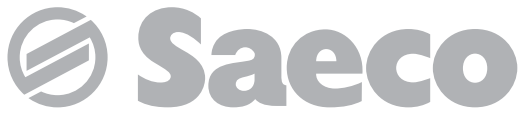

Automatický kávovar na přípravu espressa a teplých nápojů

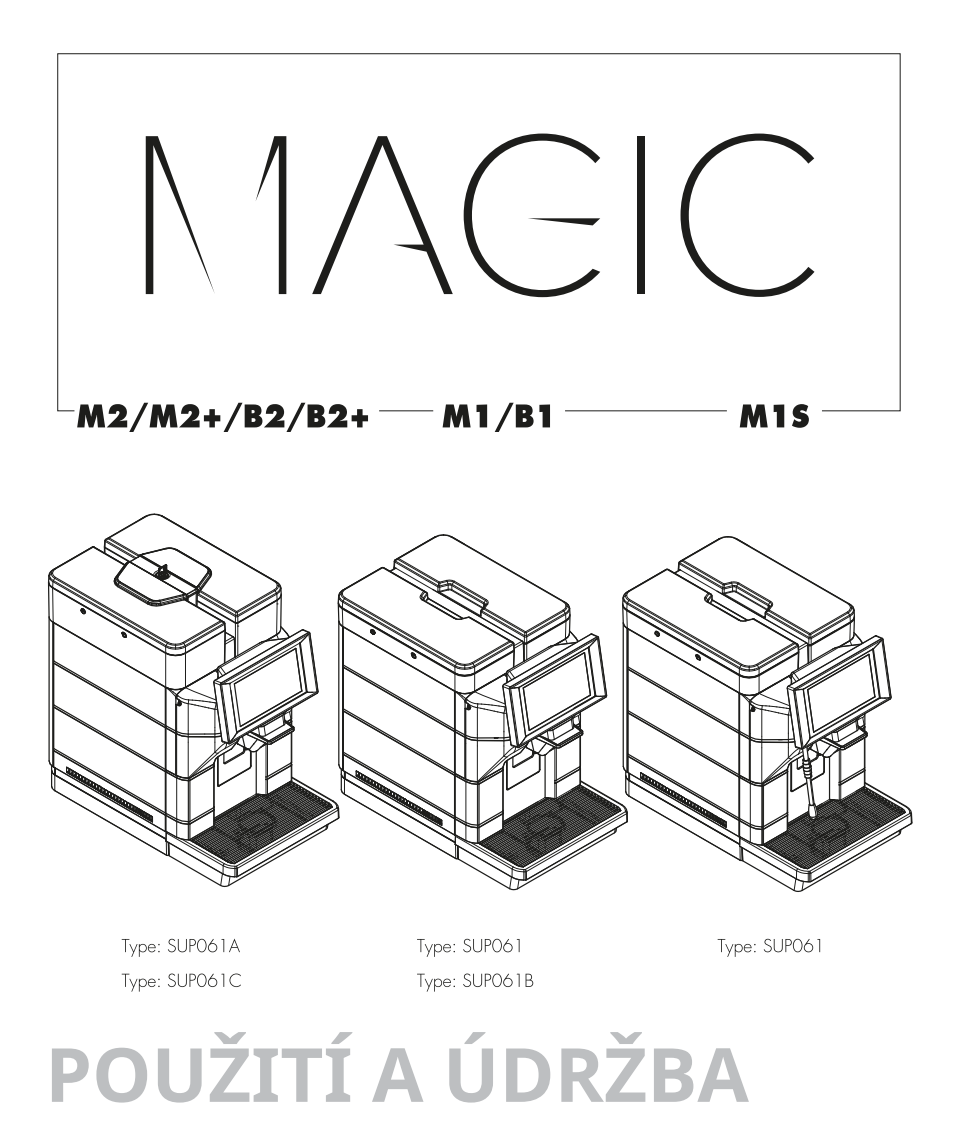

# HLAVNÍ ČÁSTI

## HLAVNÍ ČÁSTI VERZE M2/B2

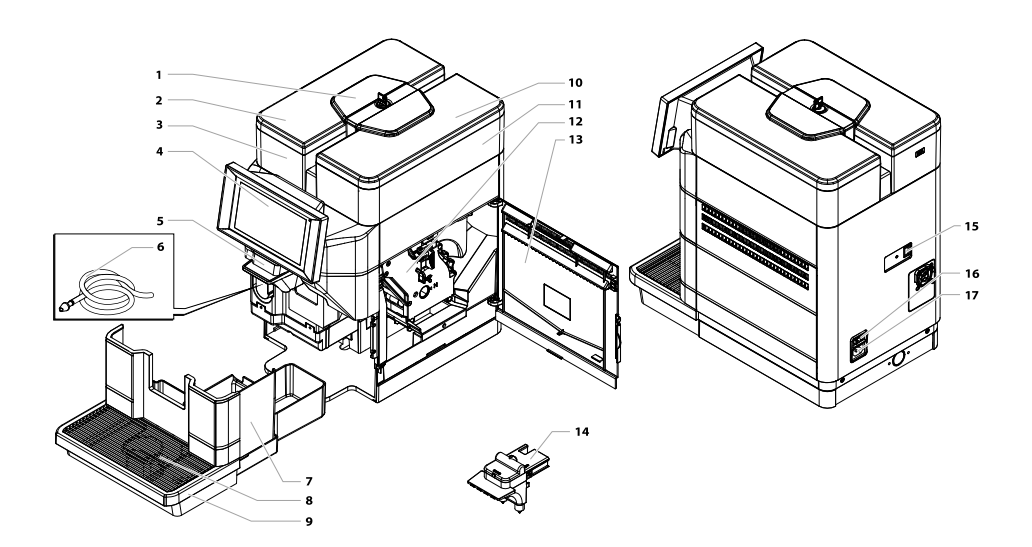

| 1 | Uzamykatelné víko nádržek                   |  |
|---|---------------------------------------------|--|
| 2 | Víko nádržky na vodu                        |  |
| 3 | Nádržka na vodu                             |  |
| 4 | Ovládací dotykový panel                     |  |
| 5 | Mobilní výpusť                              |  |
| 6 | Nasávací trubička pro Cappuccinator (*pouze |  |
|   | verze M2)                                   |  |
| 7 | Odpadní nádoba na kávové sedliny            |  |
| 8 | Mřížka na šálky                             |  |
| 9 | Odkapávací miska                            |  |

| 10 | Víko zásobníku zrnkové kávy             |  |
|----|-----------------------------------------|--|
| 11 | Zásobník zrnkové kávy                   |  |
| 12 | Spařovací jednotka                      |  |
| 13 | Víko pro přístup do servisního prostoru |  |
| 14 | Cappuccinator (*pouze verze M2)         |  |
| 15 | USB port                                |  |
| 16 | Hlavní vypínač                          |  |
| 17 | Proudová zásuvka                        |  |

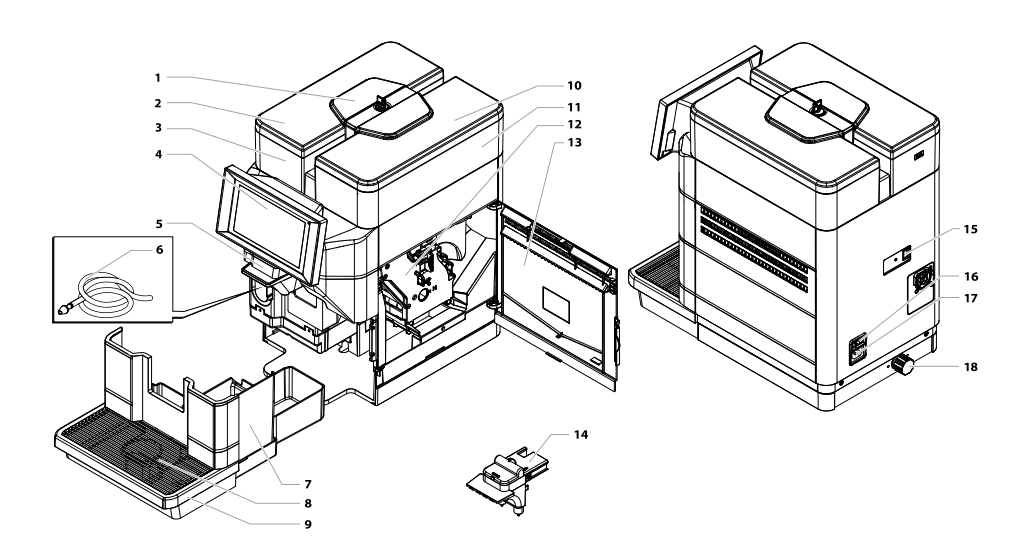

| 1 | Uzamykatelné víko nádržek                   |  |
|---|---------------------------------------------|--|
| 2 | Víko nádržky na vodu                        |  |
| 3 | Nádržka na vodu                             |  |
| 4 | Ovládací dotykový panel                     |  |
| 5 | Mobilní výpusť                              |  |
| 6 | Nasávací trubička pro Cappuccinator (*pouze |  |
|   | verze M2+)                                  |  |
| 7 | Odpadní nádoba na kávové sedliny            |  |
| 8 | Mřížka na šálky                             |  |
| 9 | Odkapávací miska                            |  |

| 10 | Víko zásobníku zrnkové kávy             |  |
|----|-----------------------------------------|--|
| 11 | Zásobník zrnkové kávy                   |  |
| 12 | Spařovací jednotka                      |  |
| 13 | Víko pro přístup do servisního prostoru |  |
| 14 | Cappuccinator (*pouze verze M2+)        |  |
| 15 | USB port                                |  |
|    |                                         |  |
| 16 | Hlavní vypínač                          |  |
| 17 | Proudová zásuvka                        |  |
| 18 | Spoj připojení k vodovodní síti         |  |

## HLAVNÍ ČÁSTI VERZE M1/B1

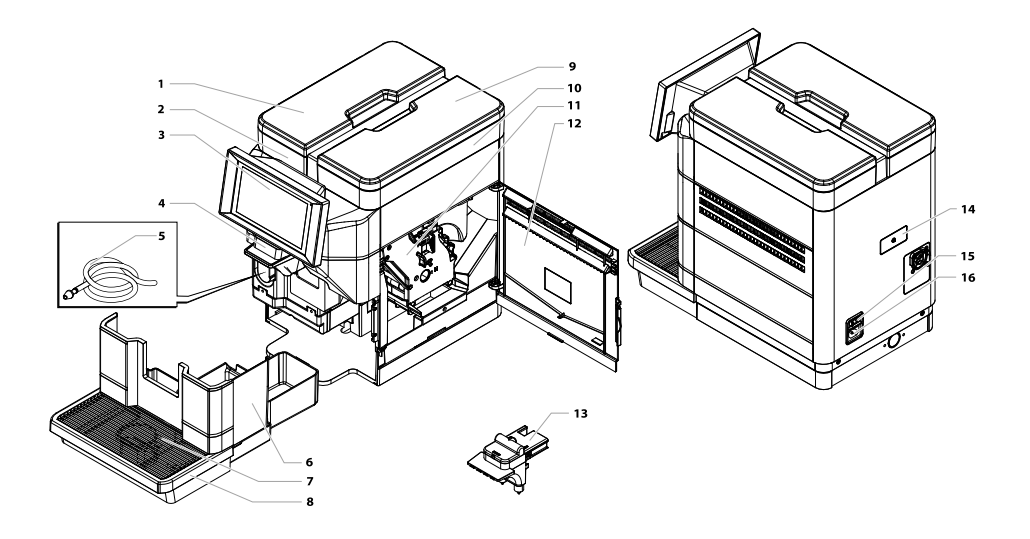

| 1 | Víko nádržky na vodu                          |  |  |  |
|---|-----------------------------------------------|--|--|--|
| 2 | Nádržka na vodu                               |  |  |  |
| 3 | Ovládací dotykový panel                       |  |  |  |
| 4 | Mobilní výpusť                                |  |  |  |
| 5 | 5 Nasávací trubička pro Cappuccinator (*pouze |  |  |  |
|   | verze M1)                                     |  |  |  |
| 6 | Odpadní nádoba na kávové sedliny              |  |  |  |
| 7 | Mřížka na šálky                               |  |  |  |
| 8 | Odkapávací miska                              |  |  |  |

| 9  | Víko zásobníku zrnkové kávy             |  |
|----|-----------------------------------------|--|
| 10 | Zásobník zrnkové kávy                   |  |
| 11 | Spařovací jednotka                      |  |
| 12 | Víko pro přístup do servisního prostoru |  |
| 13 | Cappuccinator (*pouze verze M1)         |  |
| 14 | USB port                                |  |
| 15 | Hlavní vypínač                          |  |
| 16 | Proudová zásuvka                        |  |

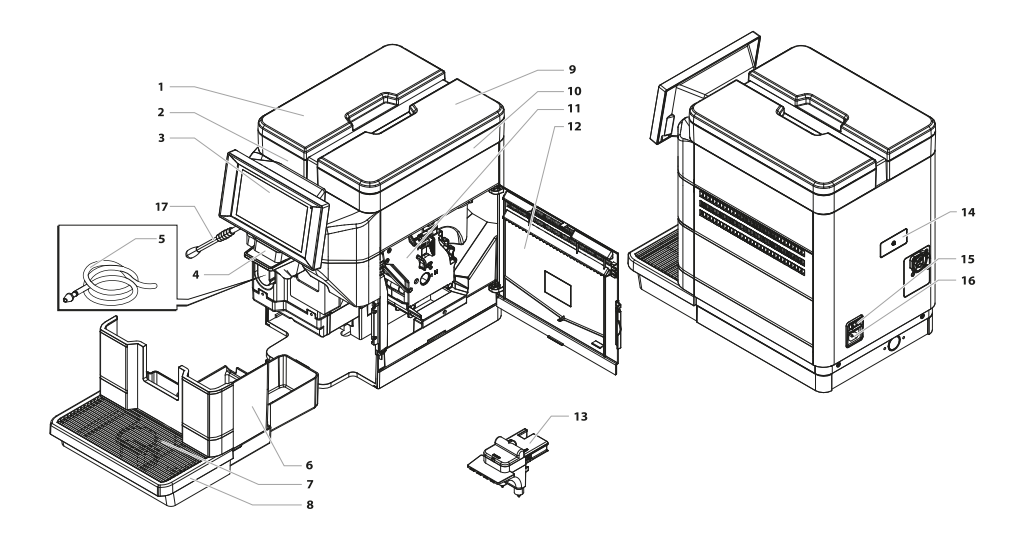

| 1 | Víko nádržky na vodu             |  |
|---|----------------------------------|--|
| 2 | Nádržka na vodu                  |  |
| 3 | Ovládací dotykový panel          |  |
| 4 | Mobilní výpusť                   |  |
| 5 | Sací trubka Cappuccinatoru       |  |
| 6 | Odpadní nádoba na kávové sedliny |  |
| 7 | Mřížka na šálky                  |  |
| 8 | 8 Odkapávací miska               |  |
| 9 | Víko zásobníku zrnkové kávy      |  |

| 10 | Zásobník zrnkové kávy                   |  |
|----|-----------------------------------------|--|
| 11 | Spařovací jednotka                      |  |
| 12 | Víko pro přístup do servisního prostoru |  |
| 13 | Cappuccinatore                          |  |
| 14 | USB port                                |  |
| 15 | Hlavní vypínač                          |  |
| 16 | Proudová zásuvka                        |  |
| 17 | Parní tryska                            |  |

## BEZPEČNOSTNÍ POKYNY A INFORMACE

- Díly pod napětím se nesmějí dostat do kontaktu s vodou: nebezpečí zkratu! Horká voda a pára mohou způsobit popáleniny!
- ▲ Děti si se spotřebičem nesmějí hrát.
- Čištění a údržbu prováděnou uživatelem nesmějí provádět děti, pokud nejsou pod dozorem.

# 🛆 Stanovené použití

- Tento kávovar je určen výhradně pro použití v menších kancelářích a na malých pracovištích.
- ▲ Tento kávovar mohou používat děti ve věku 8 let (a starší) a osoby se sníženými fyzickými, smyslovými či mentálními schopnostmi nedostatkem nebo zkušeností a znalostí, pokud jsou pod dozorem nebo byly poučeny používání 0 spotřebiče bezpečným způsobem rozumí а případným rizikům.

## Hydraulické připojení (\*pouze verze M2+ a B2+).

- Před připojením zařízení k vodovodní síti se seznamte se všemi platnými vnitrostátními předpisy a dodržujte je.
- Zařízení připojte k přívodnímu potrubí pitné vody s tlakem mezi 0,15 MPa - 0,8 MPa (1,5 až 8 barů), viz údaje na typovém štítku.

# 🛆 Přívod proudu

🛆 Kávovar musí být připojen 🛆 Mějte děti pod dohledem a elektrickou síť pouze na správce, jejíž parametry odpovídají uvedeným údajům.

# 🛆 Napájecí kabel

- 🛆 Nikdy nepoužívejte tento kávovar s poškozeným napájecím kabelem.
- \land Poškození kabelu nebo vidlice je třeba bezodkladně nahlásit správci.
- 🛆 Netáhněte napájecí kabel přes rohy nebo ostré hrany a velmi teplé povrchy а chraňte ho před olejem.
- () Nepřesunujte a netahejte tento kávovar za kabel. Vidlici nevytahujte ze zásuvky taháním za napájecí kabel; nedotýkejte se vidlice mokrýma rukama či nohama. Zamezte pádu napájecího kabelu ze stolu nebo police.

# **Ochrana dalších osob**

- zamezte tomu, aby si hrály s kávovarem a/nebo částmi obalu.
- 🛆 Nesměrujte proti sobě a/nebo jiným osobám proud horké vody a/nebo páry.
- ▲ Nedotýkejte se trysky horké vodv holýma rukama. Používejte vždy příslušná madla nebo otočné ovládače

# **Mebezpečí popálenin**

- 🛆 Nedotýkejte se trysky horké a/nebo vodv výpusti kávy/nápoje.
- 🛆 Při vydávání páry nemiřte trysku na ostatní ani na sebe.
- A Nedotýkejte se parní trysky holýma rukama, když je v provozu nebo byla nedávno používána.

Čeština

Parní trysku držte pouze za Neinstalujte příslušnou ochranu proti oblastech, k popálení. používat pro

# 🛆 Protipožární ochrana

Pro hašení požáru použijte hasicí přístroj naplněný oxidem uhličitým (CO2). Nehaste vodou ani práškovými hasicími přístroji.

# Prostor pro používání a údržbu

Instalace kávovaru musí být provedena správcem v souladu s příslušnými bezpečnostními předpisy.

- Přemísťování kávovaru smí provádět pouze správce.
- Nepoužívejte tento kávovar venku.

- Neinstalujte kávovar v oblastech, kde je povoleno používat proud vody.
- Nepoužívejte v blízkosti kávovaru volný plamen a/nebo žhavé předměty: nebezpečí roztavení a poškození dna.
- Spotřebič musí být instalován na vodorovný podklad.
- Nepoužívejte v prostředí, kde teplota může dosáhnout hodnoty rovnající se nebo nižší než 2 °C nebo vyšší než 32 °C; V případě, že se kávovar octne v takové teplotě, nechejte jej pak zkontrolovat správcem.
- ▲ Kávovar musí být instalován tak, aby kvalifikovaný technik měl k němu snadný přístup.

# \land Čištění

- Před čistěním je nutno kávovar vypnout přestavením hlavního vypínače na OFF (0) a pak vytáhnout vidlici z proudové zásuvky. Počkejte, až kávovar vychladne.
- Neponořujte kávovar do vody!
- Je přísně zakázané provádět jakékoliv zásahy uvnitř kávovaru.
- Nečistěte kávovar proudem vody.
- Po delší době nečinnosti je nutno kávovar a jeho součásti řádně vyčistit a umýt.
- Použití mléka (\*pouze verze M).
- Mléko používejte a skladujte podle pokynů výrobce, uvedených na původním obalu.

- Výrobce nenese odpovědnost za případné nesprávné použití v rozporu s předpisy pro potravinářskou spotřebu.
- Uchovávejte mléko v chladu. Pokud se mléko dostatečně nechladí, zkysne. Je proto nutné zajistit vyčištění Cappuccinatoru po každém použití postupem uvedeným v návodu.

# 🛆 Úschova kávovaru

- Jestliže nebudete kávovar používat po delší dobu, vypněte ho a vytáhněte vidlici z proudové zásuvky.
- Skladujte kávovar na suchém místě, které není přístupné pro děti. Chraňte kávovar před prachem a špínou.
- Před středně dlouhým až dlouhým skladováním zařízení se doporučuje jeden/dvakrát propláchnout kávový okruh.

# 🛆 Opravy / Údržba

- V případě poruch, vad anebo podezření na vadu po pádu vytáhněte bez prodlení vidlici kávovaru z proudové zásuvky a kontaktujte neprodleně správce či specializovaného technika.
- Vadný kávovar nikdy nezapínejte.
- Jakékoliv zásahy či opravy smí provádět pouze správce služby a/nebo technik.
- Zamezte přístupu nepovolaných osob, bez patřičných znalostí a zkušeností s používáním kávovaru, zejména co se týče bezpečnosti a hygieny, do servisního prostoru.

## OBSAH

| 1                                                                                                    | PŘEDMLUVA K NÁVODU                                                                                                    | 12                                                                                                    |
|----------------------------------------------------------------------------------------------------|----------------------------------------------------------------------------------------------------|----------------------------------------------------------------------------------------------------|
| 1.1                                                                                                    | Předmluva                                                                                                    | 12                                                                                                    |
| 1.2                                                                                                    | Použité symboly                                                                                                    | 12                                                                                                    |
| 2                                                                                                    | INFORMACE O KÁVOVARU                                                                                                    | 14                                                                                                    |
| 2.1                                                                                                    | Informace pro technika - údržbáře                                                                                                    | 14                                                                                                    |
| 2.2                                                                                                    | Popis a stanovené použití                                                                                                    | 14                                                                                                    |
| 2.3                                                                                                    | Identifikace spotřebiče                                                                                                    | 15                                                                                                    |
| 2.4                                                                                                    | Technické údaje - verze M2 a B2                                                                                                    | 16                                                                                                    |
| 2.5                                                                                                    | Technické údaje - verze M2+ a B2+                                                                                                    | 17                                                                                                    |
| 2.6                                                                                                    | Technické údaje - verze M1, M1S a B1                                                                                                    | 18                                                                                                    |
| 3                                                                                                    | BEZPEČNOST                                                                                                    | 19                                                                                                    |
| 3.1                                                                                                    | Předmluva                                                                                                    | 19                                                                                                    |
| 3.2                                                                                                    | Všeobecné bezpečnostní předpisy                                                                                                    | 19                                                                                                    |
| 3.3                                                                                                    | Požadavky pro pracovníky obsluhy                                                                                                    | 20                                                                                                    |
| 3.4                                                                                                    | Zbytková rizika                                                                                                    | 20                                                                                                    |
| 4                                                                                                    | PŘEMÍSŤOVÁNÍ A SKLADOVÁNÍ                                                                                                    | 21                                                                                                    |
| 4.1                                                                                                    | Vykládka a přemísťování                                                                                                    | 21                                                                                                    |
| 4.2                                                                                                    | Skladování                                                                                                    | 21                                                                                                    |
| 5                                                                                                    | INSTALACE                                                                                                    | 22                                                                                                    |
| 5.1                                                                                                    | Upozornění                                                                                                    | 22                                                                                                    |
| 5.2                                                                                                    | Vybalování a umísťování                                                                                                    | 23                                                                                                    |
| 5.3                                                                                                    | Připojení a nastavení pro vodovodní síť                                                                                                    | 25                                                                                                    |
| 5.4                                                                                                    | Připojení k elektrické síti                                                                                                    | 28                                                                                                    |
| 6                                                                                                    | POPIS OVLÁDACÍCH PRVKŮ                                                                                                    | 29                                                                                                    |
| 6.1                                                                                                    | Hlavní vypínač                                                                                                    | 29                                                                                                    |
| 6.2                                                                                                    | Ovládací dotvkový panel                                                                                                    | 29                                                                                                    |
| 6.3                                                                                                    | Běžný provoz                                                                                                    | 30                                                                                                    |
| 7                                                                                                    | DOPLŇOVÁNÍ PRODUKTŮ A                                                                                                    |                                                                                                    |
|                                                                                                    | UVÁDĚNÍ DO PROVOZU                                                                                                    | 31                                                                                                    |
|                                                                                                    |                                                                                                    |                                                                                                    |
| 7.1                                                                                                    | Otevírání vrchního víka                                                                                                    | 31                                                                                                    |
| 7.1<br>7.2                                                                                                    | Otevírání vrchního víka<br>Směsi kávy                                                                                                    | 31<br>31                                                                                                    |
| 7.1<br>7.2<br>7.3                                                                                                    | Otevírání vrchního víka<br>Směsi kávy<br>Doplnění zrnkové kávy                                                                                                    | 31<br>31<br>31                                                                                                    |
| 7.1<br>7.2<br>7.3<br>7.4                                                                                                    | Otevírání vrchního víka<br>Směsi kávy<br>Doplnění zrnkové kávy<br>Plnění nádržky na vodu                                                                                                    | 31<br>31<br>31<br>32                                                                                                    |
| 7.1<br>7.2<br>7.3<br>7.4<br>7.5                                                                                                    | Otevírání vrchního víka<br>Směsi kávy<br>Doplnění zrnkové kávy<br>Plnění nádržky na vodu<br>Změření a nastavení podle tvrdosti vody                                                                                                    | 31<br>31<br>31<br>32<br>33                                                                                                    |
| 7.1<br>7.2<br>7.3<br>7.4<br>7.5<br>7.6                                                                                                    | Otevírání vrchního víka<br>Směsi kávy<br>Doplnění zrnkové kávy<br>Plnění nádržky na vodu<br>Změření a nastavení podle tvrdosti vody<br>Vodní filtr                                                                                                    | 31<br>31<br>31<br>32<br>33<br>34                                                                                                    |
| 7.1<br>7.2<br>7.3<br>7.4<br>7.5<br>7.6<br>7.7                                                                                                    | Otevírání vrchního víka<br>Směsi kávy<br>Doplnění zrnkové kávy<br>Plnění nádržky na vodu<br>Změření a nastavení podle tvrdosti vody<br>Vodní filtr<br>Zavírání vrchního víka                                                                                                    | 31<br>31<br>32<br>33<br>34<br>36                                                                                                    |
| 7.1<br>7.2<br>7.3<br>7.4<br>7.5<br>7.6<br>7.7<br>7.8                                                                                                    | Otevírání vrchního víka<br>Směsi kávy<br>Doplnění zrnkové kávy<br>Plnění nádržky na vodu<br>Změření a nastavení podle tvrdosti vody<br>Vodní filtr<br>Zavírání vrchního víka<br>Nastavení stupně mletí                                                                                                    | 31<br>31<br>32<br>33<br>34<br>36<br>36                                                                                                    |
| 7.1<br>7.2<br>7.3<br>7.4<br>7.5<br>7.6<br>7.7<br>7.8<br>7.9                                                                                                    | Otevírání vrchního víka<br>Směsi kávy<br>Doplnění zrnkové kávy.<br>Plnění nádržky na vodu<br>Změření a nastavení podle tvrdosti vody<br>Vodní filtr<br>Zavírání vrchního víka<br>Nastavení stupně mletí<br>Nastavení "Aroma" - množství mleté kávy                                                                                                    | 31<br>31<br>32<br>33<br>34<br>36<br>36<br>37                                                                                                    |
| 7.1<br>7.2<br>7.3<br>7.4<br>7.5<br>7.6<br>7.7<br>7.8<br>7.9<br>7.10                                                                                                    | Otevírání vrchního víka<br>Směsi kávy<br>Doplnění zrnkové kávy<br>Plnění nádržky na vodu<br>Změření a nastavení podle tvrdosti vody<br>Vodní filtr<br>Zavírání vrchního víka<br>Nastavení stupně mletí<br>Nastavení "Aroma" - množství mleté kávy<br>Nastavení výpusti nápojů                                                                                                    | <ol> <li>31</li> <li>31</li> <li>32</li> <li>33</li> <li>34</li> <li>36</li> <li>36</li> <li>37</li> <li>38</li> </ol>                                                                                                    |
| 7.1<br>7.2<br>7.3<br>7.4<br>7.5<br>7.6<br>7.7<br>7.8<br>7.9<br>7.10<br>7.11                                                                                                    | Otevírání vrchního víka<br>Směsi kávy<br>Doplnění zrnkové kávy.<br>Plnění nádržky na vodu<br>Změření a nastavení podle tvrdosti vody<br>Vodní filtr<br>Zavírání vrchního víka<br>Nastavení stupně mletí<br>Nastavení stupně mletí<br>Nastavení "Aroma" - množství mleté kávy<br>Nastavení výpusti nápojů<br>Zapínání/vypínání kávovaru                                                                                                    | 31<br>31<br>32<br>33<br>34<br>36<br>36<br>37<br>38<br>39                                                                                                    |
| 7.1<br>7.2<br>7.3<br>7.4<br>7.5<br>7.6<br>7.7<br>7.8<br>7.9<br>7.10<br>7.11<br>7.12                                                                                                    | Otevírání vrchního víka<br>Směsi kávy<br>Doplnění zrnkové kávy<br>Plnění nádržky na vodu<br>Změření a nastavení podle tvrdosti vody<br>Vodní filtr<br>Zavírání vrchního víka<br>Nastavení stupně mletí.<br>Nastavení stupně mletí.<br>Nastavení výpusti nápojů.<br>Zapínání/kypínání kávovaru.<br>Nastavení jazyka (při prvním použití)                                                                                                    | 31<br>31<br>32<br>33<br>34<br>36<br>36<br>37<br>38<br>39<br>39                                                                                                    |
| 7.1<br>7.2<br>7.3<br>7.4<br>7.5<br>7.6<br>7.7<br>7.8<br>7.9<br>7.10<br>7.11<br>7.12<br>7.13                                                                                                    | Otevírání vrchního víka<br>Směsi kávy<br>Doplnění zrnkové kávy<br>Plnění nádržky na vodu<br>Změření a nastavení podle tvrdosti vody<br>Vodní filtr<br>Zavírání vrchního víka<br>Nastavení stupně mletí<br>Nastavení rkroma" - množství mleté kávy<br>Nastavení výpusti nápojů<br>Zapínání/vypínání kávovaru<br>Nastavení jazyka (při prvním použití)<br>První použití - použití po delší době nečinnosti                                                                                                    | <ol> <li>31</li> <li>31</li> <li>32</li> <li>33</li> <li>34</li> <li>36</li> <li>36</li> <li>37</li> <li>38</li> <li>39</li> <li>39</li> <li>39</li> <li>39</li> </ol>                                                                                     |
| 7.1<br>7.2<br>7.3<br>7.4<br>7.5<br>7.6<br>7.7<br>7.8<br>7.9<br>7.10<br>7.11<br>7.12<br>7.13<br>7.14                                                                                                | Otevírání vrchního víka<br>Směsi kávy<br>Doplnění zrnkové kávy<br>Plnění nádržky na vodu<br>Změření a nastavení podle tvrdosti vody<br>Vodní filtr<br>Zavírání vrchního víka<br>Nastavení stupně mletí<br>Nastavení "Aroma" - množství mleté kávy<br>Nastavení výpusti nápojů<br>Zapínání/vypínání kávovaru<br>Nastavení jazyka (při prvním použití)<br>První použití – použití po delší době nečinnosti<br>Mytí částí přicházejících do styku s potravinami                                                                                                    | <ol> <li>31</li> <li>31</li> <li>32</li> <li>33</li> <li>34</li> <li>36</li> <li>36</li> <li>37</li> <li>38</li> <li>39</li> <li>39</li> <li>39</li> <li>40</li> </ol>                                                                                     |
| 7.1<br>7.2<br>7.3<br>7.4<br>7.5<br>7.6<br>7.7<br>7.8<br>7.9<br>7.10<br>7.11<br>7.12<br>7.13<br>7.14<br>7.15                                                                                        | Otevírání vrchního víka<br>Směsi kávy<br>Doplnění zrnkové kávy.<br>Plnění nádržky na vodu<br>Změření a nastavení podle tvrdosti vody<br>Vodní filtr.<br>Zavírání vrchního víka<br>Nastavení stupně mletí<br>Nastavení "Aroma" - množství mleté kávy<br>Nastavení "Aroma" - množství mleté kávy<br>Nastavení výpusti nápojů.<br>Zapínání/xypínání kávovaru.<br>Nastavení jazyka (při prvním použití)<br>První použití po delší době nečinnosti<br>Mytí částí přicházejících do styku s potravinami<br>Použití spotřebiče                                                                                                    | <ol> <li>31</li> <li>31</li> <li>32</li> <li>33</li> <li>34</li> <li>36</li> <li>36</li> <li>37</li> <li>38</li> <li>39</li> <li>39</li> <li>39</li> <li>40</li> <li>40</li> </ol>                                                                         |
| 7.1<br>7.2<br>7.3<br>7.4<br>7.5<br>7.6<br>7.7<br>7.8<br>7.9<br>7.10<br>7.11<br>7.12<br>7.13<br>7.14<br>7.15<br><b>8</b>                                                                            | Otevírání vrchního víka<br>Směsi kávy<br>Doplnění zrnkové kávy.<br>Plnění nádržky na vodu<br>Změření a nastavení podle tvrdosti vody<br>Vodní filt.<br>Zavírání vrchního víka.<br>Nastavení stupně mletí<br>Nastavení stupně mletí<br>Nastavení výpusti nápojů.<br>Zapínání/vypínání kávovaru.<br>Nastavení jazyka (při prvním použití)<br>První použití po delší době nečinnosti<br>Mytí částí přicházejících do styku s potravinami<br>POUŽití spotřebiče.<br>PROGRAMOVACÍ MENU                                                                                                    | <ol> <li>31</li> <li>31</li> <li>32</li> <li>33</li> <li>34</li> <li>36</li> <li>36</li> <li>37</li> <li>38</li> <li>39</li> <li>39</li> <li>39</li> <li>40</li> <li>40</li> <li>41</li> </ol>                                                             |
| 7.1<br>7.2<br>7.3<br>7.4<br>7.5<br>7.6<br>7.7<br>7.8<br>7.9<br>7.10<br>7.11<br>7.12<br>7.13<br>7.14<br>7.15<br><b>8</b><br>8.1                                                                     | Otevírání vrchního víka<br>Směsi kávy                                                                                                    | <ol> <li>31</li> <li>31</li> <li>32</li> <li>33</li> <li>34</li> <li>36</li> <li>36</li> <li>37</li> <li>38</li> <li>39</li> <li>39</li> <li>39</li> <li>40</li> <li>40</li> <li>41</li> </ol>                                                             |
| 7.1<br>7.2<br>7.3<br>7.4<br>7.5<br>7.6<br>7.7<br>7.8<br>7.9<br>7.10<br>7.11<br>7.12<br>7.13<br>7.14<br>7.15<br><b>8</b><br>8.1<br>8.2                                                              | Otevírání vrchního víka<br>Směsi kávy                                                                                                    | <ol> <li>31</li> <li>31</li> <li>32</li> <li>33</li> <li>34</li> <li>36</li> <li>36</li> <li>37</li> <li>38</li> <li>39</li> <li>39</li> <li>39</li> <li>40</li> <li>40</li> <li>41</li> <li>42</li> </ol>                                                 |
| 7.1<br>7.2<br>7.3<br>7.4<br>7.5<br>7.6<br>7.7<br>7.8<br>7.9<br>7.10<br>7.11<br>7.12<br>7.13<br>7.14<br>7.15<br><b>8</b><br>8.1<br>8.2<br>8.3                                                       | Otevírání vrchního víka                                                                                                    | 31<br>31<br>32<br>33<br>34<br>36<br>36<br>37<br>38<br>39<br>39<br>39<br>39<br>40<br>40<br>41<br>41<br>42<br>43                                                                                                    |
| 7.1<br>7.2<br>7.3<br>7.4<br>7.5<br>7.6<br>7.7<br>7.8<br>7.9<br>7.10<br>7.11<br>7.12<br>7.13<br>7.14<br>7.15<br><b>8</b><br>8.1<br>8.2<br>8.3<br>8.4                                                | Otevírání vrchního víka<br>Směsi kávy<br>Doplnění zrnkové kávy<br>Plnění řrnkové kávy<br>Vdohí filtr<br>Zavírání vrchního víka<br>Nastavení stupně mletí<br>Nastavení vrchního víka<br>Nastavení vrchního víka<br>Nastavení vroma" - množství mleté kávy<br>Nastavení výpusti nápojů<br>Zapínání /vypínání kávovaru<br>Nastavení jazyka (při prvním použití)<br>První použití - použití po delší době nečinnosti<br>Mytí částí přicházejících do styku s potravinami<br>Použiť spotřebiče<br><b>PROGRAMOVACÍ MENU</b><br>Přístup do programovacích menu<br>Popis tlačitek ve fázi programování<br>Zadávání hodnot<br>Programovací menu                           | 31<br>31<br>32<br>33<br>34<br>36<br>36<br>37<br>38<br>39<br>39<br>39<br>40<br>40<br>41<br>41<br>42<br>43<br>44                                                                                                    |
| 7.1<br>7.2<br>7.3<br>7.4<br>7.5<br>7.6<br>7.7<br>7.8<br>7.0<br>7.10<br>7.11<br>7.12<br>7.13<br>7.14<br>7.15<br><b>8</b><br>8.1<br>8.2<br>8.3<br>8.4<br>8.5                                         | Otevírání vrchního víka<br>Směsi kávy<br>Doplnění zrnkové kávy<br>Plnění nádržky na vodu<br>Změření a nastavení podle tvrdosti vody<br>Vodní filtr<br>Zavírání vrchního víka<br>Nastavení stupně mletí<br>Nastavení "Aroma" - množství mleté kávy<br>Nastavení výpusti nápojů.<br>Zapínání kávovaru<br>Nastavení jazyka (při prvním použití)<br>První použití - použití po delší době nečinnosti<br>Mytí částí přicházejících do styku s potravinami<br>Použití spotřebiče<br><b>PROGRAMOVACÍ MENU</b><br>Přístup do programovacích menu<br>Popis tlačítek ve fázi programování<br>Zadávání hodnot<br>Programovací menu<br>Nastavení hesla uživatelských profilů | 31<br>31<br>32<br>33<br>34<br>36<br>36<br>37<br>38<br>39<br>39<br>39<br>40<br>40<br>41<br>41<br>42<br>43<br>44<br>63                                                                                                    |
| 7.1<br>7.2<br>7.3<br>7.4<br>7.5<br>7.6<br>7.7<br>7.8<br>7.0<br>7.10<br>7.11<br>7.12<br>7.13<br>7.14<br>7.15<br><b>8</b><br>8.1<br>8.2<br>8.3<br>8.4<br>8.5<br><b>9</b>                             | Otevírání vrchního víka<br>Směsi kávy                                                                                                    | <ul> <li>31</li> <li>31</li> <li>32</li> <li>33</li> <li>34</li> <li>36</li> <li>36</li> <li>37</li> <li>38</li> <li>39</li> <li>39</li> <li>40</li> <li>40</li> <li>41</li> <li>42</li> <li>43</li> <li>44</li> <li>63</li> <li>64</li> </ul>             |
| 7.1<br>7.2<br>7.3<br>7.4<br>7.5<br>7.6<br>7.7<br>7.8<br>7.9<br>7.10<br>7.11<br>7.12<br>7.13<br>7.14<br>7.15<br><b>8</b><br>8.1<br>8.2<br>8.3<br>8.4<br>8.5<br><b>9</b><br>9.1                      | Otevírání vrchního víka<br>Směsi kávy                                                                                                    | <ul> <li>31</li> <li>31</li> <li>32</li> <li>33</li> <li>34</li> <li>36</li> <li>36</li> <li>37</li> <li>38</li> <li>39</li> <li>39</li> <li>40</li> <li>40</li> <li>41</li> <li>42</li> <li>43</li> <li>44</li> <li>63</li> <li>64</li> <li>64</li> </ul> |
| 7.1<br>7.2<br>7.3<br>7.4<br>7.5<br>7.6<br>7.7<br>7.8<br>7.9<br>7.10<br>7.11<br>7.12<br>7.13<br>7.14<br>7.15<br><b>8</b><br>8.1<br>8.2<br>8.3<br>8.4<br>8.5<br><b>9</b><br>9.1<br>9.2               | Otevírání vrchního víka                                                                                                    | 31<br>31<br>32<br>33<br>34<br>36<br>37<br>38<br>39<br>39<br>39<br>40<br>40<br>41<br>41<br>42<br>43<br>44<br>63<br><b>64</b><br>65                                                                                                    |
| 7.1<br>7.2<br>7.3<br>7.4<br>7.5<br>7.6<br>7.7<br>7.8<br>7.9<br>7.10<br>7.11<br>7.12<br>7.13<br>7.14<br>7.15<br><b>8</b><br>8.1<br>8.2<br>8.3<br>8.4<br>8.5<br><b>9</b><br>9.1<br>9.2<br>9.3        | Otevírání vrchního víka                                                                                                    | 31<br>31<br>32<br>33<br>34<br>36<br>36<br>37<br>38<br>39<br>39<br>39<br>39<br>39<br>40<br>40<br>41<br>42<br>43<br>44<br>63<br><b>64</b><br>65<br>65                                                                                                    |
| 7.1<br>7.2<br>7.3<br>7.4<br>7.5<br>7.6<br>7.7<br>7.8<br>7.9<br>7.10<br>7.11<br>7.12<br>7.13<br>7.14<br>7.15<br><b>8</b><br>8.1<br>8.2<br>8.3<br>8.4<br>8.5<br><b>9</b><br>9.1<br>9.2<br>9.3<br>9.4 | Otevírání vrchního víka                                                                                                    | 31<br>31<br>32<br>33<br>34<br>36<br>37<br>38<br>39<br>39<br>39<br>40<br>40<br>41<br>42<br>43<br>44<br>63<br><b>64</b><br>65<br>65<br>66                                                                                                    |

| 9.6  | Výdej nápojů s mlékem                                   | 67 |
|------|---------------------------------------------------------|----|
| 9.7  | Výdej horké vody                                        | 68 |
| 9.8  | Výdej páry                                              | 69 |
| 9.9  | Použití kávovaru s kredity                              | 70 |
| 9.10 | Vyprázdnění odpadní nádoby na sedliny aodkapávací misky | 70 |
| 9.11 | "Touchless option"                                      | 71 |
| 10   | ČIŠTĚNÍ A ÚDRŽBA                                        | 73 |
| 10.1 | Základní informace pro správnou funkčnost               | 73 |
| 10.2 | Čištění a běžná plánovaná údržba                        | 74 |
| 11   | ŘEŠENÍ PROBLÉMŮ                                         | 90 |
| 11.1 | Signalizace                                             | 90 |
| 11.2 | Problémy - Příčiny - Nápravy                            | 91 |
| 12   | SKLADOVÁNÍ - LIKVIDACE                                  | 92 |
| 12.1 | Přemísťování na jiné místo                              | 92 |
| 12.2 | Nečinnost a skladování                                  | 92 |
| 13   | POKYNY PRO ODSTRANĚNÍ NA<br>KONCI ŽIVOTNOSTI            | 93 |

#### Čeština

1

## PŘEDMLUVA K NÁVODU

#### 1.1 Předmluva

- Tato publikace je nedílnou součástí stroje a je nutné si ji pečlivě přečíst za účelem správného používání stroje v souladu se základními bezpečnostními požadavky.
- 📧 Uschovejte si pečlivě tento dokument jako základní pomůcku po celou dobu životnosti kávovaru а předejte všem ho i případných dalším majitelům spotřebiče.
- V tomto návodu naleznete veškeré technické informace nutné pro správnou obsluhu, instalaci, čištění a údržbu Vašeho kávovaru.

Před jakýmkoliv zásahem je nutno nejprve pečlivě pročíst příslušné informace obsažené v návodu.

Tento výrobek se prodává na odpovědnost společnosti SaGa Coffee S.p.A., která je garantem výrobku. Saeco je registrovaná značka společnosti Koninklijke Philips N.V., jejíž použití je povoleno licencí vydanou společností Koninklijke Philips N.V. Výrobce si vyhrazuje právo jakékoliv změny či úpravy bez předchozího upozornění.

### 1.2 Použité symboly

Pro snadnější orientaci a k upozornění na možná nebezpečí a potřebné kompetence se v tomto návodu používají různá upozornění.

Symbol je doplněn popisem postupu práce při obsluze či doporučených opatření a poskytuje informace potřebné k bezchybnému fungování kávovaru.

## 🛆 Varování

Upozorňuje pracovníky pověřené obsluhou, zásobováním a údržbou kávovaru na nebezpečnou situaci.

## 🕒 Zákaz

Upozorňuje na činnosti/operace, které se nesmějí provádět.

## 🖻 Důležité

Upozorňuje na úkony, jejichž správné provedení má významný vliv na bezchybné fungování kávovaru.

## 📧 Doporučená řešení

Uvádí alternativní postupy, jak zrychlit a zpohodlnit programování a/nebo údržbářské práce.

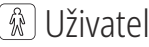

Označuje uživatele kávovaru. Tato osoba nesmí provádět údržbářské zásahy nebo čistění.

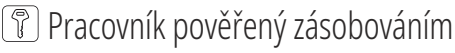

Označuje úkony, které může vykonávat pouze pracovník pověřený zásobováním a čištěním kávovaru.

Pracovník pověřený zásobováním nesmí provádět zásahy, jež jsou v kompetenci technika - údržbáře.

## 🖉 Technik - údržbář

Upozorňuje na úkony, které může vykonávat pouze specializovaný pracovník pověřený údržbou. 2

## INFORMACE O KÁVOVARU

#### 2.1 Informace pro technika údržbáře

Prostor, ve kterém je spotřebič nainstalován musí být osvětlen, chráněn a dostatečně suchý. Je určen k umístění na pracovní desku odpovídající nosnosti.

Aby bylo zajištěno bezchybné fungování e dlouhodobá spolehlivost, doporučujeme řídit se následujícími pokyny:

- teplota prostředí: v rozsahu +2 °C +32 °C;
- maximální přípustná vlhkost: 80 % (bez kondenzace).

O v tomto návodu nepopsaných speciálních instalacích se poraďte s prodejcem, s místním dovozcem nebo, v případě, že nejsou dostupní, přímo s výrobcem.

Servisní personál Vám rád zodpoví jakékoli dotazy, poskytne informace ohledně správného fungování kávovaru a pomůže v případě nutnosti náhradních dílů či servisního zásahu.

Technik - údržbář musí být řádně seznámen a řídit se všemi bezpečnostními a varovnými pokyny obsaženými v tomto návodu k obsluze tak, aby byla zajištěna bezpečná instalace, uvedení do provozu, obsluha a údržba kávovaru.

Technik - údržbář plně odpovídá za poskytnutí klíčů umožňujících přístup dovnitř zařízení dalším osobám (pracovník pověřený zásobováním). Odpovědnost za veškeré prováděné úkony přitom zůstává u technika - údržbáře.

Tento návod k obsluze je nedílnou součástí zařízení a musí být k dispozici k nahlédnutí před jakýmkoliv zásahem do spotřebiče.

#### 2.2 Popis a stanovené použití

Tento kávovar umožňuje automatickou přípravu:

- kávy a kávy espresso z čerstvě namleté zrnkové kávy;
- vypouštění horké vody pro přípravu nápojů;
- nápojů obsahujících mléko pomocí dodaného Cappuccinatoru. (\*pouze verze M).

Těleso kávovaru s elegantním designem bylo navrženo pro použití v menších kancelářích a na malých pracovištích.

Jakékoliv jiné použití je nutno považovat za nevhodné, a tudíž nebezpečné.

- Při nesprávném použití zaniká jakákoli záruka a výrobce odmítá jakoukoliv odpovědnost za případné škody způsobené na majetku a zdraví.
- 📧 Nesprávné použití je i:
- jakékoliv jiné, než pokyny tohoto návodu stanovené použití a/nebo postup;
- jakákoliv manipulace či zásah do kávovaru v rozporu s pokyny uvedenými v tomto návodu;
- jakékoliv poškození některé z komponent kávovaru a/nebo narušení stavu ochran bez předchozího schválení výrobcem či změny a zásahy do zařízení provedené neautorizovaným personálem;
- instalace stroje ve venkovním prostředí.

V takových případech budou náklady na opravu stroje účtovány uživateli.

### 2.3 Identifikace spotřebiče

Spotřebič je identifikován názvem modelu a výrobním číslem, které naleznete na typovém štítku.

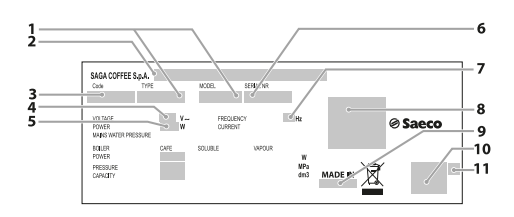

| 1  | Model                  |  |
|----|------------------------|--|
| 2  | Jméno Manufacturer     |  |
| 3  | kód spotřebiče         |  |
| 4  | Napájecí napětí (V)    |  |
| 5  | Elektrický příkon (W)  |  |
| 6  | Výrobní číslo          |  |
| 7  | Napájecí frekvence (V) |  |
| 8  | Certifikační orgán     |  |
| 9  | Země výroby            |  |
| 10 | Označení shody         |  |
| 11 | Rok a měsíc výroby     |  |

- Je přísně zakázáno poškozovat nebo měnit štítek.
- Při každé komunikaci se servisním střediskem poskytněte vždy identifikační údaje kávovaru, uvedené na tomto typovém štítku.

### 2.4 Technické údaje - verze M2 a B2

| Rozměry (š x v x h)                | 280 x 470 x 481 mm                     |
|------------------------------------|----------------------------------------|
| Hmotnost                           | cca 15 kg                              |
| Materiál tělesa                    | Termoplast                             |
| Jmenovitý výkon                    | Viz štítek                             |
| Napájecí napětí                    | Viz štítek                             |
| Délka napájecího kabelu            | cca 1 200 mm                           |
| Objem                              | Nádržka na vodu 4,0 litrů              |
|                                    | Odpadní nádoba na sedliny 30 sedlin    |
| Ovládací panel                     | Čelní                                  |
| Vážená hladina akustického tlaku A | méně než 70 dB                         |
| Tlak čerpadla                      | Max. 1,5 MPa (15,0 barů)               |
| Provozní podmínky                  | Minimální teplota:                     |
|                                    | alespoň 2°C                            |
|                                    | Maximální teplota:                     |
|                                    | méně než 32 °C                         |
|                                    | Max. vlhkost:                          |
|                                    | méně než 80 %                          |
| Ochrany                            | Pojistný tlakový ventil topného tělesa |
|                                    | Bezpečnostní termostat                 |

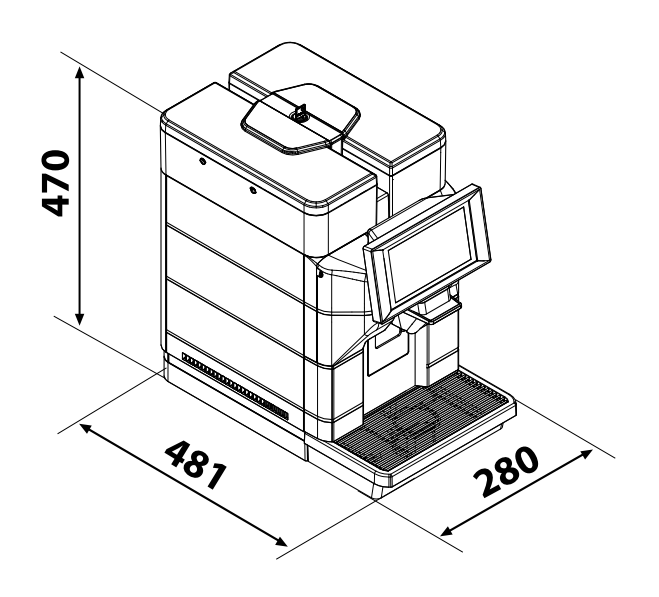

Změny a konstrukční úpravy za účelem technického vylepšení vyhrazeny.

### 2.5 Technické údaje - verze M2+ a B2+

|                                                                 | 0.00 170 101                           |                     |  |  |
|-----------------------------------------------------------------|----------------------------------------|---------------------|--|--|
| Rozměry (š x v x h)                                             | 280 x 470 x 481 mm                     |                     |  |  |
| Hmotnost                                                        | cca 15 kg                              |                     |  |  |
| Materiál tělesa                                                 | Termoplast                             |                     |  |  |
| Jmenovitý výkon                                                 | Viz štítek                             |                     |  |  |
| Napájecí napětí                                                 | Viz štítek                             |                     |  |  |
| Délka napájecího kabelu                                         | cca 1 200 mm                           |                     |  |  |
| Přípojení k vodovodní síti                                      | 3/4" plyn                              |                     |  |  |
| Tlak ve vodovodní síti                                          | Viz štítek                             |                     |  |  |
| Objem                                                           | Nádržka na vodu                        | 4,0 litrů           |  |  |
|                                                                 | Odpadní nádoba na sedliny              | 30 sedlin           |  |  |
| Ovládací panel                                                  | Čelní                                  |                     |  |  |
| Vážená hladina akustického tlaku A                              | méně než 70 dB                         |                     |  |  |
| Tlak čerpadla                                                   | Max. 1,5 MPa (15,0 barů)               |                     |  |  |
| Připojení na vodu (pouze u verze s připojením na vodovodní řád) | Maximální tlak                         | 0,8 MPa (8 barů)    |  |  |
|                                                                 | Minimální tlak                         | 0,15 MPa (1,5 barů) |  |  |
| Provozní podmínky                                               | Minimální teplota:                     |                     |  |  |
|                                                                 | alespoň 2°C                            |                     |  |  |
|                                                                 | Maximální teplota:                     |                     |  |  |
|                                                                 | méně než 32 °C                         |                     |  |  |
|                                                                 | Max. vlhkost:                          |                     |  |  |
|                                                                 | méně než 80 %                          |                     |  |  |
| Ochrany                                                         | Pojistný tlakový ventil topného tělesa |                     |  |  |
|                                                                 | Bezpečnostní termostat                 |                     |  |  |

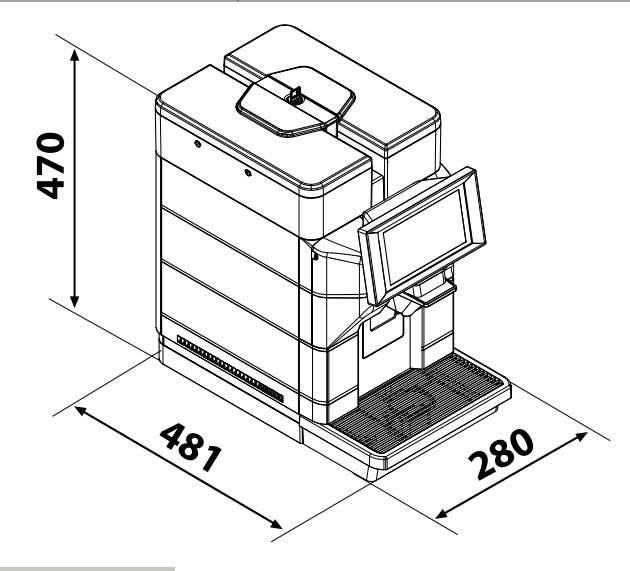

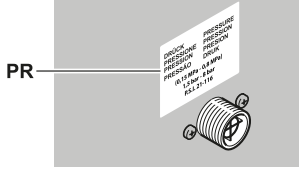

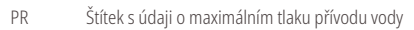

Změny a konstrukční úpravy za účelem technického vylepšení vyhrazeny.

### 2.6 Technické údaje - verze M1, M1S a B1

| Rozměry (š x v x h)                | 280 x 435 x 481 mm                     |  |  |  |
|------------------------------------|----------------------------------------|--|--|--|
| Hmotnost                           | cca 12 kg                              |  |  |  |
| Materiál tělesa                    | Termoplast                             |  |  |  |
| Jmenovitý výkon                    | Viz štítek                             |  |  |  |
| Napájecí napětí                    | Viz štítek                             |  |  |  |
| Délka napájecího kabelu            | cca 1 200 mm                           |  |  |  |
| Objem                              | Nádržka na vodu 2,5 litrů              |  |  |  |
|                                    | Odpadní nádoba na sedliny 30 sedlin    |  |  |  |
| Ovládací panel                     | Čelní                                  |  |  |  |
| Vážená hladina akustického tlaku A | méně než 70 dB                         |  |  |  |
| Tlak čerpadla                      | Max. 1,5 MPa (15,0 barů)               |  |  |  |
| Provozní podmínky                  | Minimální teplota:                     |  |  |  |
|                                    | alespoň 2°C                            |  |  |  |
|                                    | Maximální teplota:                     |  |  |  |
|                                    | méně než 32 °C                         |  |  |  |
|                                    | Max. vlhkost:                          |  |  |  |
|                                    | méně než 80 %                          |  |  |  |
| Ochrany                            | Pojistný tlakový ventil topného tělesa |  |  |  |
|                                    | Bezpečnostní termostat                 |  |  |  |

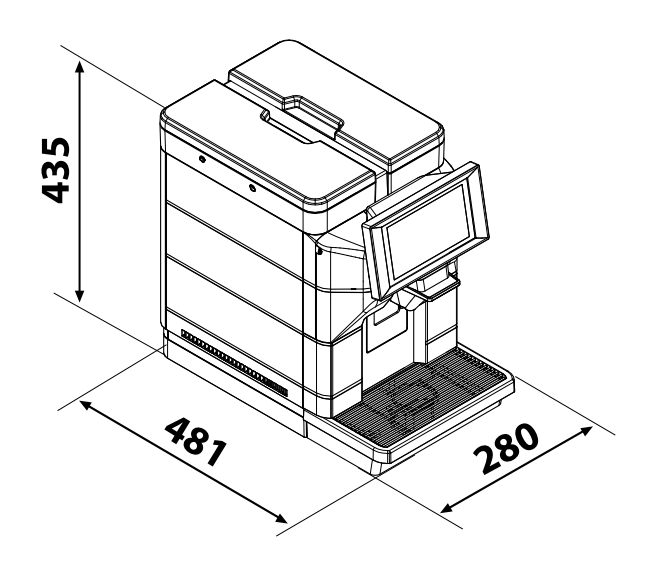

Změny a konstrukční úpravy za účelem technického vylepšení vyhrazeny.

## 3 BEZPEČNOST

### 3.1 Předmluva

V souladu s platnými nařízeními a směrnicemi vytvořila společnost SaGa Coffee ve svém sídle technickou dokumentaci týkající se zařízení MAGIC.

### 3.2 Všeobecné bezpečnostní předpisy

# 🗩 Je zakázáno:

- měnit funkci ochranných a bezpečnostních zařízení instalovaných na spotřebiči anebo je vyřazovat z provozu;
- provádět údržbářské práce na zařízení, aniž by byl odpojen napájecí kabel;
- instalovat kávovar ve vnějších prostorách. Spotřebič má být umístěn v suchém prostředí, kde teplota nemůže klesnout pod 2 °C tak, aby se předešlo jeho poškození mrazem;
- používat kávovar pro jiné účely než ty, jež jsou uvedeny v prodejní smlouvě a v tomto návodu;
- připojovat jej k elektrické síti za pomoci vícezásuvkových prodlužovacích kabelů či o adaptérů;
- ponořte zařízení do vody;
- tlakové čištění kávovaru proudem vody.

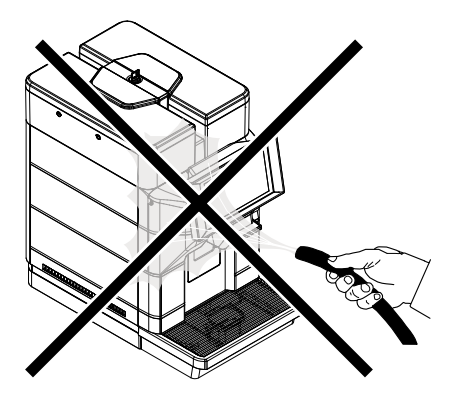

#### Platí povinnost:

- zkontrolovat parametry elektrického napájecího vedení;
- používat originální náhradní díly;
- pozorně si pročíst pokyny a informace obsažené v tomto návodu a v přiložené dokumentaci;
- používat při instalaci, zkoušení a údržbě odpovídající osobní ochranné prostředky.

#### Opatření prevence selhání lidského činitele:

- zvýšení informovanosti obsluhy o bezpečnostních problematikách;
- bezpečná manipulace se zabaleným či vybaleným zařízením;
- důkladné seznámení se s jednotlivými postupy při instalaci, s obsluhou a s limity a omezeními zařízení;
- bezpečná likvidace zařízení v souladu s platnými normami v oblasti ochrany životního prostředí, bezpečnosti a ochrany zdraví při práci.

Před definitivním zprovozněním kávovaru vypusťte všemi cestami kávovaru přibližně 0,5 l vody z každé cesty, aby zbytky z mechanických postupů nepřišly do styku s nápoji. Jedině tak se zaručí nezávadnost připravovaných nápojů.

- V případě výskytu jakékoli poruchy nebo závady, kontaktujte výhradně kvalifikované pracovníky servisního střediska.
- Výrobce odmítá jakoukoliv odpovědnost za případné škody způsobené na majetku a zdraví v důsledku nedodržení bezpečnostních pokynů a informací uvedených v této části.

### 3.3 Požadavky pro pracovníky obsluhy

Z bezpečnostních důvodů rozlišujeme mezi typy pracovníků s odlišnými předpoklady:

## 😰 Uživatel

Uživateli není v žádném případě povolen přístup dovnitř zařízení.

Pracovník pověřený zásobováním Technik - údržbář odpovídá za úschovu klíče umožňujícího přístup dovnitř zařízení, zabezpečuje doplňování produktů, vnější čištění, jakož i spouštění a vypínání zařízení.

Pracovník pověřený zásobováním nesmí provádět úkony, jež jsou dle tohoto návodu v kompetenci technika - údržbáře.

## 🖉 Technik - údržbář

Je jedinou osobou autorizovanou k provádění a aktivaci programovacích postupů a k provádění úkonů souvisejících s nastavováním, seřizováním a údržbou.

Zamezte přístupu nepovolaných osob, bez patřičných znalostí a zkušeností s používáním spotřebiče, zejména co se týče bezpečnosti a hygieny, dovnitř zařízení.

### 3.4 Zbytková rizika

- Otevřený výdejový prostor není chráněn ochranou proti náhodnému kontaktu ruky s kávou nebo horkou vodou.
- Riziko popálení ruky při sahání do prostoru během přípravy nápoje.
- Před přípravou dalšího nápoje se přesvědčte, že předešlý nápoj byl odebrán a že příslušný podnos je prázdný.

## 4 PŘEMÍSŤOVÁNÍ A SKLADOVÁNÍ

Veškeré operace popsané v této kapitole smí provádět výhradně správce nebo specializovaný technik, kteří jsou odpovědní za správný postup, použití odpovídajících prostředků a dodržování platných norem v oblasti bezpečnosti a ochrany zdraví.

### 4.2 Skladování

Kávovar je zabalen do kartonových obalů.

Pokud nebudete zařízení instalovat ihned, uchovejte jej na chráněném místě, v souladu s následujícími požadavky:

- Zabalené zařízení musí být skladováno v uzavřených a suchých prostorech při teplotách 1 °C - 40 °C;
- maximální vlhkost nesmí překročit 90 % (bez kondenzace);
- nepokládejte na spotřebič jiná zařízení či krabice;
- doporučujeme chránit zařízení před usazováním prachu a různých typů nečistot.

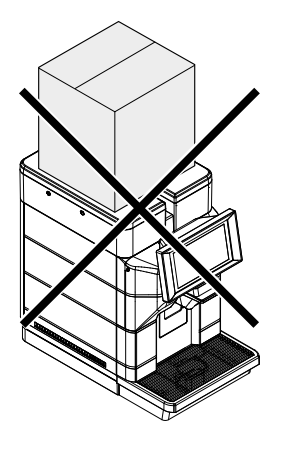

### 4.1 Vykládka a přemísťování

Vykládku a přemísťování zařízení svěřte pouze kompetentnímu personálu. Vyžaduje použití odpovídajícího prostředku pro přemísťování daného břemene.

Vždy udržujte spotřebič ve vertikální poloze.

# Vyvarujte se:

- tahání zařízení;
- vození zařízení v horizontální poloze tj. naležato nebo jeho převrácení během přepravy a přemísťování;
- vystavování zařízení otřesům;
- zvedání zařízení pomocí lan nebo jeřábu;
- vystavování nepříznivým povětrnostním podmínkám nebo umístění ve vlhkém prostředí nebo v blízkosti zdrojů tepla.

Vzhledem k celkové hmotnosti nepokládejte na sebe více než tři kávovary. Skladujte kávovar v originálním balení, na suchém místě chráněném před prachem.

#### Čeština

5

## INSTALACE

Veškeré operace popsané v této kapitole smí provádět výhradně správce nebo specializovaný technik, kteří jsou odpovědní za správný postup, použití odpovídajících prostředků a dodržování platných norem v oblasti bezpečnosti a ochrany zdraví. Před vybalením zařízení se přesvědčte, že místo instalace splňuje následující požadavky:

- místo připojení elektrické energie (proudová zásuvka) musí být pro uživatele snadno přístupné, v maximální vzdálenosti 1,2 m;
- sklon podkladové plochy NESMÍ překročit 2°;
- napětí proudové zásuvky musí odpovídat hodnotě uvedené na údajovém štítku.
- Spotřebič musí být instalován na vodorovný podklad.

### 5.1 Upozornění

- 🛆 Neinstalujte zařízení ve vnějších prostorách. Vyvarujte umístění se kávovaru v prostředí, kde může teplota klesnout pod 2 °C nebo vystoupit nad 32 °C a na prašném nebo vlhkém místě. Zařízení nemá být umístěno na místě, kde se tlakové provádí čištění proudem vody ani prostředí nebezpečím S výbuchu a požáru.
- Odkládací mřížka musí být přiměřená k hmotnosti kávovaru a čistá.
- Ponechejte dostatek volného prostoru kolem kávovaru a vidlice tak, aby byla umožněna pohodlná obsluha ze strany uživatele a pro zajištění neomezeného pohybu kolem kávovaru.

n

#### Požadovaný volný prostor pro přístup:

- ke klávesnici situované na čelní straně;
- k jednotkám pro zásah v případě poruchy kávovaru.

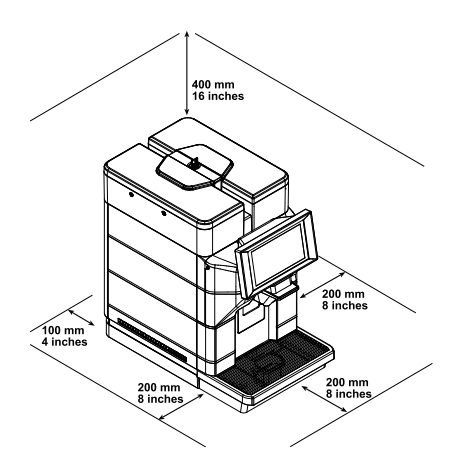

A Přítomnost magnetických polí rušivých vlivů či elektronických zařízení může vést poruchám k elektronického ovládání kávovaru. Při teplotě kolem 0°( hrozí nebezpečí zamrznutí vnitřních částí obsahujících vodu. Nepoužívejte kávovar 72 následujících podmínek.

### 5.2 Vybalování a umísťování

Při převzetí zařízení zkontrolujte, zda nedošlo při přepravě k jeho poškození. Prověřte neporušenost obalu, a tudíž i kompletnost obsahu. V případě jakýchkoliv závad toto oznámte přepravci a neprodleně informujte i svého dovozce či prodejce. V případě, že nejsou ve vaší zemi dostupní, se obratte přímo na výrobce. Spolu s kávovarem je dodán sáček s příslušenstvím.

#### Seznam dodaného příslušenství

Rychlý návod: stručný návod k používání kávovaru.

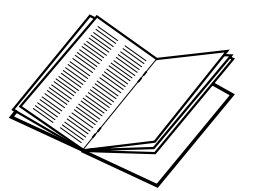

Online návod: návod k použití a údržbě kávovaru.

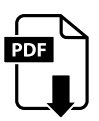

Klíč pro přístup k nádržce na vodu a zásobníku zrnkové kávy: umožňuje zamezit přístup k nádržce na vodu a zásobníku zrnkové kávy nepovolaným osobám. (\*pouze verze M2, M2+, B2 a B2+).

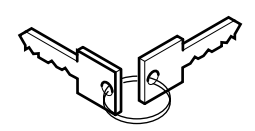

Elektrický kabel: umožňuje připojit kávovar k elektrické síti.

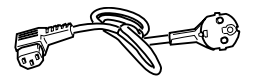

Cappuccinatore: umožňuje přípravu mléčných nápojů. (\*pouze verze M).

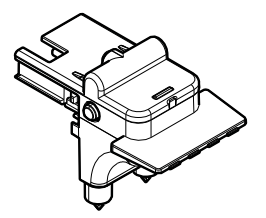

Test tvrdosti vody: slouží k rychlé kontrole skutečné tvrdosti vody, používané k přípravě nápojů. Tento test je mimořádně důležitý pro správné nastavení tvrdosti vody kávovaru.

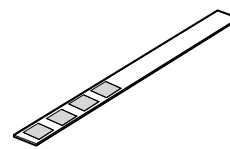

Vodní filtr "Intenza +": odstraňuje nepříjemné pachy, zlepšuje výrazně chuť vody a snižuje její tvrdost, přispívajíc tak k dosažení lepšího provozu kávovaru.

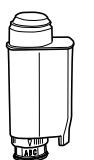

Čisticí štětec: na odstranění kávového prášku ze servisního prostoru.

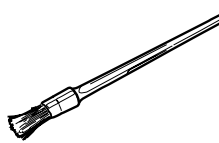

1

Mazivo: umožňuje pravidelné spařovací jednotky.

promazání

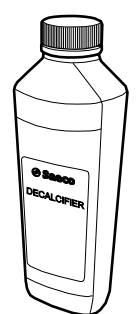

#### Seznam příslušenství, které není součástí dodávky

3/4 hadice pro připojení k vodovodní síti.

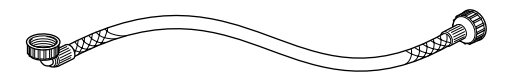

a hloubkové čištění okruhu, čímž se eliminují případné zbytky mléka. (\*pouze verze M).

Prášek na čistění okruhu mléka: umožňuje správné

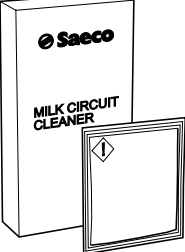

Tablety na čistění jednotky: umožní řádné čištění spařovací jednotky, čímž prodlužuje její životnost.

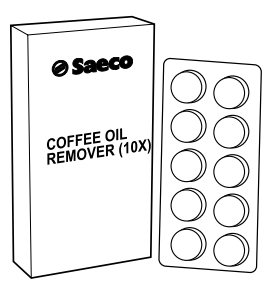

#### Seznam volitelného příslušenství

Odvápňovací roztok: umožňuje odstranění jakýchkoliv usazenin vodního kamene z vodního okruhu, které se časem usazují v důsledku běžného používání.

n

#### Připojení a nastavení pro 5.3 vodovodní síť

(\*pouze verze M2+ a B2+)

- ▲ Tuto operaci smí provádět pouze specializovaný technik nebo správce.
- 🛆 Zařízení připojte k přívodnímu potrubí pitné vody s tlakem mezi 0,15 MPa - 0,8 MPa (1,5 až 8 barů), viz údaje na typovém štítku.

嘧 Před připojením zařízení k vodovodní síti se seznamte všemi platnými Se vnitrostátními předpisy a dodržujte je.

Odstraňte uzávěr z objímky na zadní straně zařízení.

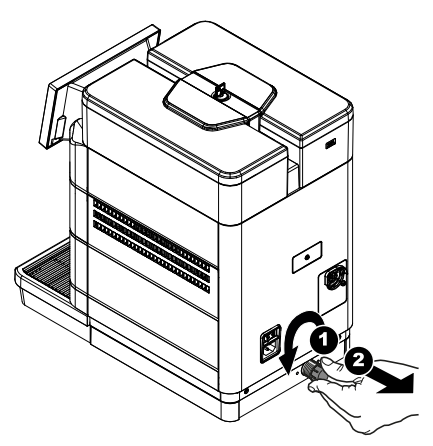

vodovodní síti, 🖙 Ve která napájí zařízení. doporučujeme použít zařízení pro odstraňování vodního kamene, zejména v případě vody s vysokým obsahem vápenatých а hořčíkových solí (tvrdá voda).

Připojte hadici vodovodní sítě k 3/4" plynové objímce zařízení.

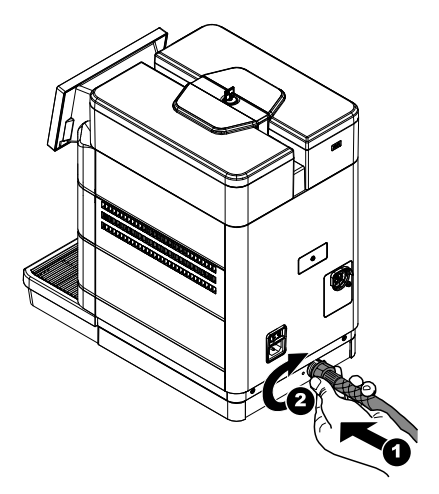

Hadice vodovodní sítě musí A Při být certifikována podle hydrau normy IEC 61770. zařízen

Našroubujte napájecí potrubí na kohoutek studené vody s 3/4 plynovým závitem.

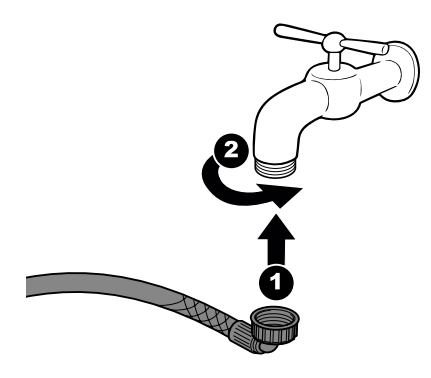

Dbejte na to, aby v potrubí nebyla žádná zalomení nebo zúžení. Při prvním zatížení hydraulického okruhu zařízení je třeba nalít do vodní nádrže 2 litry vody. Tato operace musí být provedena s vypnutým zařízením před prvním zapnutím zařízení.

Odstraňte ochranné víko postupem uvedeným v části "Otevírání vrchního víka". Sejměte víko nádržky na vodu. Vyndejte nádržku; vytáhněte ji směrem nahoru pomocí vnitřních madel. Opláchněte nádrž na vodu a nalijte 2 litry vody.

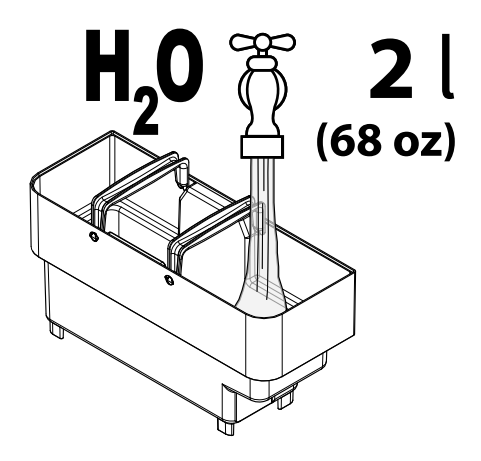

Zasuňte nádržku zpět do uložení až na doraz a nasaďte zpět víko. Připojte zařízení k elektrické síti, jak je vysvětleno v odstavci "Připojení k elektrické síti". Zapněte zařízení přepnutím hlavního vypínače umístěného na zadní straně zařízení do polohy "I".

Počkejte, až se naplní hydraulický okruh.

Otevřete vodovodní kohoutek.

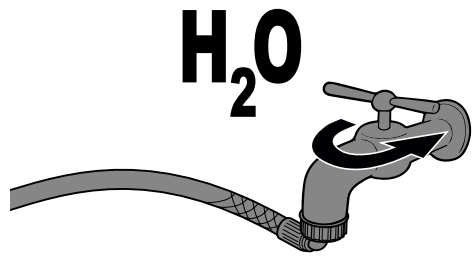

Stisknutím ikony "Settings" vstupte do nabídky programování.

Nyní je zařízení nastaveno na použití s vodovodní sítí, příslušná ikona se zobrazí v pravém horním rohu obrazovky připraveno k použití.

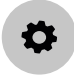

Zadejte heslo pro technický profil. Vyberte položku "Nastavení zařízení" a poté položku "Ostatní nastavení". Povolte položku "Water main".

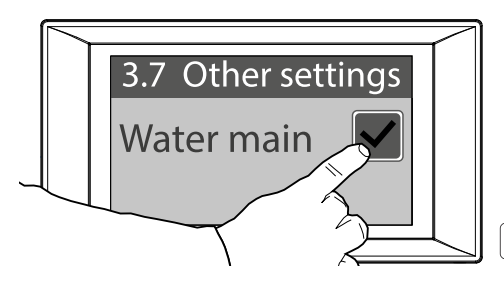

Sejměte víko nádržky na vodu. Odstraňte uzávěr z nádrže na vodu. Právě odstraněný uzávěr uschovejte pro budoucí použití zařízení nastaveného na nádrž na vodu.

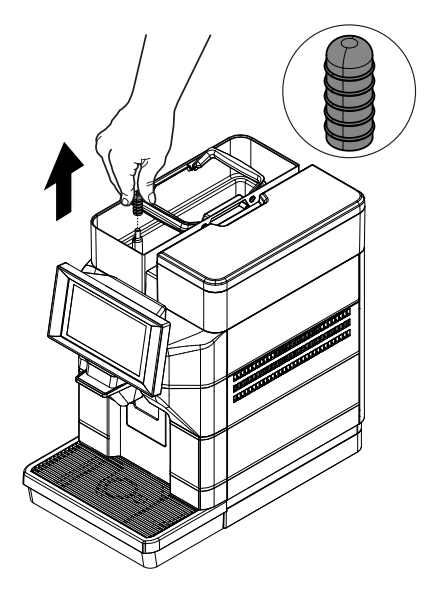

Znovu nasaďte kryt nádrže na vodu. Umístěte zpět ochranné víko postupem uvedeným v části "Zavírání vrchního víka". Uložte nastavení a ukončete nabídku programování.

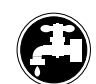

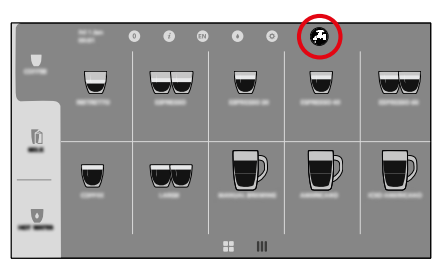

## Nevyjímejte nádrž na vodu, dokud je zařízení zapnuté.

Zařízení nerozpozná přítomnost nádrže, pouze hladinu vody. V případě provozu s vodovodní sítí se solenoidový ventil otevře, když je hladina vody pod minimální hladinou. Pokud nádrž na vodu není přítomna, voda naplní nádrž horního odteče do odtoku a zablokuje krytu, solenoidový ventil. Nyní již zařízení nefunguje s vodovodní sítí. Zařízení lze dále používat, ale musí být nastaveno na nádrž na vodu. Chcete-li změnit nastavení zařízení z vodovodní sítě na nádrž na vodu, deaktivujte položku "Water main" v nabídce programování "Nastavení zařízení", podpoložku "Další nastavení" a do nádrže na vodu znovu vložte předtím odstraněný uzávěr. Naplňte nádrž na vodu čerstvou pitnou vodou; ale jen po značku (MAX) na nádržce.

K obnovení vodovodní sítě je nutný zásah technika.

#### Čeština

### 5.4 Připojení k elektrické síti

Tuto operaci smí provádět pouze specializovaný technik nebo správce.

Technik - údržbář, jež odpovídá za instalaci zařízení je povinen přesvědčit se, že:

- elektrické napájecí vedení odpovídá požadavkům platných bezpečnostních norem;
- napájecí napětí odpovídá hodnotě uvedené na štítku zařízení.
- V případě pochybností počkejte s instalací a zabezpečte odpovídající kontrolu, jež má provádět způsobilý personál s oprávněním pro tuto činnost.

Nepoužívejte adaptéry ani vícezásuvkové prodlužovací kabely.

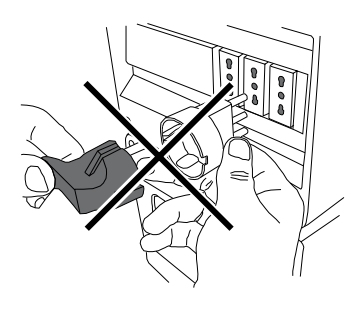

Ujistěte se, že vidlice napájecího kabelu je snadno přístupná i po instalaci.

## 6 POPIS OVLÁDACÍCH PRVKŮ

### 6.1 Hlavní vypínač

Je situován na zadní straně kávovaru. Přepnutím do polohy "I" zapnete kávovar (aktivace elektrických funkcí). Přepnutím do polohy "O" se kávovar vypne (deaktivace elektrických funkcí).

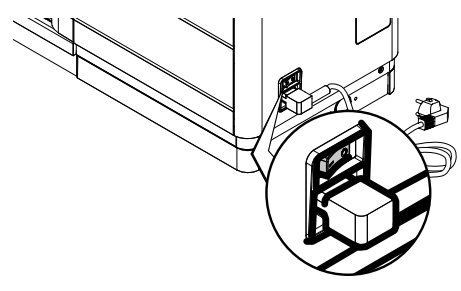

6.2 Ovládací dotykový panel

- K interakci s dotykovou obrazovkou používejte pouze prsty a nepoužívejte ostré předměty.
- Použití kvalitního obsahu ovlivňuje celkový výkon.

#### Dotyk

Dotykem ikon, funkcí a objektů aktivujete funkci nebo otevřete kontextová menu.

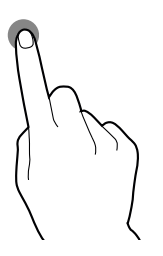

#### Přesun a přetahování

Dotkněte se ikon a objektů a přetáhněte je na nové místo.

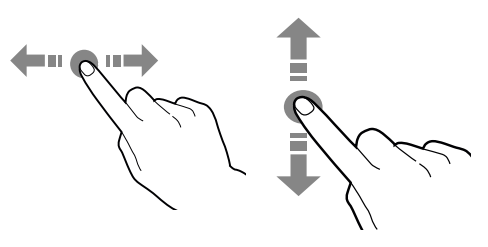

#### Procházení

Posouváním prstu na dotykovém displeji doprava, doleva, nahoru nebo dolů můžete procházet hodnoty, obrazovky a funkce.

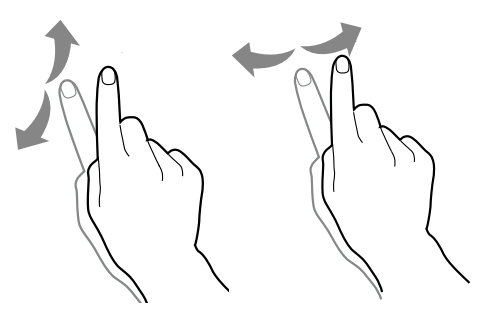

#### 6.3 Běžný provoz

Zobrazení a uspořádání ikon/obrazovek v příručce je orientační a může se lišit od toho, co zobrazuje zařízení, v závislosti na provedených nastaveních (layout, témata a/nebo ikony). Zařízení v běžném provozu zobrazí obrazovku s dostupnými volbami. Pokud řídicí elektronika zobrazí závadu, hlášení zjistí se 0 závadě/chybě. Některé výběry mohou být při určitých typech závad deaktivovány (např. prázdné nádoby na nápoje...). Při některých přizpůsobených nastaveních (např. jiné uspořádání nápojů) se některé volby nemusí zobrazovat: stačí procházet obrazovkou.

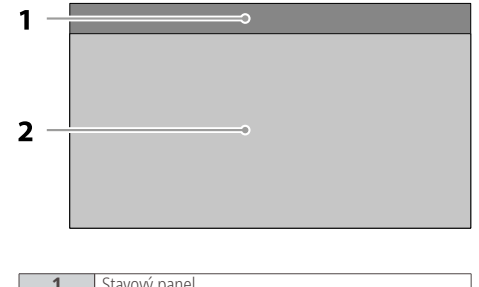

| 1 | Stavový panel        |
|---|----------------------|
| 2 | Oblast výběru nápojů |

#### 6.3.1 Stavový panel

Pomocí stavového panelu je možné zobrazit stav zařízení (např. poruchy...).

#### Stavový panel:

- zobrazuje hlášení o závadách / chybách
- zobrazuje výživové údaje vybraných produktů
- umožňuje změnit jazyk zobrazovaných hlášení
- zobrazuje upozornění na plnění misek a nádob
- · zobrazuje dostupné mycí funkce
- umožňuje přístup do programovacích menu

**Otevřete podrobné zobrazení stavového panelu** Dotkněte se ikon v horní části dotykového displeje.

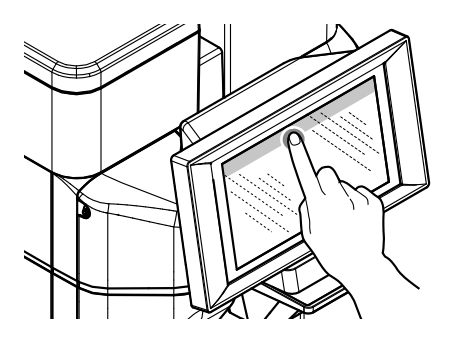

Zavřete podrobné zobrazení stavového panelu Přetáhněte spodní část stavového panelu nahoru.

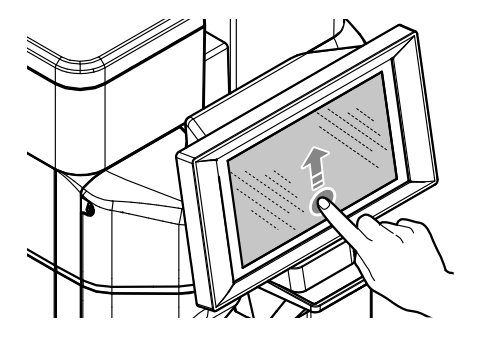

#### 6.3.2 Oblast výběru nápojů

Zvolte nápoj. Lze zobrazit obrazovku s přizpůsobením nápoje.

Během přípravy nápoje je zobrazován stav přípravy nápoje; případně je možné sledovat zábavný obsah (např. video).

Pokud je to v menu aktivováno, je možné přípravu nápoje přerušit.

# 7 DOPLŇOVÁNÍ PRODUKTŮ A UVÁDĚNÍ DO PROVOZU

### 7.1 Otevírání vrchního víka

#### (\*pouze verze M2, M2+, B2 a B2+).

Naplnění nádob vyžaduje otevření vrchního ochranného víka k zamezení přístupu nepovolaných osob. Pro sejmutí víko nejdříve odjistěte dodaným klíčem.

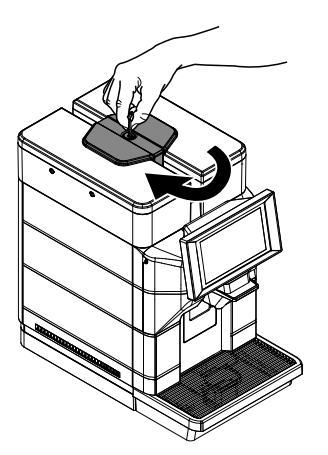

Po odjištění víko sejměte vytažením směrem nahoru.

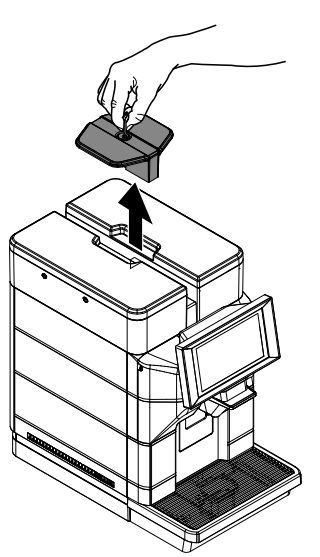

Nyní lze naplnit nádržku na vodu a zásobník zrnkové kávy.

#### 7.2 Směsi kávy

- Doporučujeme používat čerstvou, nemastnou a středně jemnou kávu.
- Používejte pouze espresso směs.
- Pro získání lahodného šálku silného aromatického espressa použijte směsi speciálně určené pro espresso kávovary.
- Kávu skladujte v suchu v hermeticky uzavřené nádobě.

### 7.3 Doplnění zrnkové kávy

Do zásobníku nasypte vždy a jedině zrnkovou kávu. Do kávovaru nevsypávejte mletou ani rozpustnou kávu či jiné předměty, kávovar by poškodily

Odstraňte ochranné víko postupem uvedeným v části "Otevírání vrchního víka". (pouze verze M2, M2+, B2 a B2+).

Sejměte víko ze zásobníku kávy.

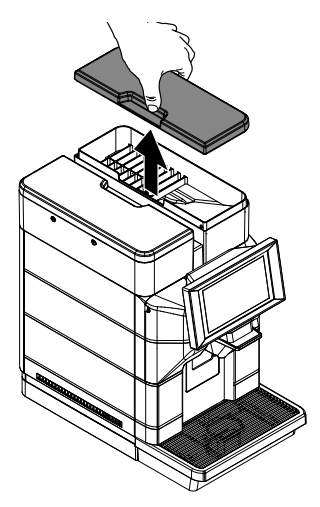

- Kávomlýnek obsahuje pohyblivé části, které mohou být nebezpečné; je zakázáno do něj vkládat prsty a/nebo jiné předměty.
- Zásobník může být vybaven bezpečnostním systémem v souladu s předpisy platnými v zemi, kde se kávovar prodává.

Nasypte zrnkovou kávu do zásobníku.

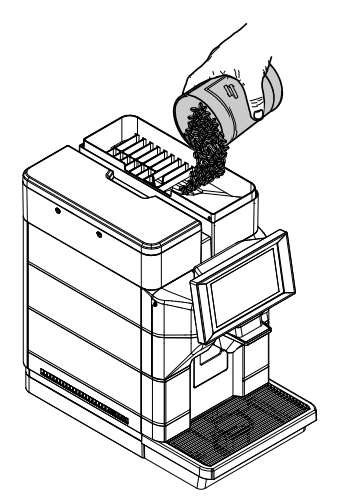

Při plnění zásobníku kávy používejte sterilní jednorázové rukavice tak, aby se zamezilo bakteriální kontaminaci.

Není-li zasunuta nádržka na vodu, zkontrolujte zda nejsou v prostoru nádržky upadená kávová zrnka. Případná zrnka odstraňte, předejde se tím možným poruchám.

Nasaďte víko zpět na zásobník kávy.

Umístěte zpět ochranné víko postupem uvedeným v části "Zavírání vrchního víka". (pouze verze M2, M2+, B2 a B2+).

### 7.4 Plnění nádržky na vodu

- Pokud je zařízení připojeno a nastaveno na vodovodní síť, naplňte nádrž na vodu jen kvůli odvápňování.
- Před prvním použitím očistěte pečlivě nádržku na vodu. Nádržku vždy plňte pouze čerstvou pitnou vodou. Horká a sycená voda nebo jiné kapaliny mohou kávovar poškodit.

Odstraňte ochranné víko postupem uvedeným v části "Otevírání vrchního víka". (pouze verze M2, M2+, B2 a B2+).

Sejměte víko nádržky na vodu.

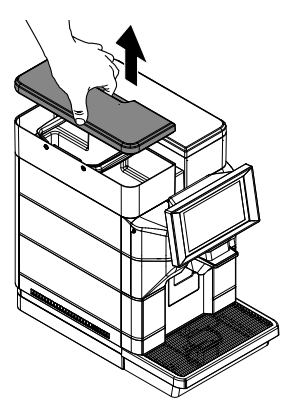

Vyndejte nádržku; vytáhněte ji směrem nahoru pomocí vnitřních madel.

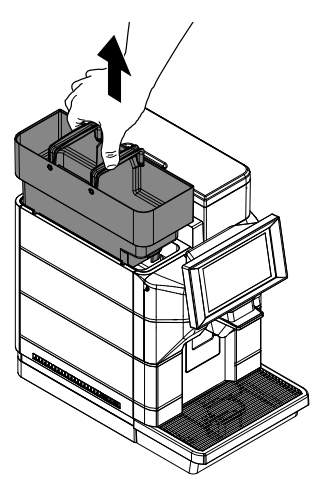

Vypláchněte a naplňte ji čerstvou vodou; ale jen po značku (MAX) na nádržce.

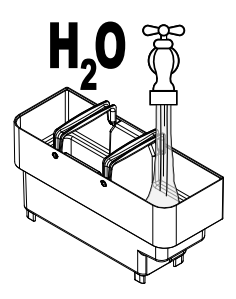

Při plnění nádržky na vodu používejte sterilní jednorázové rukavice tak, aby se zamezilo bakteriální kontaminaci.

Zasuňte nádržku zpět do uložení až na doraz a nasaďte zpět víko.

Umístěte zpět ochranné víko postupem uvedeným v části "Zavírání vrchního víka". (pouze verze M2, M2+, B2 a B2+).

#### 7.5 Změření a nastavení podle tvrdosti vody

Změření tvrdosti vody je velmi důležité pro správné ovládání filtru proti zanášení vodním kamenem a stanovení intervalu odvápnění kávovaru. Ponořte testovací proužek tvrdosti vody na 1 sekundu do vody.

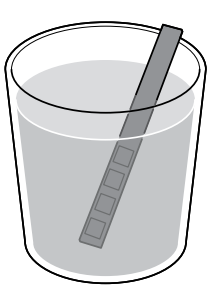

## test platí pouze pro jedno měření.

Zkontrolujte, kolik čtverečků změnilo barvu, a projděte tabulku.

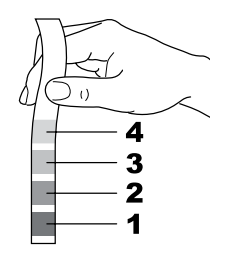

Čeština

Čísla odpovídají jednotlivým nastavením kávovaru, jež jsou níže popsána.

| 1 | TVRDOST 1 (velmi měkká)   |
|---|---------------------------|
| 2 | TVRDOST 2 (měkká)         |
| 3 | TVRDOST 3 (středně tvrdá) |
| 4 | TVRDOST 4 (tvrdá)         |

Přistupte k programování kávovaru podle popisu v části "Přístup k programovacímu menu". Dotkněte se ikony "menu" pro zobrazení funkcí menu zařízení.

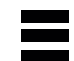

Vyberte možnost "Nastavení kávovaru". Vyberte možnost "Údržba". Vyberte možnost " Nastavení odvápnění". Nastavte hodnotu zjištěnou při měření.

| R | Kávovar     | se | doc         | lává | se   |
|---|-------------|----|-------------|------|------|
|   | standardním |    | nastavením, |      |      |
|   | vhodným     |    | pro         | větě | śinu |
|   | uživatelů.  |    |             |      |      |

Po nastavení tvrdosti vody nainstalujte filtr proti zanášení vodním kamenem postupem uvedeným v následující části.

### 7.6 Vodní filtr

Tento vodní filtr lze použít pouze tehdy, není-li zařízení nastaveno na vodovodní síť.

Voda je velmi důležitou součástí každého espressa, takže pro zajištění optimální chuti je vždy nejlepší ji filtrovat profesionálně. Z tohoto důvodu lze všechny kávovary vybavit vodním filtrem. Tento filtr je snadno použitelný a díky důmyslné technologii ochrání systém před usazováním vodního kamene. Výsledkem je ideální stav vody pro espresso s nejintenzivnějším aroma. Měření tvrdosti vody je velmi důležité pro správné zacházení s vodním filtrem a stanovení intervalu odvápnění kávovaru.

- Vyměňte filtr proti zanášení vodním kamenem, jakmile to bude signalizováno kávovarem.
- Před každým odvápněním vyjměte filtr proti zanášení vodním kamenem z nádržky na vodu.

Vyjměte vodní filtr z obalu. Nastavte filtr do standardní polohy na písmeno B. Použijte testovací proužek tvrdosti vody, který byl dodán s kávovarem. Nastavte "Intenza Aroma System" podle pokynů na obalu filtru (viz část "Změření a nastavení podle tvrdosti vody").

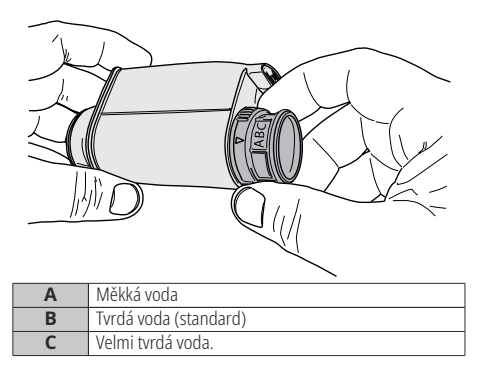

Ponořte vodní filtr ve svislé poloze (otvorem směrem nahoru) do studené vody a jemně zatlačte po stranách, aby se uvolnily vzduchové bubliny.

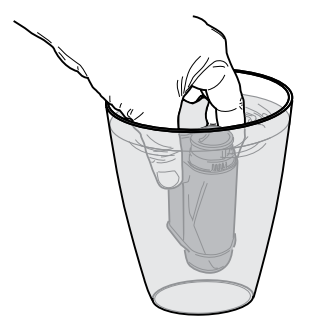

Vyndejte nádržku z kávovaru a vyprázdněte ji. Odstraňte malý bílý filtr nacházející se v nádržce a uschovejte jej na suchém místě chráněném před prachem.

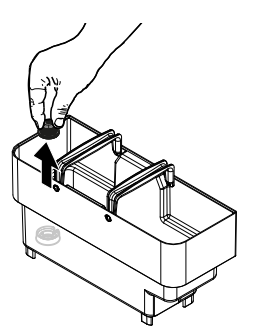

Zasuňte filtr do prázdné nádržky. Zatlačte na doraz.

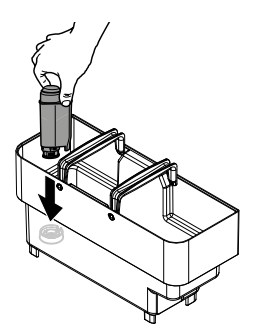

Naplňte nádržku čerstvou pitnou vodou a zasuňte ji zpět do kávovaru. Umístěte pod výpusť horké vody nádobu.

Přistupte k programování kávovaru podle popisu v části "Přístup k programovacímu menu". Dotkněte se ikony "menu" pro zobrazení funkcí menu zařízení.

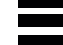

Vyberte možnost "Nastavení kávovaru". Vyberte možnost "Údržba". Vyberte možnost "Nastavení vodního filtru". Aktivujte vodní filtr. Po dokončení operace naplňte nádržku na vodu čerstvou pitnou vodou na úroveň MAX. Na obrazovce kávovaru připraveného k provozu se zobrazí Filter 100 %, což znamená, že byl filtr nainstalován.

### 7.6.1 Výměna vodního filtru

Ikona filtru zčervená, když rozsah účinnosti filtru klesne pod 10 %. Vyměňte filtr, když se zobrazí varování nebo když je jeho rozsah účinnosti nižší než 1 %.

Vodní filtr vyměňujte alespoň jednou za 3 měsíce, i když to kávovar nesignalizuje.

Vyndejte vodní filtr. Postupujte podle návodu v části "Vodní filtr". Filtr vyměňte a aktivujte nový filtr. Na displeji se automaticky zaktualizuje počet použitých filtrů. Tento údaj bude v menu aktualizován jen v případě, že uživatel nový filtr nainstaloval před vyčerpáním předchozího filtru a v každém případě jen do osmého filtru v řadě. Znovu naplňte nádržku čerstvou pitnou vodou až na značku MAX.

#### Výměna filtru po použití 8-mi filtrů

Vyjměte odkapávací misku.

Vyndejte vodní filtr. Postupujte podle návodu v části "Vodní filtr". Budou vyžádané i všechny operace zahrnující odvápnění. Na obrazovce se před novou aktivací filtru počet použitých filtrů zaktualizuje na 0/8 automaticky ale jen tehdy, bylo-li předtím provedeno odvápnění. Znovu naplňte nádržku čerstvou pitnou vodou až na značku MAX.

#### 7.7 Zavírání vrchního víka

#### (\*pouze verze M2, M2+, B2 a B2+).

Po každém naplnění a při běžném používání musí být vrchní ochranné víko správně nasazené a zajištěné příslušným klíčem k zamezení přístupu nepovolaných osob. Pro zajištění vrchní víko řádně nasaďte a zamkněte dodaným klíčem.

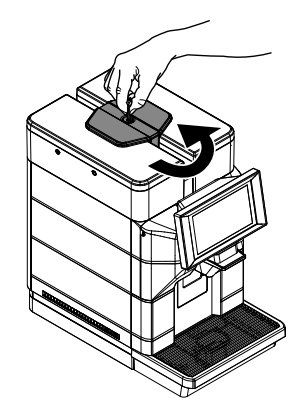

#### 7.8 Nastavení stupně mletí

Kávovar umožňuje jemně nastavit stupeň mletí podle typu kávy, kterou právě používáte. Proveďte nastavení ovladačem umístěným na boku uvnitř servisního prostoru kávovaru.

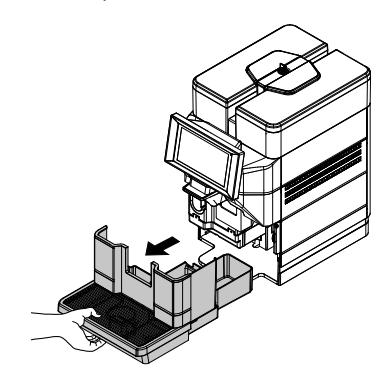

Odstraňte šroub, který zabraňuje náhodnému otevření dvířek servisního prostoru. (\* pouze verze 120 V pro USA).

Otevřete víko pro přístup do servisního prostoru a otočte pákou pouze o jeden zářez.

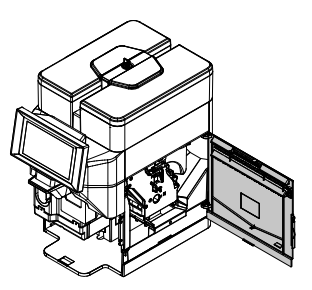

Uzavřete víko a uvařte 1-2 šálky kávy k ověrění změn ve stupni mletí. Opakujte proceduru, dokud nedosáhnete požadovaného stupně mletí.

Znovu vložte šroub, který zabraňuje náhodnému otevření dvířek servisního prostoru. (\* pouze verze 120 V pro USA).

Nastavený stupeň mletí se pozná podle příslušných značek; lze nastavit několik stupňů mletí podle následujících značek:

- 1 Jemné mletí
- 2 Hrubé mletí

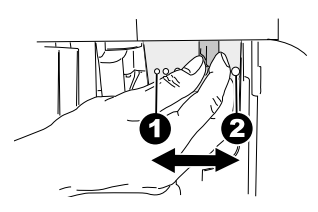
## 7.9 Nastavení "Aroma" množství mleté kávy

Kávovar umožňuje nastavit množství mleté kávy pro přípravu jednotlivých kávových nápojů. Nastavení je třeba provést v programovacím menu kávovaru. Změna množství mleté kávy v receptech nápojů. Nastavené množství mleté kávy se pozná podle příslušných značek;

Pro každý recept lze nastavit různé množství mleté kávy pomocí následujících odkazů:

- 1 Minimální množství kávy
- 4 Maximální množství kávy

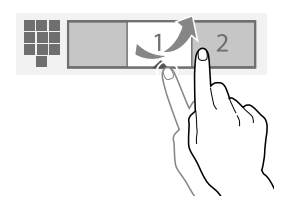

Množství pomleté kávy můžete dále upravit pomocí páčky nastavení Aroma.

- Tuto operaci může provádět pouze odborný personál.
- Ovladačem pro nastavení aroma otáčejte pouze za podmínky, že je kávomlýnek vypnutý. Nastavení provádějte před přípravou kávy.
- NEMĚŇTE dávku kávy, je-li funkce předemletí je aktivní ( nastavena na "ON").

Nastavení lze provést působením na páku umístěnou na boku uvnitř servisního prostoru zařízení. Vyjměte odkapávací misku.

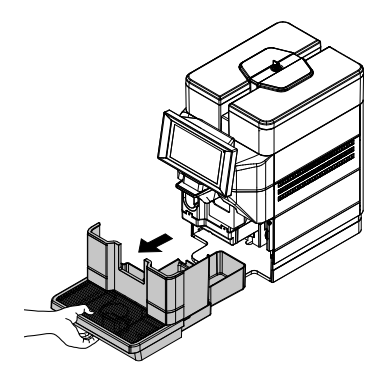

Odstraňte šroub, který zabraňuje náhodnému otevření dvířek servisního prostoru. (\* pouze verze 120 V pro USA).

Otevřete víko pro přístup do servisního prostoru.

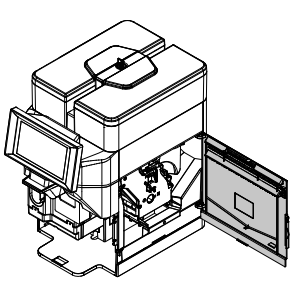

Nastavené množství mleté kávy se pozná podle příslušných značek;

A - Minimální množství kávy

B - Maximální množství kávy

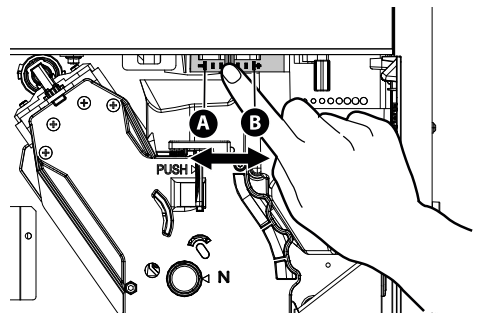

Obrázek níže zobrazuje výrobní nastavení • Pro velké šálky. polohy nastavovací páky.

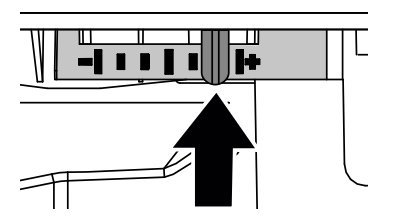

7.10 Nastavení výpusti nápojů

U tohoto kávovaru lze kávu připravovat do většiny hrnků/šálků k dostání v obchodech. Výšku výpusti lze nastavit podle rozměru hrnků/šálků, které chcete používat. Pro nastavení uchopte výpusť a dejte ji nahoru nebo dolů.

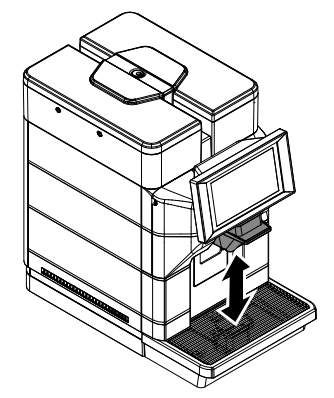

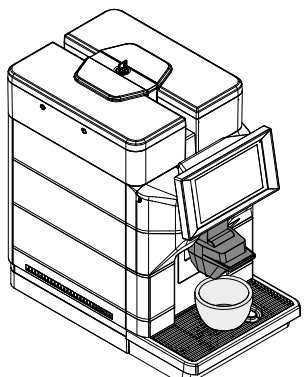

• Pro velké kelímky.

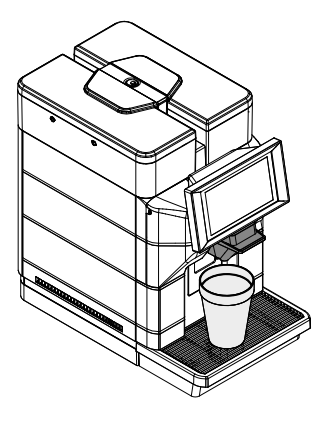

Pod výpusť lze umístit dva hrnky/šálky pro současnou přípravu dvou káv.

Doporučené polohy:

• pro malé šálky;

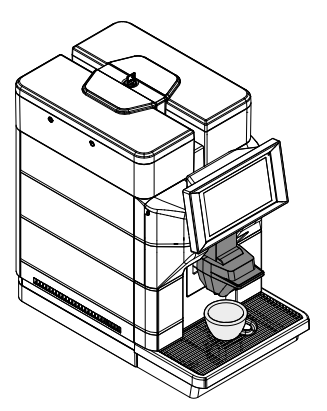

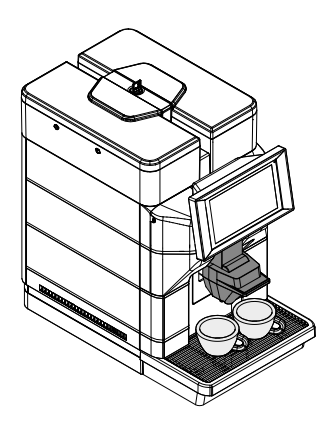

# 7.11 Zapínání/vypínání kávovaru

Kávovar se zapíná a vypíná tlačítkem situovaným na zadní straně kávovaru.

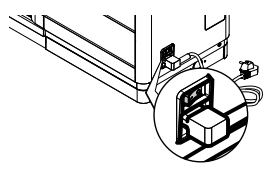

# 7.12 Nastavení jazyka (při prvním použití)

Při prvním zapnutí kávovaru budete požádáni o nastavení jazyka pro zobrazování a o uložení nastavení.

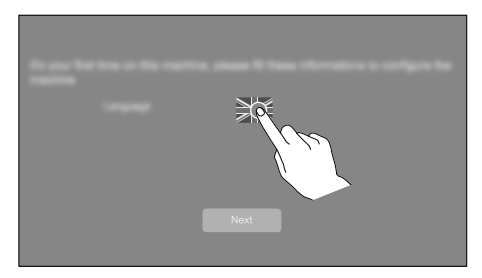

Klikněte na ikonu vlajky a zvolte požadovaný jazyk. Stisknutím tlačítka "Další" jazyk uložíte. Kávovar zahájí ohřev systému.

Po zahřátí provede kávovar při prvním použití plnění okruhu a proplachovací cyklus vnitřních okruhů, při němž vyteče malé množství vody. Počkejte, až cyklus skončí.

# 7.13 První použití - použití po delší době nečinnosti

Doplňte produkty (jak je uvedeno pod předchozími body). Zapojte vidlici kávovaru do zásuvky elektrické sítě (viz bod "Připojení k elektrické síti"). Pro získání dokonalého Espressa: jestliže používáte kávovar poprvé nebo po delší odstávce, propláchněte okruh pro přípravu kávy. Provedením těchto jednoduchých úkonů bude moci připravovat jedině vynikající kávu. Je nutno je provést:

- při prvním zapnutí;
- po delší době nepoužívání kávovaru (více než dva týdny).
- V případě, že se aktivace (výdej) nespustí napoprvé, pokuste se o to ještě 2x. Jestliže se problém nevyřeší během 3 pokusů, nechte kávovar 30 min. odpočinout a pak znovu 3x zkuste spustit výdej. V případě, že se problém takto nevyřeší, kontaktujte zákaznický servis.

# 7.13.1 Použití po delší době nečinnosti

Vyprázdněte nádrž na vodu, omyjte ji a opláchněte. Pokud je zařízení připojeno a nastaveno k vodovodní síti, tato operace se musí provádět na vypnutém zařízení.

Naplňte nádržku na vodu. (Pouze v případě, že zařízení není připojeno a není nastaveno na vodovodní síť).

Postavte objemnou nádobu pod výpusť.

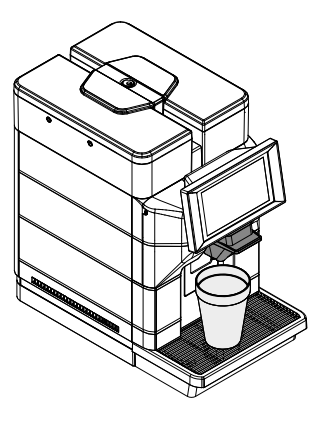

Stisknutím ikony kávového nápoje zahájíte výdej. Z výpusti kávovaru vyteče jedna káva; počkejte, až výdej skončí a vyprázdněte nádobu. Zopakujte postup znovu 3-krát.

Postavte objemnou nádobu pod výpusť.

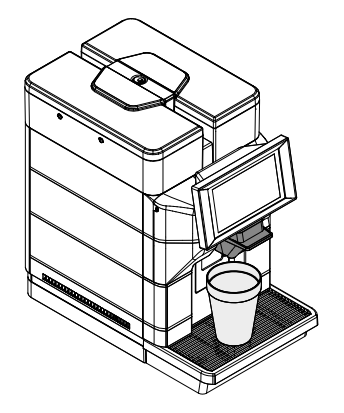

Stisknutím ikony nápoje "Horká voda" spustíte výdej HORKÉ VODY. Po vypuštění horké vody nádobu vyprázdněte. Kávovar je připraven k použití.

# 7.14 Mytí částí přicházejících do styku s potravinami

Vymyjte všechny části, které přicházejí do styku s potravinami.

- Opláchněte si důkladně ruce.
- Připravte si dezinfekční antibakteriální roztok na bázi chloru (přípravky dostupné v lékárnách) zředěný na vhodnou koncentraci uvedenou na obalu.
- Odstraňte ze zařízení všechny nádoby a víka.
- Ponořte vše do dříve připraveného roztoku.

# 7.15 Použití spotřebiče

- Před použitím kávovaru je nutné si pečlivě přečíst tento návod a důkladně se seznámit se způsobem fungování samotného kávovaru.
- Po delší době nepoužívání spotřebiče doporučujeme znovu si přečíst část "První použití - použití po delší době nečinnosti".

Postupy při volbě nápojů jsou popsány v kapitole "Fungování a obsluha".

#### **PROGRAMOVACÍ MENU** 8

- 🐨 V této kapitole je popsáno, jak postupovat při nastavování či změně programovacích parametrů spotřebiče.
- 🖙 Přečtěte si ji pozorně a ujistěte se, že jste plně porozuměli celému postupu. Teprve pak přistupte k provádění činností.
- 🛆 Veškeré operace popsané v této kapitole smí provádět výhradně správce nebo vyjměte odkapávací misku. specializovaný technik, kteří jsou odpovědní za správný použití postup, odpovídajících prostředků a dodržování platných norem v oblasti bezpečnosti а ochrany zdraví.

## Poznámky k programování

Řídicí elektronika zařízení umožňuje používat nebo nepoužívat mnoho funkcí. Následuje stručné vysvětlení hlavních funkcí, které jsou užitečné pro řízení provozu zařízení, ne nutně v pořadí, v jakém jsou zobrazeny v menu.

Některé uvedené funkce jsou specifické pro určité funkční skupiny; funkční skupiny, které se liší podle druhů modelů.

7obrazení ikon/obrazovek v příručce je orientační a může se lišit v závislosti na tom, co zobrazuje zařízení a na provedených nastaveních (layout, témata a/nebo ikony).

#### 8.1 Přístup do programovacích menu

Pro do programovacích přístup menu postupujte následovně:

při zavřeném víku servisního prostoru se dotkněte ikony "nastavení";

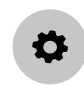

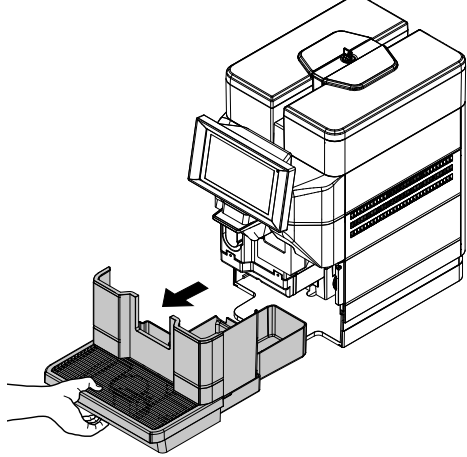

parametrů Změnu určitých provozních kávovaru podle chuti uživatele smí provádět specializovaný technik a správce.

Odstraňte šroub, který zabraňuje náhodnému otevření dvířek servisního prostoru. (\* pouze verze 120 V pro USA).

Otevřete víko pro přístup do servisního prostoru.

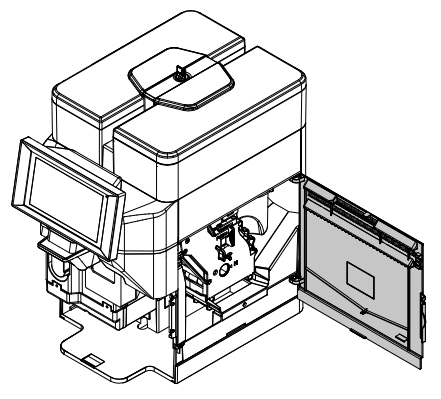

Oblast hlášení

Zobrazuje zprávy informativního charakteru, např. statistiky o nejoblíbenějších výběrech...

#### Oblast závad

Zobrazuje přítomné závady na zařízení.

#### Oblast informací o údržbě

Zobrazuje informace o termínech údržby. Při oznámení o údržbě je aktuální datum/čas nastaven jako datum poslední údržby.

## 8.2 Popis tlačítek ve fázi programování

Menu

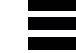

Přístup do nabídek otevřením dvířek používejte jen tehdy, pokud nelze normálně vstoupit z tabletu. Dotkněte se ikony "menu" pro zobrazení funkcí menu zařízení. Zobrazí se všechny funkce a aktivovány jsou pouze funkce pro aktuální profil operátora. Některé funkce a/nebo parametry se nemusí zobrazit: stačí procházet obrazovkou.

Exit

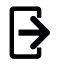

V závislosti na nastavení může být pro přístup do programovacích menu vyžadováno heslo. Zadejte heslo pro přístup k aktivovaným menu.

V závislosti na stupni pokročilosti obsluhy jsou k dispozici 2 úrovně přístupu do programovacích menu. Možné úrovně:

- Uživatel
- Technik

První obrazovka po vstupu do programovacího menu je následující:

- Příkazová lišta
- Oblast informací
- Oblast hlášení
- Oblast závad
- Oblast informací o údržbě

## Příkazová lišta

Zobrazuje dostupné ikony příkazů.

## Oblast informací

Zobrazuje informace o zařízení (verze softwaru...).

Dotknutím se ikony "exit" vystoupíte z programovacího menu. Zobrazí se obrazovka výběru.

## Oblíbené položky

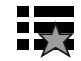

Oblíbené položky jsou zkratky často používaných funkcí. Po přidání funkce do oblíbených položek stačí zobrazit oblíbené položky a dotykem funkce do nich rychle vstoupit. Dotknutím se ikony "oblíbené položky" získáte přístup k často používaným funkcím uloženým jako oblíbené.

## Přidat funkci k "oblíbeným položkám"

Z funkce se dotkněte ikony " prázdná hvězdička".

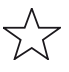

Změní barvu (pokud je aktivní)

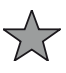

## Odstranit funkci z "oblíbených položek"

V oblíbených položkách se dotkněte funkce, kterou chcete odstranit a vstupte do ní. Dotkněte se ikony " plná hvězdička".

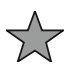

Změní barvu (pokud je neaktivní)

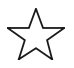

Numerická klávesnice

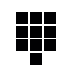

Dotkněte se ikony "numerická klávesnice" pro zobrazení numerické klávesnice.

# 8.3 Zadávání hodnot

V programovacích menu jsou k dispozici následující způsoby zadávání/úpravy:

- Klávesnice
- Numerická klávesnice
- Zaškrtávací políčko
- Rozbalovací seznamy
- Voliče hodnot

# $\begin{array}{c} 1 & 2 & 3 & \checkmark \circ - 1 \\ 4 & 5 & 6 & \leftarrow \circ - 2 \\ 7 & 8 & 9 & \times \circ - 3 \\ 0 & & & & \\ \end{array}$

| 1 | Potvrzení           |  |
|---|---------------------|--|
| 2 | Smazat (back space) |  |
| 3 | Zamčení klávesnice  |  |

## Zaškrtávací políčko

Numerická klávesnice

Dotykem zaškrtávacího políčka tuto možnost aktivujte / deaktivujte.

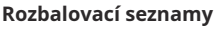

Dotykem otevřete rozevírací seznam a vyberte hodnotu.

## Klávesnice

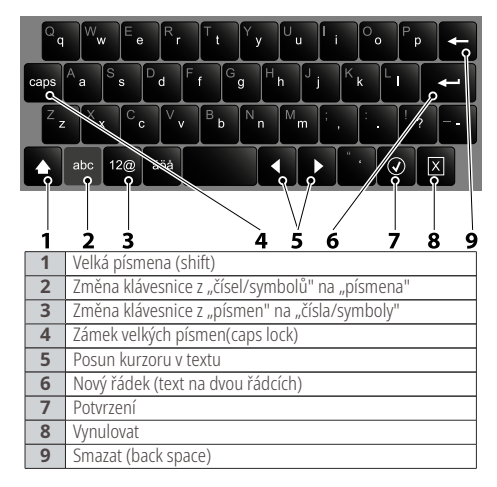

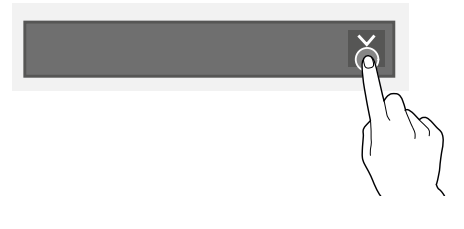

# Voliče hodnot

Procházejte a vyberte požadovanou hodnotu.

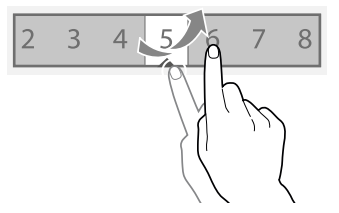

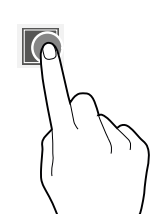

# 8.4 Programovací menu

Struktura programovacího menu je uvedena v bodě "Struktura programovacího menu".

V části "Popis položek programovacího menu" jsou popsány všechny položky programovacího menu.

# 8.4.1 Struktura programovacího menu

V tomto menu lze nastavit některé provozní parametry kávovaru.

Položky programovacího menu:

| · ·        | v                                             |
|------------|-----------------------------------------------|
| C. POLOZKY | POLOZKA MENU                                  |
| 0          | Menu                                          |
| 1          | Denní akce                                    |
| 1.1        | Mytí / proplachování                          |
| 1.2        | Vyprázdněte misku na sedliny                  |
| 2          | Nastavení nápojů                              |
| 2.1        | Displej                                       |
| 2.2        | Kategorie                                     |
| 2.3        | nápoje                                        |
| 2.3.1      | Zobrazené nápoje                              |
| 2.3.2      | Dostupné nápoje                               |
| 2.3.3      | Nedostupné nápoje                             |
| 2.4        | Recepty                                       |
| 2.4.1      | Užívané recepty                               |
| 2.4.2      | Dostupné recepty                              |
| 2.4.3      | Nedostupné recepty                            |
| 2.5        | Nádoby                                        |
| 3          | Nastavení kávovaru                            |
| 3.1        | Konfigurace kávovaru                          |
| 3.1.1      | Výběr konfigurace                             |
| 3.1.2      | Backup a obnovení dat                         |
| 3.1.3      | Importovat z USB                              |
| 3.1.4      | Exportovat na USB                             |
| 3.2        | konfigurace překladu                          |
| 3.2.1      | Upravit překlady                              |
| 3.3        | Nastavení displeje                            |
| 3.3.1      | Přizpůsobení grafického rozhraní              |
| 3.3.1.1    | Upravit                                       |
| 3.3.1.2    | Výběr                                         |
| 3.3.1.3    | Importovat grafické rozhraní                  |
| 3.3.1.4    | Exportovat přizpůsobení                       |
|            | grafického rozhraní                           |
| 3.3.2      | Balíček grafického uživatelského rozhraní GUI |
| 3.3.3      | Obecná nastavení displeje                     |
| 3.3.4      | Plavlist                                      |
| 3.4        | Vstupní nastavení                             |
| 3.4.1      | Nastavení pevných sedlin                      |
| 3.5        | Výstupní nastavení                            |
| 3.5.1      | Nastavení Espresso                            |
| 3.5.2      | Nastavení zvuku                               |
|            |                                               |

| Č. POLOŽKY | POLOŽKA MENU                                |
|------------|---------------------------------------------|
| 3.5.3      | Nastavení teploty                           |
| 3.6        | Údržba                                      |
| 3.6.1      | Nastavení správy upozornění na mytí         |
| 3.6.2      | Zkontroluite následující upozornění na mytí |
| 363        | Automatické proplachování                   |
| 364        | Nastavení odvápnění                         |
| 365        | Nastavení vodního filtru                    |
| 3.0.5      |                                             |
| 3.7        |                                             |
| 4          | Poruchy                                     |
| 4.1        |                                             |
| 4.1.1      | Historia poruch                             |
| 4.1.2      |                                             |
| 4.1.3      | Chronologie udalosti                        |
| 4.2        | Statistics                                  |
| 4.2.1      | Zobrazeni statistik                         |
| 4.2.2      | Resetovat statistiky                        |
| 4.2.3      | Show Audit                                  |
| 4.2.4      | Císlo položek nápojů                        |
| 4.2.5      | Přízpůsobení EVA-DTS                        |
| 4.3        | Menu oblíbené položky                       |
| 4.3.1      | Seznam oblíbené položky                     |
| 4.3.2      | Odstranit oblíbené položky                  |
| 4.4        | Číslo a název kávovaru                      |
| 4.5        | Datum instalace                             |
| 4.6        | Kontaktní informace                         |
| 5          | Úspora energie                              |
| 5.1        | Nastavení úspory energie                    |
| 5.2        | Časové intervaly úspory energie             |
| 6          | Platební svstémy                            |
| 6.1        | Protokol                                    |
| 6.1.1      | Všeobecná nastavení                         |
| 6.1.2      | MDB                                         |
| 6121       | Přijímač mincí                              |
| 6122       | Nastavení MDB mincí                         |
| 61221      | Přijato                                     |
| 61222      | Přijaté přesné vracení mincí                |
| 61223      | Vráceno                                     |
| 61224      | Vend token value                            |
| 61225      | Nastavení přesného vracení mincí            |
| 6123       | Bezhotovostní zařízení                      |
| 6124       | Ověřování bezbotovostních klíčů             |
| 6125       | Přijímač bankovek                           |
| 6126       | Nastavaní MDP bankovak                      |
| 61261      | Naslaveni MDB Dankovek                      |
| 6.1.2.6.1  | Přijalu<br>Dřijatá přespá vrasopí mipsí     |
| 0.1.2.0.2  |                                             |
| 0.1.5      |                                             |
| 6.1.4      | Cisia pro vyber napoju                      |
| 6.2        | Cena                                        |
| 6.2.1      | Sympol meny                                 |
| 6.2.2      | Globalni cena nápoje                        |
| 6.2.3      | Cena napoju                                 |
| 6.2.4      | Kod bezplatného prodeje                     |
| 6.2.5      | Správa cenových rozpětí                     |
| 6.2.6      | Cenová úroveň kávy                          |

| ×   | ×.  |   |    |
|-----|-----|---|----|
| ( 6 | ١Ż٢ | ш | na |
| ~   |     |   | 10 |

| Č. POLOŽKY | ΡΟΙ ΟΖΚΑ ΜΕΝU                     |
|------------|-----------------------------------|
| 6.3        | Hotovostní akce                   |
| 7          | Importovat/Exportovat             |
| 7.1        | Exportovat EVA-DTS                |
| 7.1.1      | Exportovat soubor                 |
| 7.1.2      | Export sériový port               |
| 7.2        | Video                             |
| 7.3        | Obrázky                           |
| 7.4        | Backup                            |
| 7.5        | Protokol poruch                   |
| 8          | Systém                            |
| 8.1        | Vývoj                             |
| 8.1.1      | Exportovat menu                   |
| 8.1.2      | Zobrazit protokol                 |
| 8.1.3      | Test simulátoru prstů             |
| 8.1.3.1    | Test simulátoru prstů             |
| 8.1.3.2    | Importovat/Exportovat test        |
| 0111012    | simulátoru                        |
| 814        | Zobrazit dmesg                    |
| 815        | Exportovat protokoly              |
| 816        | Info o systému                    |
| 817        | Importovat/Exportovat překlady SW |
| 818        | Exportovat tabulku dávkování      |
| 819        | Exportovat databázi kávovaru      |
| 8 1 10     | Proměnné prostředí                |
| 8.2        | Technické charakteristiky         |
| 8.2.1      | Test součástí                     |
| 822        | Ověření vstupu kávovaru           |
| 823        | Test výstupu                      |
| 824        | Test dotykové obrazovky           |
| 825        | Vyprázdnění kotle                 |
| 826        | Ověření parametrů kávovaru        |
| 827        | Kompletní výběry                  |
| 828        | Automatický test                  |
| 829        | Resetovat při prvním spuštění     |
| 8 2 10     | Rebootování systému               |
| 8.3        | Nastavení data / času             |
| 8.4        | lazyky                            |
| 8.5        | Profily uživatelů                 |
| 8.6        | Síť                               |
| 8.6.1      | Wi-Fi                             |
| 8.6.2      | BLUETOOTH                         |
| 8.8        | Informace                         |
| 9          | Připojení                         |
| 9.1        | F-mailová upozornění              |
| 9.1.1      | Settings                          |
| 9.1.2      | Události upozornění               |
| 9.1.3      | Poruchy upozornění                |
| 10         | Touchless Option                  |
| 10.1       | Saeco ProUp                       |
| 10.1.1     | Nastavení Saeco Prol In           |
|            |                                   |

# 8.4.2 Popis položek programovacího menu

| Č. POLOŽKY | POLOŽKA MENU         | Popis                                                                     |
|------------|----------------------|---------------------------------------------------------------------------|
| 0          | Menu                 | Toto menu umožňuje přístup ke všem konfiguračním parametrům               |
|            |                      | kávovaru.                                                                 |
| 1          | Denní akce           | Shrnuje všechny funkce, které se vztahují na denně nebo často             |
|            |                      | prováděné operace (mytí, vynulování čítačů sedlin)                        |
| 1.1        | Mytí / proplachování | Automatické funkce mytí a proplachování funkčních skupin zařízení         |
|            |                      | (cappuccinator).                                                          |
|            |                      | Vyberte součásti, které chcete umýt.                                      |
| 1.2        | Vyprázdněte misku    | Vynuluje čítač, který řídí signalizaci "Plných sedlin" v misce pevných    |
|            | na sedliny           | sedlin.                                                                   |
| 2          | Nastavení nápojů     | Nastavení receptů, aktivace produktu, ingrediencí, před infúze atd.       |
| 2.1        | Displej              | Je možné změnit pořadí kategorií nápojů a uspořádání nápojů v             |
|            |                      | Jednotlivých kategoriich.                                                 |
|            |                      | Chcete-li změnit pořadí kategorií, klikněte na šipky (nahoru a dolů) u    |
|            |                      | kategorie, kterou chcete presunout.                                       |
|            |                      | Chcete-il upravit usporadani napoju v ramci urcite kategorie, kliknete na |
|            |                      | tiacitko "Opravit layout napoju" u kategorie napoju, jejiz usporadani     |
|            |                      | Uncele upravil.                                                           |
|            |                      | běžném používání (1 $\times$ 4 2 $\times$ 4 2 $\times$ 5 )                |
|            |                      | Chcete-li zpřístupnit pebo paopak znepřístupnit výběr v běžném užívání    |
|            |                      | přetáhněte jeho jkonu z dostupných výběrů a naonak                        |
| 2.2        | Kategorie            | Umožňuje vytvářet, upravovat a odstraňovat výběrové kategorie.            |
|            | liacegone            | Kategorie výběrů se zobrazují v běžném uživatelském režimu a umožňují     |
|            |                      | rozdělit výběr podle typu nápoje (např. "nápoje s mlékem").               |
|            |                      | Funkce umožňuje:                                                          |
|            |                      | - vytvořit novou kategorii                                                |
|            |                      |                                                                           |
|            |                      |                                                                           |
|            |                      | - duplikovat určitou kategorii                                            |
|            |                      |                                                                           |
|            |                      | 4J                                                                        |
|            |                      | - upravit určitou kategorii                                               |
|            |                      |                                                                           |
|            |                      |                                                                           |
|            |                      | - odstranit určitou kategorii                                             |
|            |                      |                                                                           |
|            |                      |                                                                           |
|            |                      | - aktivovat / deaktivovat dostupné kategorie.                             |
|            |                      | VYTVOŘIT / UPRAVIT KATEGORII                                              |
| 2.2        |                      | Lze přířadit nebo změnit název kategorie, popis a ikonu.                  |
| 2.5        | пароје               | Z ODľazovky ize:                                                          |
|            |                      | - vytvont nove napoje a priradit k nim recepty                            |
|            |                      | ♣                                                                         |
|            |                      | Software ověřuje kompatibility mozi recentom a konfigurací (lavout)       |
|            |                      | zařízení. Pokud bude nalezena nekompatibilita, zobrazí se                 |
|            |                      |                                                                           |
|            |                      | $\Theta$                                                                  |
|            |                      | - Odstranit nápoj                                                         |
|            |                      | ÷                                                                         |
|            |                      | Ψ                                                                         |
|            |                      | <br>- Duplikovat nápoj                                                    |

|            |                   | Čeština                                                                                          |
|------------|-------------------|--------------------------------------------------------------------------------------------------|
| Č. POLOŽKY | POLOŽKA MENU      | Popis                                                                                            |
|            |                   |                                                                                                  |
|            |                   |                                                                                                  |
|            |                   | - Přízoůsobit nápoj                                                                              |
|            |                   |                                                                                                  |
|            |                   |                                                                                                  |
|            |                   | VYTVOŘIT / UPRAVIT NÁPOJ                                                                         |
|            |                   | Lze:<br>Přiřadit / upravit pázov pápojů zobrazopých při běžném používání                         |
|            |                   | <ul> <li>Vvbrat si recept na přípravu nápoje.</li> </ul>                                         |
|            |                   | Ve výchozím nastavení zařízení používá recepty pro jednotlivé nápoje; pro                        |
|            |                   | dvojité (x2) výběry je třeba vytvořit recepty s odpovídajícím dávkováním.                        |
|            |                   | Software ověřuje kompatibilitu mezi receptem a konfigurací (layout)                              |
|            |                   | zarizeni. Koyz se zobrazi,                                                                       |
|            |                   |                                                                                                  |
|            |                   | znamená to, že byla zjištěna nekompatibilita.                                                    |
|            |                   | - Změna obrázku přiřazeného k nápoji;                                                            |
|            |                   | dotkněte se obrázku pro výběr nového obrázku.                                                    |
|            |                   | <ul> <li>Povolení možnosti předčasného ukončení výběru (funkce "stop výdej").</li> </ul>         |
|            |                   | - Phradit playilst multimediamen obsahu ke shledhuti behem vydeje.<br>- Výdei zkušebního nápole. |
|            |                   |                                                                                                  |
|            |                   |                                                                                                  |
| 2.3.1      | Zobrazené nápoje  | Umožňuje přizpůsobit nápoje zobrazené na displeji.                                               |
| 2.3.2      | Dostupné nápoje   | Umožňuje přízpůsobit nápoje dostupné v kávovaru.                                                 |
| 2.3.3      | Nedostupne napoje | konfigurace.                                                                                     |
| 2.4        | Recepty           | Lze:                                                                                             |
|            |                   | - Vytvořit nový recept                                                                           |
|            |                   | <b>+</b>                                                                                         |
|            |                   | ■<br>Nový recent se uloží v kategorii, nedostupné''                                              |
|            |                   | Přiřadit recept k nápoji.                                                                        |
|            |                   | Software ověřuje kompatibilitu mezi receptem a konfigurací (layout)                              |
|            |                   | zařízení. Když se zobrazí,                                                                       |
|            |                   |                                                                                                  |
|            |                   | znamená to, že hyla zijištěna nekomnatihilita                                                    |
|            |                   | - Odstranit recept                                                                               |
|            |                   |                                                                                                  |
|            |                   |                                                                                                  |
|            |                   | - Duplikovat recept                                                                              |
|            |                   |                                                                                                  |
|            |                   | - Přizpůsobit recept                                                                             |
|            |                   |                                                                                                  |
|            |                   |                                                                                                  |
|            |                   | VYIVUKLI NOVY RECEPT                                                                             |
|            |                   | Zobrazí se obrazovka, kde lze:                                                                   |
|            |                   | - přiřadit název novému receptu                                                                  |
|            |                   | - dotkněte se obrazovky                                                                          |
|            |                   |                                                                                                  |
|            |                   |                                                                                                  |

|            | ~            |                                                                                                    |
|------------|--------------|----------------------------------------------------------------------------------------------------|
| Ć. POLOŽKY | POLOŽKA MENU | Popis                                                                                                    |
|            |              | а рак " Pridat pripravu" pro pridani produktu, z nichz se recept sklada<br>(např. káva. mléko)                                |
|            |              | Obrazovky parametrů se liší v závislosti na přidaném produktu                                                                 |
|            |              | (espresso, čerstvé mléko).                                                                                                    |
|            |              | - Chcete-li přidat přizpůsobení, dotkněte se obrazovky                                                                        |
|            |              |                                                                                                    |
|            |              | a pak. Přidat přizpůsoboní"                                                                                                   |
|            |              | Pro každé přizpůsobení lze nastavit různé parametry.                                                                          |
|            |              | - uložte nastavení a vratte se na hlavní obrazovku.                                                                           |
|            |              | Na hlavní obrazovce receptu s položkou "Vyzkoušet recept" lze provést                                                         |
|            |              | zkušební vyber, a overit tak vytvoreny recept.<br>Po zkušebním výběru je možné recept ještě upravit                           |
|            |              | i o zkusebilili vyberu je možne recept jeste upravit.                                                                         |
|            |              | UPRAVIT RECEPT                                                                                                    |
|            |              | Na obrazovce receptu lze:                                                                                                    |
|            |              | - upravit nazev receptu<br>Do recentu ize přidat další ingredience a/pebo přizpůsobení                                        |
|            |              | Dotkněte se obrazovky receptu                                                                                                 |
|            |              |                                                                                                    |
|            |              |                                                                                                    |
|            |              | a pridejte dalsi ingredience a/nebo prizpusobeni.<br>Chcete-li změnit pastavení jednotlivých ingrediencí (nanř. množství vodv |
|            |              | prášku), dotkněte se lišty ingredience a otevřete kontextové menu                                                             |
|            |              |                                                                                                    |
|            |              |                                                                                                    |
|            |              |                                                                                                    |
|            |              |                                                                                                    |
|            |              |                                                                                                    |
|            |              |                                                                                                    |
|            |              | 9                                                                                                    |
|            |              |                                                                                                    |
|            |              |                                                                                                    |
|            |              |                                                                                                    |
|            |              | - dotykem "Upravit" změníte parametry                                                                                         |
|            |              |                                                                                                    |
|            |              |                                                                                                    |
|            |              | - dotykem "Odstranit" odstranite ingredienci                                                                                  |
|            |              | 1<br>m                                                                                                    |
|            |              | ш<br>Chcete-li přesunout ingredienci před nebo za iinou ingredienci.                                                          |
|            |              | jednoduše přetáhněte lištu ingredience.                                                                                       |
|            |              |                                                                                                    |
|            |              |                                                                                                    |
|            |              |                                                                                                    |
|            |              |                                                                                                    |
|            |              | U některých produktů (např. mléka) je možné provést paralelní výdej.                                                          |
|            |              |                                                                                                    |
|            |              |                                                                                                    |
|            |              |                                                                                                    |
|            |              | 102                                                                                                    |
|            |              |                                                                                                    |
|            |              |                                                                                                    |

|            |                  |                                                                                                    | Čeština            |
|------------|------------------|----------------------------------------------------------------------------------------------------|--------------------|
| Č. POLOŽKY | POLOŽKA MENU     | Popis                                                                                                    |                    |
|            |                  |                                                                                                    |                    |
|            |                  | Po upravě parametrů uložte nastavení a vratte se na hlavní obra<br>Na hlavní obrazovce s položkou "Vyzkoušet recept" lze provést z<br>výběr, a ověřit tak vytvořený recept.                     | izovku.<br>kušební |
|            |                  | <b>KÁVA</b> ZÁKLADNÍ PARAMETRY<br>Lze nastavit:<br>- název ingredience<br>- dávkování (vody a prášku)<br>- vydat zkušební nápoj<br>U zařízení s platebním systémem je možné nastavit změnu ceny | výběru.            |
|            |                  | <b>MLÉKO</b> ZÁKLADNÍ <b>PARAMETRY</b><br>Lze nastavit:<br>- název ingredience<br>- dávkování (mléka)<br>- vydat zkušební nápoj                                                                 |                    |
|            |                  | <b>HORKÁ</b> VODA ZÁKLADNÍ PARAMETRY<br>Lze nastavit:<br>- název ingredience<br>- dávkování (vody)<br>- vydat zkušební nápoj                                                                    |                    |
|            |                  | <b>KÁVA</b> POKROČILÉ PARAMETRY<br>MINIMÁLNÍ MNOŽSTVÍ NÁPOJE (v impulzech)                                                                                                    |                    |
|            |                  | OFFSET TEPLOTY<br>Tato funkce umožňuje nastavit případné zvýšení/snížení teploty<br>šálku.<br>Umožňuje snížit nebo zvýšit teplotu produktu na stupnici od -5 c                                  | kávy v<br>lo +5.   |
|            |                  | DOUBLE SHOT<br>Po aktivaci této funkce se na jeden výdej kávy připraví dvojnásol<br>množství kávy.                                                                                              | oné                |
|            |                  | DOBA PŘEDINFUZE<br>Slouží k nastavení doby předinfuze, než dojde k vlastní infuzi.                                                                                                    |                    |
|            |                  | DÁVKA PŘEDINFUZE<br>Slouží k nastavení množství vody (v impulzech) k použití během př                                                                                                    | edinfuze.          |
|            |                  | MLÉKO POKROČILÉ PARAMETRY                                                                                                    |                    |
| 244        | Užívopá zo-set : | AIR PWM PERCENTAGE<br>Umožňuje nastavit množství pěny v šálku (0 % nepěněné mléko,<br>plně napěněné mléko).                                                                                     | 100 %              |
| 2.4.1      | Dostupné recepty | Umožňuje přízpůsobit recepty nápojů zobrazené v kavovářů.<br>Umožňuje přizpůsobit recepty nápojů, které isou dostupné, ale i                                                                    | nejsou             |
|            |                  | zobrazené v kávovaru.                                                                                                    | j                  |

| · · ·      | ×                                |                                                                                                    |
|------------|----------------------------------|----------------------------------------------------------------------------------------------------|
| C. POLOŻKY | POLOZKA MENU                     | Popis                                                                                                    |
| 2.4.3      | Nedostupné recepty               | Umożňuje přizpůsobit recepty nedostupné v kávovaru z důvodu<br>konfigurace.                                                                                  |
| 2.5        | Nádoby                           | V závislosti na layoutu kávovaru zobrazuje uspořádání nádob produktů.                                                                                        |
|            |                                  | Vyberte nádobu pro:                                                                                                    |
|            |                                  | - Přiřazení názvu nádobě                                                                                                    |
|            |                                  | - Přiřazení ingredience k nádobě (zrnková káva, zrnková káva 2, čerstvé                                                                                      |
|            |                                  | mléko)                                                                                                    |
|            |                                  | - Změnu barvy přidružené k nádobě.                                                                                                    |
| 3          | Nastavení kávovaru               | Toto menu umožňuje přístup k nastavením kávovaru.                                                                                                    |
| 3.1        | Konfigurace                      | Umožňuje přístup k databázi sestavy konfigurace kávovaru.                                                                                                    |
| 211        | Kavovaru<br>Wéběr kopfigurace    | Umožňuje řídit sestavy konfigurací a jednotlivé konfigurace zařízení                                                                                         |
| 5.1.1      | vyber konnigurace                | Jednotlivá sestavy konfigurací obsahuje více jednotlivých konfigurací (layout).<br>Jednotlivé sestavy konfigurací a jednotlivé konfigurace lze odstraňovat a |
|            |                                  | duplikovat.<br>Při použití nové konfigurace je možné rozhodnout, zda se mají vynulovat                                                                       |
|            |                                  | statistické údaje, kalibrace a čítače údržby.                                                                                                    |
|            |                                  | Před načtením konfigurace jiného zařízení (klonováním) se ujistěte, že jsou<br>nastavení obou zařízení kompatibilní.                                         |
| 3.1.2      | Backup a obnovení                | Backup                                                                                                    |
|            | dat                              | Umožňuje uložit nastavení kávovaru do záložního souboru.                                                                                                    |
|            |                                  | OBNOVENÍ                                                                                                    |
|            |                                  | Umožňuje obnovit nastavení kávovaru ze záložního souboru.                                                                                                    |
|            |                                  | Kávovar může být obnoven s:                                                                                                    |
|            |                                  | - vyrobním nastavením<br>dříva uložopými přizpůsobopými postavopími                                                                                          |
|            |                                  | - unve ulozenými přízpusobenými nastaveními.<br>Po obpovení pastavení z konfiguračního souhoru aktivujte konfiguraci z                                       |
|            |                                  | menu "Výběr konfigurace".                                                                                                    |
| 3.1.3      | Importovat z USB                 | Umožňuje importovat nová nastavení kávovaru z konfiguračního                                                                                                 |
|            |                                  | souboru uloženého na USB klíč.                                                                                                    |
|            |                                  | Import ize pouzit ke klonovani nastaveni z jineho zarizeni; ujistete se, ze                                                                                  |
|            |                                  | jsou hastaveni mezi zanzenimi kompatibilin.                                                                                                    |
| 3.1.4      | Exportovat na USB                | Umožňuje exportovat nastavení kávovaru do konfiguračního souboru na<br>USB klíč.                                                                             |
|            |                                  | Export lze použít ke klonování stávajících nastavení na jiné zařízení;<br>ujistěte se, že isou pastavení mezi zařízeními kompatibilní                        |
|            |                                  |                                                                                                    |
| 3.2        | konfigurace<br>překladu          |                                                                                                    |
| 3.2.1      | Upravit překlady                 | U dostupných jazyků je možné změnit názvy nápoiů, receptů, nádob či                                                                                          |
|            |                                  | výživových údajů zobrazených na obrazovkách.                                                                                                    |
|            |                                  | Řetězce programovacích menu nelze upravovat.                                                                                                    |
| 3.3        | Nastavení displeje               |                                                                                                    |
| 3.3.1      | Přizpůsobení                     | Umožňuje přizpůsobit některé grafické prvky uživatelského rozhraní.                                                                                          |
| 2214       | grafického rozhraní              | l Ima XX. i a nastavit n Xktoré grafiské z dov. XX. stolal (ho make strik                                                                                    |
| 3.3.1.1    | opravit                          | například pozadí, velikost textu, barvy                                                                                                    |
| 3.3.1.2    | Výběr                            | Umožňuje vybrat soubory s grafickým přizpůsobením a aplikovat je v                                                                                           |
|            |                                  | użivatelském rozhraní.<br>Zobrazují sa soubory pobrané pomosí funkce. Importavatil                                                                           |
| 2212       | Importovat grafická              | Zoprazuji se soubory nanrane pomoci funkce "Importovat".                                                                                                    |
| 5.5.1.5    | rozhraní                         | grafikou, které mají být importovány do zařízení                                                                                                    |
| 3.3.1.4    | Exportovat                       | Umožňuje uložit provedené grafické úpravy na USB klíč                                                                                                    |
|            | přizpůsobení                     |                                                                                                    |
|            | grafického rozhraní              |                                                                                                    |
| 3.3.2      | Balíček grafického uživatelského | Umožňuje vybrat novou šablonu z balíčku grafického uživatelského rozhraní GUI.                                                                               |
| L          | 102111 dTI GUI                   |                                                                                                    |

| Č. POLOŽKY | POLOŽKA MENU                           | Popis                                                                                              |
|------------|----------------------------------------|----------------------------------------------------------------------------------------------------|
| 3.3.3      | Obecná nastavení<br>displeje           | Aktivuje / deaktivuje zobrazení:<br>- multimediálních obsahů dostupných při běžném používání během |
|            |                                        | výdeje.                                                                                            |
|            |                                        | - nastavit jas dotykové obrazovky; hodnota 100 nastavuje maximální jas.                            |
|            |                                        | - zobrazení počtu výdejů provedených při zapnuti zařízení.                                         |
|            |                                        | - data a hodiny.                                                                                   |
|            |                                        | - doby infuze při přípravě nápoje.                                                                 |
|            |                                        | - spořiče obrazovky, jeho aktivace umožňuje zadat, po jaké době se má                              |
|            |                                        | spořič obrazovky aktivovat.<br>Výběr, zda roprodukovat spořič obrazovky pobo plavlist              |
|            |                                        | vyber, zua reprodukoval sporte obrazovký fiebo playlist.                                           |
| 3.3.4      | Playlist                               | Umožňuje vytvořit a řídit playlisty se zábavným obsahem.                                           |
|            |                                        | Playlist obsahuje videa a/nebo sled obrázků, které jsou reprodukovány                              |
|            |                                        | Pro plavlist tvořený pouze z obrázků je možné určit, po jaké době se má                            |
|            |                                        | zobrazit další obrázek.                                                                            |
|            |                                        | Přidat video nebo obrázky do playlistu.                                                            |
|            |                                        | +                                                                                                  |
|            |                                        | Zkopírovat playlist                                                                                |
|            |                                        |                                                                                                    |
|            |                                        | Odstranit plavlist                                                                                 |
|            |                                        |                                                                                                    |
|            |                                        |                                                                                                    |
|            |                                        | Novému playlistu je třeba přiřadit název.                                                          |
|            |                                        | obsah playilstu ize reprodukovat hasiedujicimi zpusoby:<br>náhodně                                 |
|            |                                        |                                                                                                    |
|            |                                        | <b>X</b>                                                                                           |
|            |                                        | cyklicky                                                                                           |
|            |                                        |                                                                                                    |
| 3.4        | Vstupní nastavení                      | Skupina funkcí umožňuje nastavit fungování určitých senzorů v zařízení.                            |
| 341        | Nastavení pevných                      | Aktivuje / deaktivuje počítání pevných sedlin, které řídí signalizaci                              |
|            | sedlin                                 | "sedliny plno".                                                                                    |
|            |                                        | Úroveň misky na sedliny můžete zkontrolovat v okně stavu zařízení.                                 |
| 3.5        | Výstupní nastavení                     | Umožňuje upravit pastavení akčních členů, skupiny espressa a světel.                               |
| 3.5.1      | Nastavení Espresso                     | Předběžné mletí: aktivuje / deaktivuje mletí kávy pro následující výběr.                           |
|            |                                        | Předběžné mletí zkracuje dobu přípravy následujícího výběru s mletou                               |
|            |                                        | kávou.<br>Džedla žše á seletí svili všeje snepe s á dedujícíh s výh žmu s veletov bávou.           |
| 3.5.2      | Nastavení zvuku                        | Kontroluje nastavení vestavěného reproduktoru                                                      |
| 3.5.3      | Nastavení teploty                      | Obecné nastavení teplotních odchylek pro recepty obsahující přísady                                |
|            |                                        | espresso/voda.                                                                                     |
| 3.6        | Údržba                                 | Oznámení o údržbě a proplachování.                                                                 |
| 3.6.1      | Nastavení správy<br>upozornění na mytí | Nastaveni správy kompletního mytí okruhu mléka.                                                    |
| 3.6.2      | Zkontrolujte následující               | Zobrazí datum a čas úplného mytí požadovaného okruhu mléka (pokud                                  |
|            | upozornění na mytí                     | je povoleno v nabídce "Nastavení správy upozornění na mytí").                                      |

| Ć. POLOŽKY | POLOŽKA MENU                   | Popis                                                                                          |
|------------|--------------------------------|------------------------------------------------------------------------------------------------|
| 3.6.3      | Automatické                    | Na kávovaru je možné aktivovat / deaktivovat programování                                      |
|            | proplachování                  | automatických cyklů proplachování.                                                             |
|            |                                | Naprogramujte typ proplachování, který se má provést v nastavený den                           |
|            |                                | a čas.                                                                                         |
|            |                                | Lze pridat nebo odstranit automaticke cykly proplachovani.                                     |
|            |                                | Automatické cykly pouzívají horkou vodu. Nevkladejte ruce do prostoru                          |
|            |                                | vydeje: hrozi nebezpeci popaleni.                                                              |
| 264        | Na stavaní s dužna žní         | Benem proplacnovani se zobrazuje niaseni o prubenu operace.                                    |
| 3.6.4      | Nastaveni odvapneni            | Umoznuje upravit uroven tvrdosti vody.                                                         |
| 265        | N a atau ya si u sa alus (la a | Umoznuje take povolit/zakazat upozorneni tykajici se odstranovani vodnino kamene.              |
| 3.6.5      | Nastaveni vodnino              | Umoznuje rizeni vodnino filtru.                                                                |
| 27         | Tiltru<br>Jiné postovoní       | Umoznuje take povolit/zakazat upozorneni tykajici se vodnino filtru.                           |
| 3./        | jina nastaveni                 |                                                                                                |
|            |                                | Aktivuje 7 deaktivuje pouzivani vodovodni site.                                                |
|            |                                |                                                                                                |
|            |                                | EXTERINAL TANK                                                                                 |
|            |                                | A KLIVUJE 7 UEAKLIVUJE POUZIVANI VIJEJSI NAUTZE.<br>DĎÍSTUD K DDOCDAMOVÁNÍ DĎI ZAVĎENIÉM VÍKU  |
|            |                                | Aktivuje / deaktivuje přístup de programovacích menu při zavřeném víku                         |
|            |                                | STEAM RINSING ENARIED                                                                          |
|            |                                | Zapputí/wpputí automatického proplachování parní trvsky pa kopci výdeje                        |
| Δ          | Informace                      | Zapriadi vypriadi adtornadičkeno propiačnovani parni d ysky na kolici vydeje.                  |
| +          | kávovaru                       |                                                                                                |
| 4.1        | Poruchy                        | Zařízení je vybaveno různými senzory pro sledování různých funkčních                           |
| 7.1        | loracity                       | skunin                                                                                         |
|            |                                | Při zijštění anomálie se zobrazí tvn poruchy a zařízení (nebo jeho část) je                    |
|            |                                | vyřazeno z provozu                                                                             |
|            |                                | Zjištěné poruchy se ukládají do speciálních čítačů.                                            |
| 4.1.1      | Aktuální stav                  | Zobrazuje přítomné závady na zařízení.                                                         |
|            |                                | Pokud nejsou zijštěny poruchy, je seznam prázdný.                                              |
|            |                                |                                                                                                |
| 4.1.2      | Historie poruch                | Pomocí této funkce lze zobrazit seznam historie poruch: v němž ie                              |
|            |                                | zobrazen název poruchy s příslušným datem a časem.                                             |
|            |                                | Z této funkce lze vynulovat seznam zaznamenaných poruch.                                       |
| 4.1.3      | Chronologie událostí           | Pomocí této funkce lze prohlížet a filtrovat události zaznamenané                              |
|            | 5                              | zařízením.                                                                                     |
|            |                                | Z této funkce lze vynulovat seznam zaznamenaných událostí.                                     |
| 4.2        | Statistics                     | Umožňuje zobrazovat a řídit statistiky a čítače.                                               |
| 4.2.1      | Zobrazení statistik            | Zobrazuje statistiky výběrů (např. počet provedených výdejů, datum a                           |
|            |                                | čas posledního výdeje).                                                                        |
| 4.2.2      | Resetovat statistiky           | Lze vynulovat uložené statistiky výdejů.                                                       |
| 4.2.3      | Show Audit                     | Zobrazuje počítadla nápojů EVA-DTS používaná pro každý typ výdeje                              |
|            |                                | (Free vend, Sales, Test,).                                                                     |
| 4.2.4      | Číslo položek nápojů           | Umožňuje očíslovat vybrané nápoje a zajistit, aby číslo vybraného nápoje                       |
|            |                                | odpovídalo statistikám.                                                                        |
| 4.2.5      | Přizpůsobení                   | Umožňuje aktivovat a tedy sledovat specifické události protokolu                               |
|            | EVA-DTS                        | EVA-DTS (v současnosti se nepoužívá).                                                          |
| 4.3        | Menu oblíbené                  | "Oblíbené položky" jsou zástupci často používaných funkcí.                                     |
|            | položky                        | Po přidání funkce do "oblíbených položek" stačí zobrazit "oblíbené                             |
|            |                                | položky" a dotykem funkce k ní rychle přistoupit.                                              |
| 4.3.1      | Seznam oblíbené                | Zobrazuje všechny často používané funkce, které byly uloženy jako                              |
|            | položky                        | "oblíbené".                                                                                    |
|            |                                | Dotykem přistoupíte k funkci.                                                                  |
| 4.3.2      | Odstranit oblíbené             | Chcete-li odstranit funkci ze seznamu oblíbených, dotkněte se funkce, kterou chcete odstranit. |
|            | položky                        | Chcete-li odstranit všechny funkce ze seznamu oblíbených, dotkněte se "Odstranit všechny".     |
|            |                                |                                                                                                |
| 4.4        | Číslo a název                  | Umožňuje zadat číselný kód a název identifikující zařízení.                                    |
|            | kávovaru                       | Kód lze použít k identifikaci zařízení pro analýzu statistik.                                  |
|            |                                |                                                                                                |

|            |                             | Čeština                                                                                                    |
|------------|-----------------------------|----------------------------------------------------------------------------------------------------|
| Č. POLOŽKY | POLOŽKA MENU                | Popis                                                                                                    |
| 4.5        | Datum instalace             | Umožňuje nastavit datum instalace zařízení. Dotykem "Upravit"<br>nastavíte datum.                                                                                                    |
| 4.6        | Kontaktní informace         | Umožňuje zadat kontaktní údaje (jméno a telefonní číslo) technické<br>podpory, kterou lze kontaktovat v případě poruchy.<br>Tyto informace se zobrazí v případě poruchy.<br>Lze rozhodnout, zda se mají informace zobrazovat u poruch, které<br>zařízení blokují, nebo u poruch, které zařízení neblokují, nebo u poruch,<br>které nelze v běžném provozu vynulovat.<br>Dotykem "Upravit" upravíte odkazy.                                                                                                    |
| 5          | Úspora energie              | Funkce úspory energie umožňuje aktivovat, upravit parametry a nastavit<br>časy úspory energie pro zařízení.                                                                                                    |
| 5.1        | Nastavení úspory<br>energie | <ul> <li>Aktivuje / deaktivuje funkci úspory energie.</li> <li>Zařízení umožňuje řízení různých profilů úspory energie.</li> <li>Každý profil úspory energie lze přizpůsobit v některých parametrech.</li> <li>PROFIL "SOFT MODE"</li> <li>Tento profil aktivuje úsporu energie po období nečinnosti zařízení.</li> <li>Když dojde k požadavku výběru, kávovar ukončí fázi úspory energie.</li> <li>Lze: <ul> <li>Nastavení, po kolika minutách nečinnosti se bude aktivovat úspora energie.</li> <li>Nastavení udržovací teploty kotle/kotlů ve fázi úspory energie.</li> <li>Aktivovat / deaktivovat osvětlení zařízení.</li> <li>Úroveň jasu dotykové obrazovky lze vybrat z výchozích nastavení.</li> <li>PROFIL "DEEP MODE"</li> </ul> </li> <li>Tento profil je aktivní ve stanovených časových intervalech.</li> <li>Ve stanovených časových intervalech klesá teplota kotle a je udržována nastavená udržovací teplota.</li> <li>Nastavení, po kolika minutách začít ohřev kotle/kotlů před koncem časového intervalu. Například 5 minut: 5 minut před koncem časového intervalu se aktivuje ohřevný cyklus kotle/kotlů pro dosažení pracovní teploty.</li> </ul> |

| Č. POLOŽKY | POLOŽKA MENU        | Popis                                                                                                    |
|------------|---------------------|----------------------------------------------------------------------------------------------------|
| 5.2        | Casové intervaly    | Umožňuje nastavení časových intervalů pro zásah energeticky                                                                                                    |
|            | úspory energie      | úsporných profilů.                                                                                                    |
|            |                     | - Vyberte den, kdy chcete nastavit časové intervaly.                                                                                                    |
|            |                     | - Dotkněte se tlačítka "Přidat", poté se dotkněte řádku profilu a umístěte                                                                                                    |
|            |                     | obdélník s vyznačeným časem.                                                                                                    |
|            |                     | - Posuňte obdélník a určete s přesností hodinu.                                                                                                    |
|            |                     | Chcete-li odstranit obdélník, dotkněte se tlačítka "Odstranit" a poté se                                                                                                    |
|            |                     | dotkněte obdélníku, který chcete odstranit.                                                                                                    |
|            |                     | Nastavení provedená pro všechny dny v týdnu nebo pro jeden den lze                                                                                                    |
|            |                     | kopírovat.                                                                                                    |
|            |                     | Dotkněte se "Zkopírovat denní profil", abyste mohli:                                                                                                    |
|            |                     | - Zkopírovat nastavené časové intervaly na jeden den v týdnu; dotkněte                                                                                                    |
|            |                     | se dne, na který chcete nastavit úsporu energie, a poté se dotkněte                                                                                                    |
|            |                     | "vložit denni profil".                                                                                                    |
|            |                     | - Zkopírovat časové intervaly nastavené pro všechny dny v týdnu;                                                                                                    |
|            |                     | dotknéte se "vložit denní profil do všech dnů".                                                                                                    |
|            |                     |                                                                                                    |
|            |                     | 7.30                                                                                                    |
|            |                     |                                                                                                    |
|            |                     | 9:30                                                                                                    |
|            |                     |                                                                                                    |
|            |                     |                                                                                                    |
|            |                     | 0 1 2 3 4 5 6 7 8 9 10 11 12 13 14 15 16 17 18 19                                                                                                    |
|            |                     |                                                                                                    |
|            |                     |                                                                                                    |
|            |                     |                                                                                                    |
| -          |                     |                                                                                                    |
| 6          | Platební systémy    |                                                                                                    |
| 6.1        | Protokol            | j Lze roznodnout, ktery z planovaných protokolu platebního systemu                                                                                                    |
|            |                     |                                                                                                    |
|            |                     | aktivovat a řídit jeho příslušné funkce.                                                                                                    |
|            |                     | aktivovat a řídit jeho příslušné funkce.<br>Některé parametry, které jsou společné pro více platebních systémů,<br>zachovávalí pastavanou kodpatu i při změně tvnu systému.                                                                                                    |
| 611        | Vězekorné postovoní | aktivovat a řídit jeho příslušné funkce.<br>Některé parametry, které jsou společné pro více platebních systémů,<br>zachovávají nastavenou hodnotu i při změně typu systému.                                                                                                    |
| 6.1.1      | Všeobecná nastavení | aktivovat a řídit jeho příslušné funkce.<br>Některé parametry, které jsou společné pro více platebních systémů,<br>zachovávají nastavenou hodnotu i při změně typu systému.<br>VRACENÍ MINCÍ HNED                                                                                                    |
| 6.1.1      | Všeobecná nastavení | aktivovat a řídit jeho příslušné funkce.<br>Některé parametry, které jsou společné pro více platebních systémů,<br>zachovávají nastavenou hodnotu i při změně typu systému.<br>VRACENÍ MINCÍ HNED<br>Za normálních okolností se částka týkající se výběru proplatí po odeslání<br>cianálu. Víkěr (cročěnýť                                                                                                    |
| 6.1.1      | Všeobecná nastavení | aktivovat a řídit jeho příslušné funkce.<br>Některé parametry, které jsou společné pro více platebních systémů,<br>zachovávají nastavenou hodnotu i při změně typu systému.<br>VRACENÍ MINCÍ HNED<br>Za normálních okolností se částka týkající se výběru proplatí po odeslání<br>signálu "Výběr úspěšný".                                                                                                    |
| 6.1.1      | Všeobecná nastavení | aktivovat a řídit jeho příslušné funkce.<br>Některé parametry, které jsou společné pro více platebních systémů,<br>zachovávají nastavenou hodnotu i při změně typu systému.<br>VRACENÍ MINCÍ HNED<br>Za normálních okolností se částka týkající se výběru proplatí po odeslání<br>signálu "Výběr úspěšný".<br>Pokud povolíte tuto funkci, která je ve výchozím nastavení vypnuta, na<br>začátku výdeje se odačla signál výdaje                                                                                                    |
| 6.1.1      | Všeobecná nastavení | aktivovat a řídit jeho příslušné funkce.<br>Některé parametry, které jsou společné pro více platebních systémů,<br>zachovávají nastavenou hodnotu i při změně typu systému.<br>VRACENÍ MINCÍ HNED<br>Za normálních okolností se částka týkající se výběru proplatí po odeslání<br>signálu "Výběr úspěšný".<br>Pokud povolíte tuto funkci, která je ve výchozím nastavení vypnuta, na<br>začátku výdeje se odešle signál výdaje.<br>Nastavení tohoto parametru je povinné                                                                                                    |
| 6.1.1      | Všeobecná nastavení | aktivovat a řídit jeho příslušné funkce.<br>Některé parametry, které jsou společné pro více platebních systémů,<br>zachovávají nastavenou hodnotu i při změně typu systému.<br>VRACENÍ MINCÍ HNED<br>Za normálních okolností se částka týkající se výběru proplatí po odeslání<br>signálu "Výběr úspěšný".<br>Pokud povolíte tuto funkci, která je ve výchozím nastavení vypnuta, na<br>začátku výdeje se odešle signál výdaje.<br>Nastavení tohoto parametru je povinné.                                                                                                    |
| 6.1.1      | Všeobecná nastavení | aktivovat a řídit jeho příslušné funkce.<br>Některé parametry, které jsou společné pro více platebních systémů,<br>zachovávají nastavenou hodnotu i při změně typu systému.<br>VRACENÍ MINCÍ HNED<br>Za normálních okolností se částka týkající se výběru proplatí po odeslání<br>signálu "Výběr úspěšný".<br>Pokud povolíte tuto funkci, která je ve výchozím nastavení vypnuta, na<br>začátku výdeje se odešle signál výdaje.<br>Nastavení tohoto parametru je povinné.<br>POI OHA DESETINNÉ ČÁRKY                                                                                                    |
| 6.1.1      | Všeobecná nastavení | aktivovat a řídit jeho příslušné funkce.<br>Některé parametry, které jsou společné pro více platebních systémů,<br>zachovávají nastavenou hodnotu i při změně typu systému.<br>VRACENÍ MINCÍ HNED<br>Za normálních okolností se částka týkající se výběru proplatí po odeslání<br>signálu "Výběr úspěšný".<br>Pokud povolíte tuto funkci, která je ve výchozím nastavení vypnuta, na<br>začátku výdeje se odešle signál výdaje.<br>Nastavení tohoto parametru je povinné.<br>POLOHA DESETINNÉ ČÁRKY<br>Nastavte polohu desetinné čárky. ti.:                                                                                                    |
| 6.1.1      | Všeobecná nastavení | aktivovat a řídit jeho příslušné funkce.<br>Některé parametry, které jsou společné pro více platebních systémů,<br>zachovávají nastavenou hodnotu i při změně typu systému.<br>VRACENÍ MINCÍ HNED<br>Za normálních okolností se částka týkající se výběru proplatí po odeslání<br>signálu "Výběr úspěšný".<br>Pokud povolíte tuto funkci, která je ve výchozím nastavení vypnuta, na<br>začátku výdeje se odešle signál výdaje.<br>Nastavení tohoto parametru je povinné.<br>POLOHA DESETINNÉ ČÁRKY<br>Nastavte polohu desetinné čárky, tj.:<br>0: desetinná čárka deaktivována                                                                                                    |
| 6.1.1      | Všeobecná nastavení | aktivovat a řídit jeho příslušné funkce.<br>Některé parametry, které jsou společné pro více platebních systémů,<br>zachovávají nastavenou hodnotu i při změně typu systému.<br>VRACENÍ MINCÍ HNED<br>Za normálních okolností se částka týkající se výběru proplatí po odeslání<br>signálu "Výběr úspěšný".<br>Pokud povolíte tuto funkci, která je ve výchozím nastavení vypnuta, na<br>začátku výdeje se odešle signál výdaje.<br>Nastavení tohoto parametru je povinné.<br>POLOHA DESETINNÉ ČÁRKY<br>Nastavte polohu desetinné čárky, tj.:<br>0: desetinná čárka deaktivována<br>1: XXXX (jedna desetinná číslice za čárkou)                                                                                                    |
| 6.1.1      | Všeobecná nastavení | aktivovat a řídit jeho příslušné funkce.<br>Některé parametry, které jsou společné pro více platebních systémů,<br>zachovávají nastavenou hodnotu i při změně typu systému.<br>VRACENÍ MINCÍ HNED<br>Za normálních okolností se částka týkající se výběru proplatí po odeslání<br>signálu "Výběr úspěšný".<br>Pokud povolíte tuto funkci, která je ve výchozím nastavení vypnuta, na<br>začátku výdeje se odešle signál výdaje.<br>Nastavení tohoto parametru je povinné.<br>POLOHA DESETINNÉ ČÁRKY<br>Nastavte polohu desetinné čárky, tj.:<br>0: desetinná čárka deaktivována<br>1: XXX.X (jedna desetinná číslice za čárkou)<br>2: XX.XX (dvě desetinné číslice za čárkou)                                                                                                    |
| 6.1.1      | Všeobecná nastavení | aktivovat a řídit jeho příslušné funkce.<br>Některé parametry, které jsou společné pro více platebních systémů,<br>zachovávají nastavenou hodnotu i při změně typu systému.<br>VRACENÍ MINCÍ HNED<br>Za normálních okolností se částka týkající se výběru proplatí po odeslání<br>signálu "Výběr úspěšný".<br>Pokud povolíte tuto funkci, která je ve výchozím nastavení vypnuta, na<br>začátku výdeje se odešle signál výdaje.<br>Nastavení tohoto parametru je povinné.<br>POLOHA DESETINNÉ ČÁRKY<br>Nastavte polohu desetinné čárky, tj.:<br>0: desetinná čárka deaktivována<br>1: XXX.X (jedna desetinné číslice za čárkou)<br>2: XX.XX (dvě desetinné číslice za čárkou)<br>3: X.XXX (tři desetinné číslice za čárkou).                                                                                                    |
| 6.1.1      | Všeobecná nastavení | aktivovat a řídit jeho příslušné funkce.<br>Některé parametry, které jsou společné pro více platebních systémů,<br>zachovávají nastavenou hodnotu i při změně typu systému.<br>VRACENÍ MINCÍ HNED<br>Za normálních okolností se částka týkající se výběru proplatí po odeslání<br>signálu "Výběr úspěšný".<br>Pokud povolíte tuto funkci, která je ve výchozím nastavení vypnuta, na<br>začátku výdeje se odešle signál výdaje.<br>Nastavení tohoto parametru je povinné.<br>POLOHA DESETINNÉ ČÁRKY<br>Nastavte polohu desetinné čárky, tj.:<br>0: desetinná číslice za čárkou)<br>1: XXX.X (jedna desetinné číslice za čárkou)<br>2: XX.XX (tři desetinné číslice za čárkou).<br>TYP VÝDEJE                                                                                                    |
| 6.1.1      | Všeobecná nastavení | aktivovat a řídit jeho příslušné funkce.<br>Některé parametry, které jsou společné pro více platebních systémů,<br>zachovávají nastavenou hodnotu i při změně typu systému.<br>VRACENÍ MINCÍ HNED<br>Za normálních okolností se částka týkající se výběru proplatí po odeslání<br>signálu "Výběr úspěšný".<br>Pokud povolíte tuto funkci, která je ve výchozím nastavení vypnuta, na<br>začátku výdeje se odešle signál výdaje.<br>Nastavení tohoto parametru je povinné.<br>POLOHA DESETINNÉ ČÁRKY<br>Nastavte polohu desetinné čárky, tj.:<br>0: desetinná číslice za čárkou)<br>1: XXX.X (jedna desetinné číslice za čárkou)<br>2: XX.XX (tři desetinné číslice za čárkou).<br>TYP VÝDEJE<br>Umožňuje nastavit provozní režim pro vícenásobný nebo samostatný výdej.                                                                                                    |
| 6.1.1      | Všeobecná nastavení | aktivovat a řídit jeho příslušné funkce.<br>Některé parametry, které jsou společné pro více platebních systémů,<br>zachovávají nastavenou hodnotu i při změně typu systému.<br>VRACENÍ MINCÍ HNED<br>Za normálních okolností se částka týkající se výběru proplatí po odeslání<br>signálu "Výběr úspěšný".<br>Pokud povolíte tuto funkci, která je ve výchozím nastavení vypnuta, na<br>začátku výdeje se odešle signál výdaje.<br>Nastavení tohoto parametru je povinné.<br>POLOHA DESETINNÉ ČÁRKY<br>Nastavte polohu desetinné čárky, tj.:<br>0: desetinná čárka deaktivována<br>1: XXX.X (jedna desetinné číslice za čárkou)<br>2: XX.XX (dvě desetinné číslice za čárkou)<br>3: X.XX (tři desetinné číslice za čárkou).<br>TYP VÝDEJE<br>Umožňuje nastavit provozní režim pro vícenásobný nebo samostatný výdej.<br>Při vícenásobném výdaji se mince po úspěšném výdeji automaticky nevrací,                                                                                                    |
| 6.1.1      | Všeobecná nastavení | aktivovat a řídit jeho příslušné funkce.<br>Některé parametry, které jsou společné pro více platebních systémů,<br>zachovávají nastavenou hodnotu i při změně typu systému.<br>VRACENÍ MINCÍ HNED<br>Za normálních okolností se částka týkající se výběru proplatí po odeslání<br>signálu "Výběr úspěšný".<br>Pokud povolíte tuto funkci, která je ve výchozím nastavení vypnuta, na<br>začátku výdeje se odešle signál výdaje.<br>Nastavení tohoto parametru je povinné.<br>POLOHA DESETINNÉ ČÁRKY<br>Nastavte polohu desetinné čárky, tj.:<br>0: desetinná čárka deaktivována<br>1: XXX.X (jedna desetinné číslice za čárkou)<br>2: XX.XX (dvě desetinné číslice za čárkou)<br>3: X.XX (tři desetinné číslice za čárkou).<br>TYP VÝDEJE<br>Umožňuje nastavit provozní režim pro vícenásobný nebo samostatný výdej.<br>Při vícenásobném výdaji se mince po úspěšném výdeji automaticky nevrací,<br>ale kredit zůstává k dispozici pro další výdeje.                                                                                                    |
| 6.1.1      | Všeobecná nastavení | aktivovat a řídit jeho příslušné funkce.<br>Některé parametry, které jsou společné pro více platebních systémů,<br>zachovávají nastavenou hodnotu i při změně typu systému.<br>VRACENÍ MINCÍ HNED<br>Za normálních okolností se částka týkající se výběru proplatí po odeslání<br>signálu "Výběr úspěšný".<br>Pokud povolíte tuto funkci, která je ve výchozím nastavení vypnuta, na<br>začátku výdeje se odešle signál výdaje.<br>Nastavení tohoto parametru je povinné.<br>POLOHA DESETINNÉ ČÁRKY<br>Nastavte polohu desetinné čárky, tj.:<br>O: desetinná čárka deaktivována<br>1: XXX.X (jedna desetinné číslice za čárkou)<br>2: XX.XX (dvě desetinné číslice za čárkou)<br>3: X.XXX (tří desetinné číslice za čárkou).<br>TYP VÝDEJE<br>Umožňuje nastavit provozní režim pro vícenásobný nebo samostatný výdej.<br>Při vícenásobném výdaji se mince po úspěšném výdeji automaticky nevrací,<br>ale kredit zůstává k dispozici pro další výdeje.                                                                                                    |
| 6.1.1      | Všeobecná nastavení | aktivovat a řídit jeho příslušné funkce.<br>Některé parametry, které jsou společné pro více platebních systémů,<br>zachovávají nastavenou hodnotu i při změně typu systému.<br>VRACENÍ MINCÍ HNED<br>Za normálních okolností se částka týkající se výběru proplatí po odeslání<br>signálu "Výběr úspěšný".<br>Pokud povolíte tuto funkci, která je ve výchozím nastavení vypnuta, na<br>začátku výdeje se odešle signál výdaje.<br>Nastavení tohoto parametru je povinné.<br>POLOHA DESETINNÉ ČÁRKY<br>Nastavte polohu desetinné čárky, tj.:<br>O: desetinná čárka deaktivována<br>1: XXXX (jedna desetinné číslice za čárkou)<br>2: XX.XX (dvě desetinné číslice za čárkou)<br>3: X.XXX (tři desetinné číslice za čárkou).<br>TYP VÝDEJE<br>Umožňuje nastavit provozní režim pro vícenásobný nebo samostatný výdej.<br>Při vícenásobném výdaji se mince po úspěšném výdeji automaticky nevrací,<br>ale kredit zůstává k dispozici pro další výdeje.<br>Stisknutím tlačítka vracení mincí se zbývající kredit vrátí, pokud je jeho<br>hodnota nižší než maximální hodnota vracení mincí.                                                                                                    |
| 6.1.1      | Všeobecná nastavení | aktivovat a řídit jeho příslušné funkce.<br>Některé parametry, které jsou společné pro více platebních systémů,<br>zachovávají nastavenou hodnotu i při změně typu systému.<br>VRACENÍ MINCÍ HNED<br>Za normálních okolností se částka týkající se výběru proplatí po odeslání<br>signálu "Výběr úspěšný".<br>Pokud povolíte tuto funkci, která je ve výchozím nastavení vypnuta, na<br>začátku výdeje se odešle signál výdaje.<br>Nastavení tohoto parametru je povinné.<br>POLOHA DESETINNÉ ČÁRKY<br>Nastavte polohu desetinné čárky, tj.:<br>0: desetinná čárka deaktivována<br>1: XXXX (jedna desetinné číslice za čárkou)<br>2: XX.XX (dvě desetinné číslice za čárkou)<br>3: X.XXX (tři desetinné číslice za čárkou).<br>TYP VÝDEJE<br>Umožňuje nastavit provozní režim pro vícenásobný nebo samostatný výdej.<br>Při vícenásobném výdaji se mince po úspěšném výdeji automaticky nevrací,<br>ale kredit zůstává k dispozici pro další výdeje.<br>Stisknutím tlačítka vracení mincí se zbývající kredit vrátí, pokud je jeho<br>hodnota nižší než maximální hodnota vracení mincí.<br>POVINNOST NÁKUPU                                                                                                    |
| 6.1.1      | Všeobecná nastavení | aktivovat a řídit jeho příslušné funkce.<br>Některé parametry, které jsou společné pro více platebních systémů,<br>zachovávají nastavenou hodnotu i při změně typu systému.<br>VRACENÍ MINCÍ HNED<br>Za normálních okolností se částka týkající se výběru proplatí po odeslání<br>signálu "Výběr úspěšný".<br>Pokud povolíte tuto funkci, která je ve výchozím nastavení vypnuta, na<br>začátku výdeje se odešle signál výdaje.<br>Nastavení tohoto parametru je povinné.<br>POLOHA DESETINNÉ ČÁRKY<br>Nastavte polohu desetinné čárky, tj.:<br>0: desetinná čárka deaktivována<br>1: XXX.X (jedna desetinné číslice za čárkou)<br>2: XX.XX (dvě desetinné číslice za čárkou)<br>3: X.XXX (tři desetinné číslice za čárkou)<br>3: X.XXX (tři desetinné číslice za čárkou).<br>TYP VÝDEJE<br>Umožňuje nastavit provozní režim pro vícenásobný nebo samostatný výdej.<br>Při vícenásobném výdaji se mince po úspěšném výdeji automaticky nevrací,<br>ale kredit zůstává k dispozici pro další výdeje.<br>Stisknutím tlačítka vracení mincí se zbývající kredit vrátí, pokud je jeho<br>hodnota nižší než maximální hodnota vracení mincí.<br>POVINNOST NÁKUPU<br>Umožňuje aktivovat/deaktivovat činnost tlačítka pro vracení mincí před                                                                                                    |
| 6.1.1      | Všeobecná nastavení | aktivovat a řídit jeho příslušné funkce.<br>Některé parametry, které jsou společné pro více platebních systémů,<br>zachovávají nastavenou hodnotu i při změně typu systému.<br>VRACENÍ MINCÍ HNED<br>Za normálních okolností se částka týkající se výběru proplatí po odeslání<br>signálu "Výběr úspěšný".<br>Pokud povolíte tuto funkci, která je ve výchozím nastavení vypnuta, na<br>začátku výdeje se odešle signál výdaje.<br>Nastavení tohoto parametru je povinné.<br>POLOHA DESETINNÉ ČÁRKY<br>Nastavte polohu desetinné čárky, tj.:<br>0: desetinná čárka deaktivována<br>1: XXX.X (jedna desetinné číslice za čárkou)<br>2: XX.XX (dvě desetinné číslice za čárkou)<br>3: X.XXX (tři desetinné číslice za čárkou)<br>3: X.XXX (tři desetinné číslice za čárkou).<br>TYP VÝDEJE<br>Umožňuje nastavit provozní režim pro vícenásobný nebo samostatný výdej.<br>Při vícenásobném výdaji se mince po úspěšném výdeji automaticky nevrací,<br>ale kredit zůstává k dispozici pro další výdeje.<br>Stisknutím tlačítka vracení mincí se zbývající kredit vrátí, pokud je jeho<br>hodnota nižší než maximální hodnota vracení mincí.<br>POVINNOST NÁKUPU<br>Umožňuje aktivovat/deaktivovat činnost tlačítka pro vracení mincí před<br>výdejem produktu.                                                                                                    |
| 6.1.1      | Všeobecná nastavení | aktivovat a řídit jeho příslušné funkce.<br>Některé parametry, které jsou společné pro více platebních systémů,<br>zachovávají nastavenou hodnotu i při změně typu systému.<br>VRACENÍ MINCÍ HNED<br>Za normálních okolností se částka týkající se výběru proplatí po odeslání<br>signálu "Výběr úspěšný".<br>Pokud povolíte tuto funkci, která je ve výchozím nastavení vypnuta, na<br>začátku výdeje se odešle signál výdaje.<br>Nastavení tohoto parametru je povinné.<br>POLOHA DESETINNÉ ČÁRKY<br>Nastavte polohu desetinné čárky, tj.:<br>0: desetinná čárka deaktivována<br>1: XXX.X (jedna desetinné číslice za čárkou)<br>2: XX.XX (dvě desetinné číslice za čárkou)<br>3: X.XX (tři desetinné číslice za čárkou)<br>3: X.XX (tři desetinné číslice za čárkou).<br>TYP VÝDEJE<br>Umožňuje nastavit provozní režim pro vícenásobný nebo samostatný výdej.<br>Při vícenásobném výdaji se mince po úspěšném výdeji automaticky nevrací,<br>ale kredit zůstává k dispozici pro další výdeje.<br>Stisknutím tlačítka vracení mincí se zbývající kredit vrátí, pokud je jeho<br>hodnota nižší než maximální hodnota vracení mincí.<br>POVINNOST NÁKUPU<br>Umožňuje aktivovat/deaktivovat činnost tlačítka pro vracení mincí před<br>výdejem produktu.                                                                                                    |
| 6.1.1      | Všeobecná nastavení | aktivovat a řídit jeho příslušné funkce.<br>Některé parametry, které jsou společné pro více platebních systémů,<br>zachovávají nastavenou hodnotu i při změně typu systému.<br>VRACENÍ MINCÍ HNED<br>Za normálních okolností se částka týkající se výběru proplatí po odeslání<br>signálu "Výběr úspěšný".<br>Pokud povolíte tuto funkci, která je ve výchozím nastavení vypnuta, na<br>začátku výdeje se odešle signál výdaje.<br>Nastavení tohoto parametru je povinné.<br>POLOHA DESETINNÉ ČÁRKY<br>Nastavte polohu desetinné čárky, tj.:<br>O: desetinná čárka deaktivována<br>1: XXX.X (jedna desetinné číslice za čárkou)<br>2: XX.XX (dvě desetinné číslice za čárkou)<br>3: X.XXX (tři desetinné číslice za čárkou)<br>3: X.XXX (tři desetinné číslice za čárkou).<br>TYP VÝDEJE<br>Umožňuje nastavit provozní režim pro vícenásobný nebo samostatný výdej.<br>Při vícenásobném výdaji se mince po úspěšném výdeji automaticky nevrací,<br>ale kredit zůstává k dispozici pro další výdeje.<br>Stisknutím tlačítka vracení mincí se zbývající kredit vrátí, pokud je jeho<br>hodnota nižší než maximální hodnota vracení mincí.<br>POVINNOST NÁKUPU<br>Umožňuje aktivovat/deaktivovat činnost tlačítka pro vracení mincí před<br>výdejem produktu.<br>- ON: mince jsou vráceny po výběru produktu.                                                                                       |
| 6.1.1      | Všeobecná nastavení | aktivovat a řídit jeho příslušné funkce.<br>Některé parametry, které jsou společné pro více platebních systémů,<br>zachovávají nastavenou hodnotu i při změně typu systému.<br>VRACENÍ MINCÍ HNED<br>Za normálních okolností se částka týkající se výběru proplatí po odeslání<br>signálu "Výběr úspěšný".<br>Pokud povolíte tuto funkci, která je ve výchozím nastavení vypnuta, na<br>začátku výdeje se odešle signál výdaje.<br>Nastavení tohoto parametru je povinné.<br>POLOHA DESETINNÉ ČÁRKY<br>Nastavte polohu desetinné čárky, tj.:<br>O: desetinná čárka deaktivována<br>1: XXX.X (jedna desetinné číslice za čárkou)<br>2: XX.XX (dvě desetinné číslice za čárkou)<br>3: X.XXX (tři desetinné číslice za čárkou).<br>TYP VÝDEJE<br>Umožňuje nastavit provozní režim pro vícenásobný nebo samostatný výdej.<br>Při vícenásobném výdaji se mince po úspěšném výdeji automaticky nevrací,<br>ale kredit zůstává k dispozici pro další výdeje.<br>Stisknutím tlačítka vracení mincí se zbývající kredit vrátí, pokud je jeho<br>hodnota nižší než maximální hodnota vracení mincí.<br>POVINNOST NÁKUPU<br>Umožňuje aktivovat/deaktivovat činnost tlačítka pro vracení mincí před<br>výdejem produktu.<br>- ON: mince jsou vráceny po výběru produktu.<br>- OFF: mince jsou vráceny ihned po stisknutí klávesy pro získání mincí<br>(zařízení funguje jako automat pro rozměňování mincí). |

|            |                                 | Čeština                                                                                                    |
|------------|---------------------------------|----------------------------------------------------------------------------------------------------|
| Č. POLOŽKY | POLOŽKA MENU                    | Popis                                                                                                    |
| 6.1.2.1    | Přijímač mincí                  | PROGRAMOVÁNÍ KREDITŮ (OVERPAY)<br>Můžete se rozhodnout, zda:<br>- Po určité době vyjádřené v sekundách (parametr "zrušeno") vybere<br>jakýkoli kredit přesahující částku výběru.<br>- Ponechat jakýkoli kredit přesahující částku výběru k dispozici pro další<br>výběr (parametr "ponechaný").                                                                                        |
|            |                                 | OVERPAY TIMEOUT<br>Umožňuje nastavit, po jaké době se má kredit uvolnit bez vyžádání výběru.<br>MAXIMÁLNÍ KREDIT<br>Tato funkce vám umožňuje definovat maximální kredit pro vhozené<br>mince, který je akceptován.<br>MAXIMÁLNÍ VRACENÍ MINCÍ<br>Je možné nastavit limit celkové částky vracených mincí, který přijímač<br>mincí naplať no cislovatí dožítko pro večeneť mincí napo po |
|            |                                 | jednorázovém vydání.<br>Jakýkoli kredit přesahující částku naprogramovanou pomocí této funkce<br>bude inkasován."                                                                                                    |
| 6.1.2.2    | Nastavení MDB<br>mincí          | Správa nastavení mincí.                                                                                                    |
| 6.1.2.2.1  | Přijato                         | Je možné definovat, které z mincí rozpoznaných validátorem musí být<br>přijaty, když jsou trubky pro vrácení mincí plné.<br>Pro shodu mince/hodnoty musí být zaškrtnuta konfigurace přijímače<br>mincí.                                                                                                    |
| 6.1.2.2.2  | Přijaté přesné<br>vracení mincí | Je možné definovat, které z mincí rozpoznaných validátorem musí být<br>akceptovány, když je automat ve stavu "přesná částka".<br>Pro shodu mince/hodnoty musí být zaškrtnuta konfigurace přijímače<br>mincí.                                                                                                    |
| 6.1.2.2.3  | Vráceno                         | Je možné definovat, které z mincí dostupných v trubkách by měly být<br>použity pro vrácení mincí.<br>Tento parametr je aktivní pouze u přijímačů mincí, které automaticky<br>neřídí výběr trubky, která se má použít (Auto changer payout).<br>Pro shodu mince/hodnoty musí být zaškrtnuta konfigurace přijímače<br>mincí.                                                             |
| 6.1.2.2.4  | Vend token value                | Hodnota tokenu prodeje.<br>Jedná se o žeton, který je uznán a ke kterému je přiřazena prodejní cena.<br>Chcete-li požádat o nápoj, hodnota žetonu musí být větší nebo rovna<br>ceně nápoje.<br>Nevrací.                                                                                                    |

| ~   |     |      |
|-----|-----|------|
| c . | ¥4  | ·    |
| 1 C | ют  | 103  |
| CC  | ະວະ | 1110 |

| Č. POLOŽKY | POLOŽKA MENU          | Popis                                                                                                    |
|------------|-----------------------|----------------------------------------------------------------------------------------------------|
| 6.1.2.2.5  | Nastavení přesného    | Každý algoritmus ověřuje řadu podmínek (množství mincí v trubkách                                                                                     |
|            | vracení mínci         | nebo prazdny ci piny stav) trubek, které prijimac minci pouzije ke vraceni.<br>Stav, Neuracíl pactano, kduž trubku u kombinaci so zvoloným algoritmem |
|            |                       | dosábnou minimální úrovně mincí                                                                                                    |
|            |                       | Kyůli zjednodušení je kombinace popsána odkazem na trubky A. B a C.                                                                                   |
|            |                       | přičemž trubka A dostává mince s neinižší hodnotou a trubka C mince s                                                                                 |
|            |                       | nejvyšší hodnotou.                                                                                                    |
|            |                       | 0 = A nebo (B a C)                                                                                                    |
|            |                       | 1 = A a B a C                                                                                                    |
|            |                       | 2 = pouze A a B                                                                                                    |
|            |                       | 3 = A a (B nebo C)                                                                                                    |
|            |                       | 4 = pouze A<br>5 = pouze A pobo R (wichozi)                                                                                                    |
|            |                       | 6 = A  nebo  B  nebo  C                                                                                                    |
|            |                       | 7 = pouze A nebo B                                                                                                    |
|            |                       | 8 = pouze A nebo C                                                                                                    |
|            |                       | 9 = pouze B a C                                                                                                    |
|            |                       | 10 = pouze B                                                                                                    |
|            |                       | 11 = pouze B nebo C                                                                                                    |
|            |                       | 12 = pouze C                                                                                                    |
|            |                       | Napriklad: Algoritmus "6" zobrazi zpravu "Nevraci", kdyż jsou vsecnny<br>trubky (A. B.a.C) na minimální úrovni                                        |
|            |                       | Algoritmus "4" zobrazí zprávu "Nevrací" pouze tehdy, když trubka A                                                                                    |
|            |                       | (mince nižší hodnoty) dosáhne minimální úrovně mincí.                                                                                                 |
| 6.1.2.3    | Bezhotovostní         | SKRÝT KREDIT KLÍČ                                                                                                    |
|            | zařízení              | V zájmu ochrany soukromí uživatele umožňuje tato funkce zobrazení ""                                                                                  |
|            |                       | namísto kreditu v bezhotovostním systému.                                                                                                    |
|            |                       |                                                                                                    |
|            |                       | Tato funkce umožňuje akcentovat nebo neakcentovat hezbotovostní                                                                                       |
|            |                       | platební systémy (klíč nebo kartu) v případě, že kredit bezhotovostního                                                                               |
|            |                       | systému není definován.                                                                                                    |
|            |                       | PŘÍKAZY CASH-SALE                                                                                                    |
|            |                       | Aktivace / deaktivace funkce cash-sale.                                                                                                    |
|            |                       | Umožňuje, aby se transakce uskutečněné v hotovosti zobrazovaly jako                                                                                   |
|            |                       | transakce uskutečnéné prostřednictvím bezhotovostního systému.                                                                                        |
|            |                       | Dostupne nodnoty jsou:<br>0: botovostní transakce se zaznamenávají jako takové (standardní operace)                                                   |
|            |                       | - 1. hotovostní transakce se zaznamenávají jako transakce uskutečněné                                                                                 |
|            |                       | prvním bezhotovostním systémem.                                                                                                    |
|            |                       | - 2: hotovostní transakce se zaznamenávají jako transakce provedené                                                                                   |
|            |                       | druhým bezhotovostním systémem.                                                                                                    |
|            |                       | REVALUE                                                                                                    |
|            |                       | Aktivace / deaktivace ctecky bankovek pouze pro dobijeni kreditu na                                                                                   |
|            |                       | DEZNOTOVOSTNÍM SYSTEMU (KIIC NEDO KARTA).<br>DRUHÝ REZHOTOVOSTNÍ SVSTÉM                                                                               |
|            |                       | Aktivace / deaktivace provozu druhého bezhotovostního svstému.                                                                                        |
| 6.1.2.4    | Ověřování             | Bezhotovostní zařízení MDB, klíče, kredit, skupina uživatelů, ceník.                                                                                  |
|            | bezhotovostních klíčů |                                                                                                    |
| 6.1.2.5    | Přijímač bankovek     | Nastavení přijímače bankovek MDB.                                                                                                    |
| 6.1.2.6    | Nastavení MDB         | Správa nastavení bankovek.                                                                                                    |
| 61261      | bankovek              |                                                                                                    |
| 0.1.2.6.1  | Prijato               | je mozne demovat, které z bankovek rozpoznaných čteckou musi byť                                                                                      |
|            |                       | Při korespondenci bankovky a hodnoty zkontroluite konfiguraci čtečky                                                                                  |
|            |                       |                                                                                                    |

|            |                                 | Čeština                                                                                                    |
|------------|---------------------------------|----------------------------------------------------------------------------------------------------|
| Č. POLOŽKY | POLOŽKA MENU                    | Popis                                                                                                    |
| 6.1.2.6.2  | Přijaté přesné<br>vracení mincí | Je možné definovat, které z bankovek rozpoznaných čtečkou musí být<br>akceptovány, když je automat ve stavu "přesná částka".<br>Při shodě bankovky a hodnoty zkontrolujte konfiguraci čtečky.                                                                                                    |
| 6.1.3      | Virtuální kredit                | Alternativa ke způsobu platby MDB vám umožňuje vydávat nápoje s<br>virtuálními kredity.                                                                                                    |
| 6.1.4      | Čísla pro výběr<br>nápojů       | Ke každému nápoji lze přiřadit id.                                                                                                    |
| 6.2        | Cena                            |                                                                                                    |
| 6.2.1      | Symbol měny                     | Tato funkce vám umožňuje, během zobrazení kreditu, nastavit symbol<br>mince z předpokládaných symbolů.                                                                                                    |
| 6.2.2      | Globální cena nápoje            | Zařízení (v závislosti na způsobu platby) je schopné spravovat až 4 různé<br>ceny pro každý výběr.<br>Ceny mohou být aktivní podle nastaveného časového úseku (standardní<br>nebo propagakční).<br>Ceny jsou seskupeny do 4 seznamů.<br>Pro každý ze 4 seznamů lze nastavit globální cenu (stejná cena pro<br>všechny výběry). |
| 6.2.3      | Cena nápojů                     | Zařízení (v závislosti na způsobu platby) je schopné spravovat až 4 různé<br>ceny pro každý výběr.<br>Ceny mohou být aktivní podle nastaveného časového úseku (standardní<br>nebo propagakční).<br>Ceny jsou seskupeny do 4 seznamů.<br>Pro každý ze 4 seznamů lze nastavit individuální cenu (pro každý<br>samostatný výběr). |
| 6.2.4      | Kód bezplatného<br>prodeje      | Aktivuje / deaktivuje bezplatný výdej jednoho nebo více výběrů pomocí<br>hesla.<br>Nastavení:<br>- heslo pro jeden bezplatný výdej<br>nebo<br>- heslo pro bezplatný výdej více výběrů                                                                                                    |

| $\sim$ |     |    |     |
|--------|-----|----|-----|
| 6      | ۱čł | ÷. | n n |
| C      | 251 | .0 | 110 |

| Cestina                    |                                            |                                                                                                    |
|----------------------------|--------------------------------------------|----------------------------------------------------------------------------------------------------|
| Č. POLOŽKY                 | POLOŽKA MENU                               | Popis                                                                                                    |
| <u>c. POLOZKY</u><br>6.2.5 | POLOZKA MENU<br>Správa cenových<br>rozpětí | Umožňuje vám nastavit časové úseky (standardní nebo propagační) pro<br>prodej za různé ceny.<br>- Zvolte si den pro nastavení časových úseků.<br>- Klikněte na "Přidat" a poté klikněte na řádek profilu pro umístění obdélníku<br>s uvedeným časem.<br>- Posuňte obdélník a určete s přesností hodinu.<br>Chcete-li odstranit obdélník, dotkněte se tlačítka "Odstranit" a poté se<br>dotkněte obdélníku, který chcete odstranit.<br>Nastavení provedená pro všechny dny v týdnu nebo pro jeden den lze<br>kopírovat.<br>Klikněte na "Copy day", aby bylo možné:<br>- Překopírovat nastavené časové úseky na jednotlivý den v týdnu; klikněte na<br>den, kdy chcete nastavit časový úsek a poté klikněte na položku "vložit den".<br>- Překopírovat nastavené časové úseky na všechny dny v týdnu; dotkněte se<br>"vložit na všechny dny". |
| 6.2.6                      | Cenová úroveň kávy                         | Umožňuje vám přiřadit delta cenu na základě úrovně vybrané kávy.                                                                                                    |
| 6.3                        | Hotovostní akce                            | Umožňuje spravovat přijímač mincí, plnění / vyprazdňování.                                                                                                    |
| 7                          | Importovat/Exportov<br>at                  | Shrnuje všechny funkce exportu a importu statistik, nastavení kávovaru,<br>grafické balíčky                                                                                                    |
| 7.1                        | Exportovat EVA-DTS                         |                                                                                                    |
| 7.1.1                      | Exportovat soubor                          | Umožňuje exportovat statistický soubor formátu EVA-DTS na USB klíč.                                                                                                    |
| 7.1.2                      | Export sériový port                        | Umožňuje exportovat statistický soubor formátu EVA-DTS na sériový port.<br>(Není podporováno).                                                                                                    |
| 1.2                        | Video                                      | Umoznuje importovat / exportovat videa ze zařízení pomocí USB klíče.<br>PODPOROVANÉ VIDEO FORMÁTY<br>- MP4 kódování H264 a 25 snímků/s<br>- AVI kódování XVID, MPEG2 a 25 snímků/s<br>- MOV kódování MPEG4 a 25 snímků/s<br>- maximální rozlišení spořiče obrazovky 1200x800<br>- rozlišení zábavního videa 640x480.<br>Použití obsahů vysoké kvality ovlivňuje celkový výkon zařízení a zabrání<br>místa v paměti.<br>Reprodukce videí může vyžadovat povolení vlastníka autorských práv<br>nebo jiných práv k obsahu.<br>Dbejte na dodržování předpisů o autorských právech platných v zemi,<br>kde je zařízení instalováno.                                                                                                    |

|         |                                           | Čeština                                                                                             |
|---------|-------------------------------------------|----------------------------------------------------------------------------------------------------|
|         |                                           | Ponis                                                                                               |
| 7.3     | Obrázky                                   | Umožňuje importovat / exportovat obrázky ze zařízení pomocí USB klíče.                              |
|         |                                           | PODPOROVANÉ OBRAZOVÉ FORMÁTY<br>- IPG. PNG                                                          |
|         |                                           | Použití obsahů vysoké kvality ovlivňuje celkový výkon zařízení a zabrání<br>místa v naměti          |
|         |                                           | Reprodukce obrázků může vyžadovat povolení vlastníka autorských práv                                |
|         |                                           | Dbejte na dodržování předpisů o autorských právech platných v zemi,<br>kde je zařízení instalováno. |
| 7.4     | Backup                                    | Umožňuje exportovat / importovat kompletní záložní soubor nastavení                                 |
|         |                                           | zařízení pomocí USB klíče.<br>Při backupu se uloží sestavy konfigurací (s příslušnými lavouty)      |
|         |                                           | přizpůsobení uživatelského rozhraní, videa a obrázky použité pro                                    |
|         |                                           | playlisty a ceny.                                                                                   |
|         |                                           | Parametry kávovaru a provedená nastavení lze exportovat a použít na                                 |
|         |                                           | jiných zařízeních nebo po aktualizaci aplikačního softwaru.                                         |
|         |                                           | Statistické udaje, nastavení síte a e-mailu, nazev kavovaru a datum<br>instalace se neukládají.     |
| 7.5     | Protokol poruch                           | Chyby v kávovaru exportuje do souboru protokolu.<br>K uložení dochází na USB klíč.                  |
| 8       | Systém                                    | Vývojové menu pro ladění, testování atd.                                                            |
| 8.1     | Vývoj                                     |                                                                                                    |
| 8.1.1   | Exportovat menu                           | Umožňuje exportovat textový soubor ze stromu menu softwarových                                      |
|         |                                           | funkcí zařízení na klíč USB.                                                                        |
| 8.1.2   | Zobrazit protokol                         | Umožňuje zobrazit soubor protokolu log file.                                                        |
|         |                                           | zařízením                                                                                           |
|         |                                           | Záznam událostí v log filu musí být aktivován v "pokročilých funkcích" v                            |
|         |                                           | menu "vývoj".                                                                                       |
| 8.1.3   | Test simulátoru prstů                     | Užitečné funkce pro automatické testy.                                                              |
| 8.1.3.1 | Test simulátoru prstů                     | Užitečné funkce pro automatické testy.                                                              |
| 8.1.3.2 | Importovat/Exportov<br>at test simulátoru | Užitečné funkce pro automatické testy.                                                              |
| 8.1.4   | Zobrazit dmesg                            | Zobrazit systémový dmesg.                                                                           |
| 8.1.5   | Exportovat protokoly                      | Umožňuje exportovat log file na USB klíč.                                                           |
|         |                                           | Log file je sekvenční a chronologický záznam operaci prováděných<br>zařízením.                      |
|         |                                           | Záznam událostí v log filu musí být aktivován v "pokročilých funkcích" v<br>menu "vývoj".           |
| 8.1.6   | Info o systému                            | Podává hlavní systémové informace, jako je využité a dostupné místo v<br>paměti                     |
| 8.1.7   | Importovat/Exportov                       | Umožňuje importovat / exportovat překlady řetězců uživatelského                                     |
|         | at překlady SW                            | rozhraní prostřednictvím USB klíče.                                                                 |
| 8.1.8   | Exportovat tabulku dávkování              | Umožňuje exportovat nastavení receptů na USB klíč.                                                  |
| 8.1.9   | Exportovat databázi                       | Umożňuje exportovat databázi obsahující informace o zařízení na USB                                 |
| 8110    | Ravovalu<br>Proměnné prostřadí            | kiic.<br>Nastaví proměpné prostředí aplikace                                                        |
| 8.2     | Technické charakteristiky                 |                                                                                                    |
| 8.2.1   | Test součástí                             | Umožňuje ověření hlavních součástí zařízení.                                                        |
|         |                                           | Zobrazí se součásti, které lze ověřit.                                                              |
|         |                                           | Vyberte součást, kterou chcete ověřit.                                                              |
|         |                                           |                                                                                                    |
|         |                                           | INFUZNI JEDNO I KA                                                                                  |
|         |                                           | spusti se ponyo inituzni jeunotky.                                                                  |
|         |                                           |                                                                                                    |

| Cestina    |                      |                                                                                                    |
|------------|----------------------|----------------------------------------------------------------------------------------------------|
| Č. POLOŽKY | POLOŽKA MENU         | Popis                                                                                                    |
|            |                      | KOMPRESOR                                                                                                    |
|            |                      | Kompresor se spustí na několik sekund.                                                                                                    |
|            |                      |                                                                                                    |
|            |                      | ČERPADLA                                                                                                    |
|            |                      | Vybrané čerpadlo se spustí na několik sekund.                                                                                                 |
|            |                      |                                                                                                    |
|            |                      | Během testu se vydává horká voda: nevkládejte ruce do prostoru výdeje.                                                                        |
|            |                      |                                                                                                    |
| 8.2.2      | Ověření vstupu       | Zobrazení stavu různých senzorů a/nebo ovládacích prvků zařízení (sondy,                                                                      |
|            | ,<br>kávovaru        | mikrospínače).                                                                                                    |
|            |                      | U zařízení typu ON/OFF se stav zobrazuje zelenou barvou, pokud je zařízení                                                                    |
|            |                      | aktivní / aktivované, a červenou barvou, pokud je deaktivované / není aktivované.                                                             |
|            |                      | U senzorů se zobrazuje měřená hodnota (např. teplota).                                                                                        |
| 8.2.3      | Test výstupu         | Umožňuje ověření funkčnosti různých součástí zařízení.                                                                                        |
|            |                      | Zobrazí se součásti, které lze ověřit.                                                                                                    |
|            |                      | Vyberte součást, kterou chcete otestovat                                                                                                    |
|            |                      | Z bezpečnostních důvodů musí být testy prováděny při zavřených dveřích.                                                                       |
|            |                      | Stisknutím a podržením tlačítka příslušné součásti ji aktivujte a ověřte její                                                                 |
|            |                      | funkčnost.                                                                                                    |
|            |                      | Součást se deaktivuje uvolněním tlačítka.                                                                                                    |
| 8.2.4      | Test dotykové        | Umožňuje ověření funkčnosti dotykové obrazovky.                                                                                               |
|            | obrazovky            | Dotkněte se dotykové obrazovky a táhněte po ní prst.                                                                                          |
|            |                      | Každý dotyk zanechává jinou barevnou stopu.                                                                                                   |
| 8.2.5      | Vyprázdnění kotle    | Lze provést vyprázdnění kotle.                                                                                                    |
|            |                      |                                                                                                    |
| 8.2.6      | Ověření parametrů    | Nedostupné.                                                                                                    |
|            | kávovaru             |                                                                                                    |
| 8.2.7      | Kompletní výběry     | Výdej všech nápojů pro testování.                                                                                                    |
| 8.2.8      | Automatický test     | Získává skripty pro automatické testy.                                                                                                    |
| 8.2.9      | Resetovat při prvním | Umožňuje obnovit tovární nastavení zařízení.                                                                                                  |
|            | spuštění             | Dojde ke ztrátě všech statistických údajů, seznamu poruch a provedených nastavení.                                                            |
| 8.2.10     | Rebootování systému  | Naplánuje restart systému.                                                                                                    |
| 8.3        | Nastavení data /     | Datum a čas se používají pro záznam událostí (např. poruch), pro řízení                                                                       |
|            | času                 | plánovaných proplachování a pro zprávy o údržbě.                                                                                              |
|            |                      | Nastavení aktuálního data a času.                                                                                                    |
| 8.4        | Jazyky               | Můžete změnit výchozí jazyk, ve kterém se zobrazují zprávy                                                                                    |
|            |                      | uživatelského rozhrani a menu.                                                                                                    |
| 0.5        |                      | Pro funkci "zmenit jazyk" jsou k dispozici nektere jazyky.                                                                                    |
| 8.5        | Profily uzivatelu    | Pomoci pristupových protilu ize aktivovať / deaktivovať pouzívaní urcitých                                                                    |
|            |                      | programovacich funkci.<br>Děčetna své prosfil s čišké je v jezna svěčest proven forskog letené jezna končerna stran                           |
|            |                      | Pristupovy profil zajistuje, ze ize pouzivat pouze funkce, ktere jsou k nemu                                                                  |
|            |                      | prirazeny.<br>Vežek uživete lebé na filme é něřetva své le sele                                                                               |
|            |                      | Kazdy uzivalejský prohli ma pristupové nesio.                                                                                                 |
|            |                      | Vychozi nesid jsou.<br>Tochnik (4444)                                                                                                    |
|            |                      | - Technik (4444),                                                                                                    |
|            |                      | - Oziválei (TTTT)<br>Pokročiló programovací funkco by měly být vybrazony pouzo osobám so                                                      |
|            |                      | roki ocie prograniovaci runkce by mery byt vymrazeny pouze osobalni se<br>specifickými znalostmi zařízení (technický porsonál) a bygionických |
|            |                      | přednickými znalostní zarizení (technický personal) a hygienických                                                                            |
|            |                      | preupisu.<br>V táto funkci je možné změnit nřístupové beslo pro každý uživatelský profile                                                     |
|            |                      | Potkněte se ikony s klávesnicí a upravte beslo                                                                                                |
| 86         | Síť                  | Konfigurace sítě se liší v závislosti na zvolené síti a přijatých síťových                                                                    |
| 5.0        | Sit                  | ochranách.                                                                                                    |
|            |                      | och anach.                                                                                                    |

|            |                         |                                                                                                    | Čeština                                                                      |
|------------|-------------------------|----------------------------------------------------------------------------------------------------|------------------------------------------------------------------------------|
| Č. POLOŽKY | POLOŽKA MENU            | Popis                                                                                                    |                                                                              |
| 8.6.1      | Wi-Fi                   | Povoluje a konfiguruje připojení Wi-Fi zařízení.<br>Aktivací připojení Wi-Fi připojíte zařízení k síti Wi-Fi.<br>Zařízení podporuje hlavní bezpečnostní systémy Wi-Fi (šifrovár<br>Šifrování "Open" nezaručuje žádný typ ochrany.<br>Aktivace připojení Wi-Fi zobrazí dostupné sítě Wi-Fi, ke kterým<br>připojit.<br>Vyberte si název sítě Wi-Fi (SSID), ke které se chcete připoji; po<br>Wi-Fi skrytá, je nutné znát její název (SSID) a zadat jej ručně.<br>Síťové parametry (např. IP adresa) mohou být:<br>- přiděleny automaticky (DHCP)<br>nebo<br>- ručně.<br>Aby bylo možné automaticky přidělit síťové parametry, musí by<br>přítomen server DHCP.<br>Parametry ochrany a heslo pro přístup k síti Wi-Fi je třeba nast<br>Adresa MAC je jednoznačná adresa přidělená výrobcem, která<br>identifikuje síťovou kartu zařízení.<br>Adresu MAC nelze upravovat. | ıí).<br>se lze<br>okud je síť<br>ýt v síti<br>ævit ručně.                    |
| 8.6.2      | BLUETOOTH               | Umožňuje aktivovat a konfigurovat připojení Bluetooth a vymě<br>data na krátkou vzdálenost (maximálně 10 metrů) mezi zařízen<br>jinými zařízeními.<br>Pro připojení k zařízení Bluetooth je zapotřebí:<br>- zadat ID zařízení.<br>- zařízení musí být detekovatelné při vyhledávání zařízení Blue<br>režimu detekce je vysílán bezdrátový signál, který umožňuje o<br>zařízením zařízení detekovat.<br>- zadat ověřovací kód pro přiřazení zařízení Bluetooth.<br>Pokud je zařízení detekovatelné, je obvykle aktivní i režim přiřa<br>Zobrazí se přiřazená zařízení.<br>V nabídce můžete povolit spojení s aplikací Blue Manager, kter<br>umožňuje stahovat statistiky přes Bluetooth pomocí vlastní ap<br>BlueRed Manager společnosti EVOCA, která je k dispozici v Pla                                                                                             | nĭovat<br>ním a<br>tooth. V<br>statním<br>nzení.<br>rá<br>likace<br>y Store. |
| 8.8        | Informace               | Je možné zobrazit všechny informace týkající se softwaru zařízo<br>použité grafické téma, konfigurace kávovaru).                                                                                                    | ení (verze,                                                                  |
| 9          | Připojení               |                                                                                                    |                                                                              |
| 9.1        | E-mailová<br>upozornění | Zařízení je schopno odesílat oznámení (e-mailem) o událostech<br>poruchách.<br>Pro odesílání oznámení e-mailem je nutné aktivní síťové připoj<br>Zařízení odesílá oznámení e-mailem. Zařízení nepřijímá e-maily                                                                                                    | i a<br>ení.<br>y.                                                            |

| Č. POLOŽKY | POLOŽKA MENU             | Popis                                                                                                    |
|------------|--------------------------|----------------------------------------------------------------------------------------------------|
| 9.1.1      | Settings                 | Aktivujte funkci pro nastavení parametrů nutných pro odesílání e-mailů a<br>e-mailové adresy, na které se mají oznámení odesílat.<br>Parametry se liší v závislosti na použitém serveru elektronické pošty<br>(poskytovateli e-mailových služeb).<br>Zařízení poskytuje sadu předkonfigurovaných parametrů pro hlavní<br>poskytovatele internetových e-mailových služeb.<br>Zůstává možnost ručního zadání parametrů e-mailu pro jiné poskytovatele<br>e-mailových služeb na internetu nebo pro e-mailové servery LAN<br>(přizpůsobené přednastavení).<br>V případě e-mailových serverů v síti LAN se obratte na správce sítě (správce<br>systému), aby vám sdělil příslušné parametry e-mailu.<br>V případě poskytovatelů internetových e-mailových služeb je nutné<br>kontaktovat podporu nebo asistenční služby poskytovatele e-mailových<br>služeb, abyste zjistili příslušné parametry e-mailu.<br>E-mailové adresy, na které mají být zasílána oznámení, lze zadávat a mazat .<br>Po nastavení parametrů lze odeslat zkušební e-mail pro ověření správné |
| 0.1.0      | 111/1                    |                                                                                                    |
| 9.1.2      | udalosti upozorneni      | Aktivujte udalosti, pro ktere chcete dostavat oznameni (hapr. pristup do menu, operace sanitace).                                                                                                    |
| 9.1.3      | Poruchy upozornění       | Aktivujte poruchy, pro které chcete dostávat oznámení (např. nedostatek kávy nebo vody).                                                                                                    |
| 10         | Touchless Option         | Nabídka, která vám umožňuje ovládat zařízení na dálku.                                                                                                    |
| 10.1       | Saeco ProUp              | Vlastní mobilní aplikace společnosti EVOCA.                                                                                                    |
| 10.1.1     | Nastavení Saeco<br>ProUp | Na této stránce můžete povolit připojení zařízení ke službě Saeco Pro Up,<br>zobrazit přiřazené ID a spravovat certifikát.                                                                                                    |

## 8.5 Nastavení hesla uživatelských profilů

Pomocí přístupových profilů lze aktivovat / deaktivovat používání určitých programovacích funkcí.

Přístupový profil zajišťuje, že lze používat pouze funkce, které jsou k němu přiřazeny.

Každý uživatelský profil má výchozí přístupové heslo.

Uživatelské profily:

- Uživatel
- Technik

Pokročilé programovací funkce by měly být vyhrazeny pouze osobám se specifickými znalostmi zařízení (technický personál) a hygienických předpisů.

V této funkci je možné změnit přístupové heslo pro každý uživatelský profil. Dotkněte se ikony s klávesnicí a upravte heslo.

63

9

# FUNGOVÁNÍ A OBSLUHA

- 🖙 Tento spotřebič mohou používat děti ve věku 8 let a osoby starší nebo se sníženými fyzickými, smyslovými či mentálními schopnostmi nebo nedostatkem zkušeností a znalostí, pokud jsou pod dozorem nebo byly poučeny používání spotřebiče 0 způsobem bezpečným а případným rozumí nebezpečím.
- Děti si se spotřebičem nesmějí hrát. Čištění a údržbu spotřebiče nesmějí provádět děti, pokud nejsou pod dozorem.
- Po delší době nečinnosti doporučujeme provést z hygienických důvodů důkladný proplach okruhu.

# 9.1 Zapínání kávovaru

Připojení k elektrické síti smí provádět výhradně správce!

# Ujistěte se, zda je vrchní víko řádně zamčeno na klíč.

Před zapnutím kávovaru zkontrolujte, zda je vidlice napájecího kabelu správně zasunuta do proudové zásuvky. Hlavní vypínač na zadní straně kávovaru přepněte na "I", aby bylo možné kávovar zapnout.

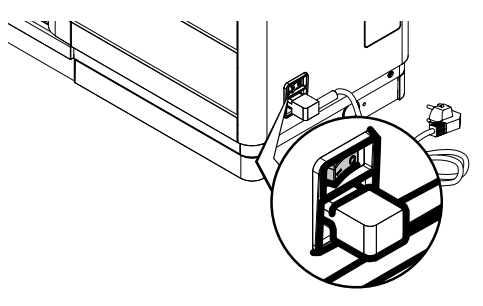

Po zahřátí provede kávovar proplachovací cyklus vnitřních okruhů, při němž vyteče malé množství horké vody. Počkejte, až cyklus skončí.

# 9.2 Ohřev a proplach

Kávovar začne po spuštění fázi ohřevu. Počkejte, až tato fáze skončí.

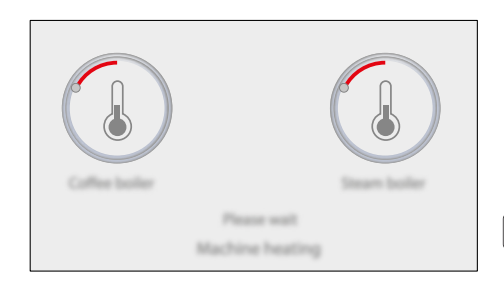

# Lišty se posouvají a ukazují, že kávovar provádí ohřev systému.

Po zahřátí provede kávovar proplachovací cyklus vnitřních okruhů.

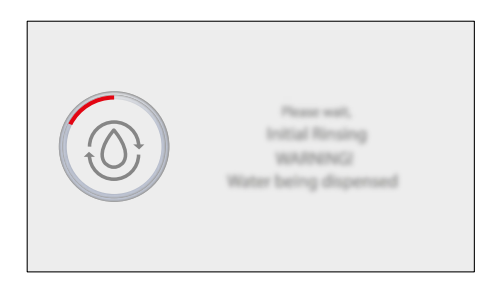

Průběh proplachovacího cyklu systému kávovaru je zobrazován vyplňovací čárou.

Vyteče malé množství vody. Počkejte, až cyklus skončí.

Jakmile se objeví obrazovka pro výběr produktů, je kávovar připraven k provozu.

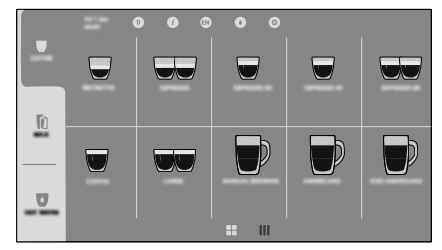

Jestliže používáte kávovar poprvé nebo po delší odstávce, obraťte se pro jeho uvedení do provozu na správce.

# 9.3 Proplachovací/automatick ý čisticí cyklus

Cyklus umožňuje proplachování vnitřních okruhů čerstvou vodou. Tento cyklus proběhne:

## Pro kávový okruh

- Při spuštění kávovaru;
- Během pohotovostního režimu, pokud byla během aktuálního zapnutí vydaná káva;
- · Při přechodu z pohotovostního režimu;

## Pro okruh mléka (\*pouze verze M).

- Při spuštění kávovaru, pokud bylo při předchozím spuštění vydáno mléko;
- Při přechodu z pohotovostního režimu, pokud byl před přechodem do pohotovostního režimu vydán alespoň jeden mléčný nápoj;
- Po uplynutí určitého času od posledního mléčného nápoje;

Bude dodáno malé množství vody pro vypláchnutí a ohřev všech komponentů;

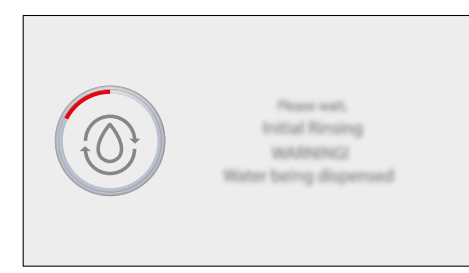

Počkejte, až cyklus samočinně skončí;

# 9.4 Úspora energie

Kávovar lze nastavit pro úsporu energie. Pokud je nastavena úspora energie, po určité době nečinnosti od posledního výdeje dojde k automatickému vypnutí kávovaru. Tuto dobu nastavuje obsluha v programovacím menu.

- Pokud byl vydán nějaký kávový produkt, provede kávovar během vypínací fáze jeden proplachovací cyklus;
- ໑

Dobu lze naprogramovat podle potřeby (viz pokyny uvedené v kapitole "Programovací menu").

# 9.5 Výdej pouze kávových nápojů

Vložte šálek nebo sklenici pod výpusť.

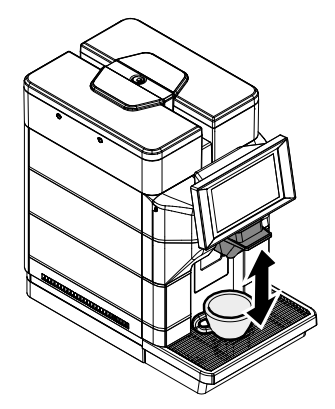

Pro výdej kávového nápoje se dotkněte ikony požadovaného kávového nápoje. Pokud nejsou na obrazovce výběru nápojů viditelné žádné kávové nápoje, dotkněte se ikony "COFFEE" na levé straně obrazovky výběru nápojů v příkazovém sloupci a poté se dotkněte ikony požadovaného kávového nápoje.

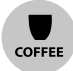

Spustí se cyklus výdeje. Po předpařovacím cyklu začne káva vytékat z výpusti. Výdej kávy se automaticky zastaví po dosažení nastavené hladiny; výdej lze přerušit dotykem ikony "STOP".

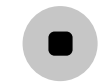

Chcete-li kávovar restartovat, stačí se dotknout ovládacího panelu; kávovar provede propláchnutí kávového okruhu; kávovar rovněž provede propláchnutí okruhu mléka, pokud byl před přechodem do pohotovostního režimu vydán alespoň jeden mléčný nápoj.

67

# 9.6 Výdej nápojů s mlékem

(\*pouze verze M).

- Pro správné použití a optimální výsledek mléčného nápoje v šálku je nutné použít dodanou silikonovou ponornou trubku včetně kovové redukce na jejím konci.
- Neměňte délku trubičky ani neodstraňujte kovovou redukci na jejím konci.

- Pro lepší výsledek při přípravě mléka je nutno používat jedině studené mléko.
- Pro lepší výsledek při přípravě nápoje doporučujeme používat jedině studené mléko (~5°C / 41°F) s obsahem proteinů alespoň 3%. Lze použít polotučné, plnotučné či sójové mléko nebo mléko bez obsahu laktózy, podle chuti.

Dejte čistou trubku přímo do nádoby na mléko.

- Vyčistěte ponornou trubku zvenku pomocí vlhkého hadru. Tím bude zajištěno dokonalé očistění všech dílů od případných zbytků mléka.
- Pro výdej nápojů s mlékem je nutné, aby v kávovaru byl nainstalovaný Capuccinator.

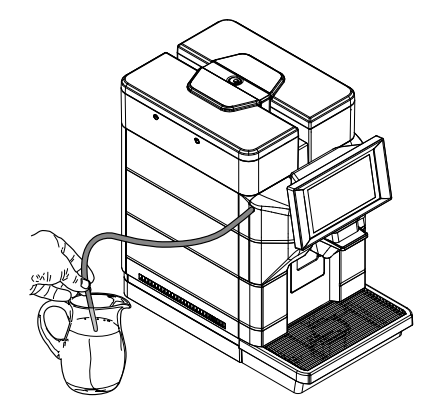

Vložte šálek nebo sklenici pod výpusť.

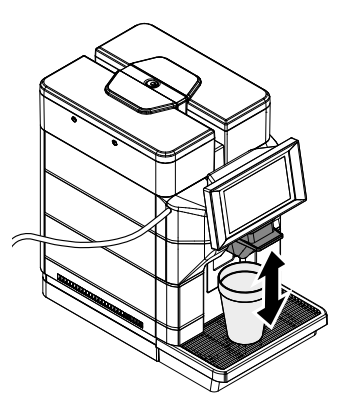

Pro výdej nápoje s mlékem se dotkněte ikony požadovaného nápoje s mlékem. Pokud nejsou na obrazovce výběru nápojů viditelné žádné nápoje s mlékem, dotkněte se ikony "MILK" na levé straně obrazovky výběru nápojů v příkazovém sloupci a poté se dotkněte ikony požadovaného nápoje s mlékem.

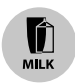

Nebezpečí popálenin! Zpočátku výdeje může horká voda a/nebo pára jen krátce vystřikovat.

Kávovar potřebuje určitou dobu pro předehřev. Po dokončení předehřevu začne kávovar vydávat vybraný nápoj. Výdej nápoje se automaticky zastaví po dosažení nastavené úrovně; výdej lze přerušit dotykem ikony "STOP".

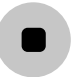

Vyjměte nádobu a v případě potřeby ji očistěte.

- Jestliže mléko nepoužíváte, nezapomeňte ho uložit do ledničky.
- Po uplynutí nastaveného intervalu od posledního výdeje nápoje s mlékem kávovar provede automatické propláchnutí okruhu mléka.

# 9.7 Výdej horké vody

Vložte šálek nebo sklenici pod výpusť.

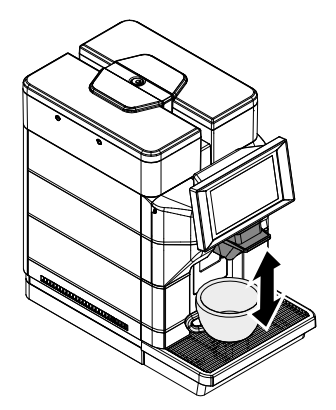

Pro výdej nápoje "HORKÁ VODA" se dotkněte ikony požadovaného nápoje "HORKÁ VODA". Pokud nejsou na obrazovce výběru nápojů viditelné žádné nápoje "HORKÁ VODA", dotkněte se ikony "HORKÁ VODA" na levé straně obrazovky výběru nápojů v příkazovém sloupci a poté se dotkněte ikony požadovaného nápoje "HORKÁ VODA".

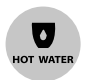

# Nebezpečí popálenin! Zpočátku výdeje může horká voda a/nebo pára jen krátce vystřikovat.

Spustí se cyklus výdeje. Z výpusti začne vytékat horká voda. Výdej horké vody se automaticky zastaví po dosažení nastavené úrovně; výdej lze přerušit dotykem ikony "STOP".

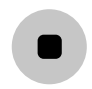

# 9.8 Výdej páry

(\*pouze verze M1S).

Parní trysku držte pouze za ochranu proti popálení.

Po umístění vhodné nádoby ponořte parní trysku do nápoje, který si přejete ohřát.

Parní trysku vložte do zvolené nádoby tak, aby se dovnitř dobře vešla.

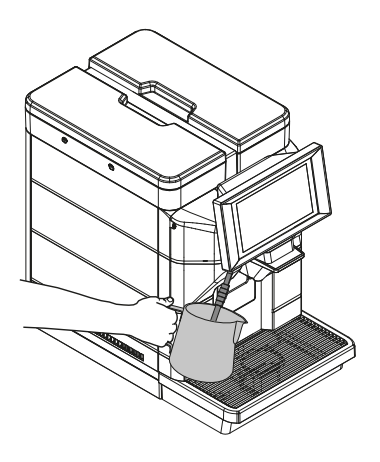

Chcete-li nápoj ohřát, musíte se dotknout ikony "PÁRA".

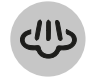

Pokud ikona "PÁRA" není na obrazovce výběru nápoje zobrazena, musíte se dotknout ikony "JINÉ" na levé straně obrazovky výběru nápoje ve sloupci příkazů a poté se dotknout ikony "PÁRA".

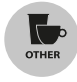

Nebezpečí popálení! Na začátku vydávání mohou vystříknout krátké spršky horké vody a/nebo páry.

Po dosažení požadované teploty zastavte výdej stisknutím ikony "STOP".

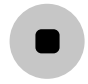

Po každém použití očistěte parní trysku od zbytků dříve ohřátého nápoje/jídla čistým, vlhkým hadříkem/houbou.

Aby byla zachována účinnost parní trysky, je nutné ji vyčistit na vnější straně a poté ji nasměrovat dovnitř tácku a spustit na několika sekund. Nebo je možné zvolit v nabídce funkci, která umožňuje krátké opláchnutí na konci každé volby páry. Stisknutím ikony "Settings" vstupte do nabídky programování.

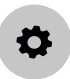

Zadejte heslo pro technický profil. Vyberte položku "Nastavení zařízení" a poté položku "Ostatní nastavení". Povolte položku "Vyplachování párou povoleno".

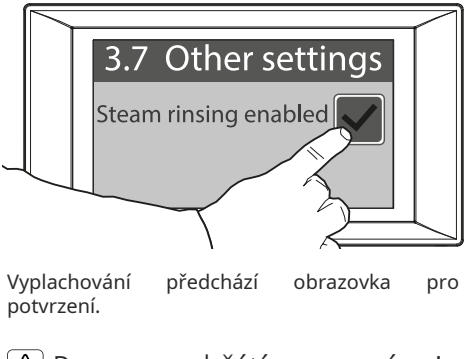

Po ohřátí nápoje nenechávejte trysku ponořenou v ohřátém produktu.

# 9.9 Použití kávovaru s kredity

Tuto funkci smí aktivovat a deaktivovat pouze správce služby.

Tento kávovar umožňuje přípravu nápojů na základě kreditního systému; je poskytnuto tolik výdejů nápoje, kolik kreditů provozovatel zadá. Když čítač kreditu dosáhne nuly, všechny nápoje včetně mléka a vody se zablokují. Zbývající kredity jsou zobrazeny na obrazovce "Připravený k použití". Horká voda a mléko kredity nesnižují, ale pokud úroveň kreditu dosáhne nuly, všechny nápoje se zablokují.

Nastavení a dobíjení kreditů umožňujících používání kávovaru je v kompetenci správce.

## 9.10 Vyprázdnění odpadní nádoby na sedliny a odkapávací misky

Při této operaci musí být kávovar zapnutý a/nebo v režimu stand-by.

Pokud je to nastaveno v programu, kávovar signalizuje dosažení maximální kapacity nádoby na sedlinu. První signál, pokud je nastaven v programu, upozorní uživatele, že je třeba vyprázdnit odpadní nádobu na sedlinu, a kávovar stále umožňuje výdej kávy. Na panelu se objeví další oznámení.

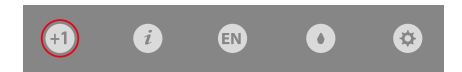

Pokud se po prvním oznámení nevyprázdní kávová sedlina, kávovar povolí výdej nápojů obsahujících kávu až do dosažení maximální kapacity zásobníku, jakmile je dosaženo prahové hodnoty, kávovar deaktivuje výdej všech nápojů obsahujících kávu a na stavovém panelu se objeví nové oznámení.

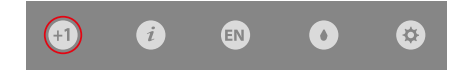

V tomto případě kávovar nepovolí další výdej kávových nápojů. Pro umožnění výdeje kávových nápojů je nutné vyprázdnit odpadní nádobu kávových sedlin. Vyjměte odkapávací misku a odpadní nádobu na sedliny.

Po vložení je kávovar připraven k použití a k výdeji kávových nápojů.

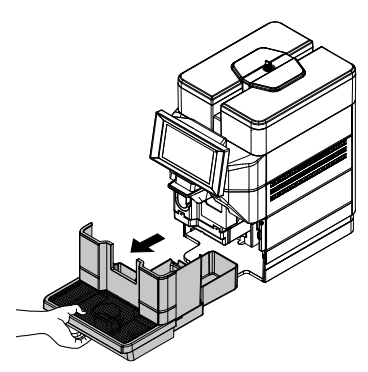

Zvedněte odpadní nádobu na sedliny.

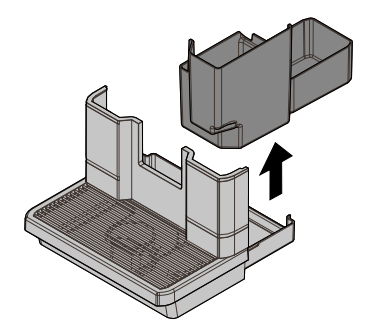

Vyprázdněte odpadní nádobu na sedliny a odkapávací misku.

Vyprázdnění tekutin a sedlin je nutno provést odděleně a vhodným způsobem.

Vložte odpadní nádobu na sedliny a odkapávací misku zpět do kávovaru.

Jestliže je odkapávací miska vložená bez nádoby na sedliny, kávovar nepovolí výdej nápoje.

## 9.11 "Touchless option"

7ařízení ie nastaveno používání na prostřednictvím připojení Bluetooth. Připojení Bluetooth musí být povoleno v nabídce programování, položka "Touchless Option", podpoložka "Saeco ProUp", podpoložka "Saeco ProUp Settings". Popis dostupných příkazů naleznete v části "Popis položek nabídky programování" kapitole "Nabídka programování".

Po aktivaci BT se v pravém horním rohu obrazovky připraveno k použití zobrazí příslušné logo s identifikátorem zařízení, pokud je nastaven.

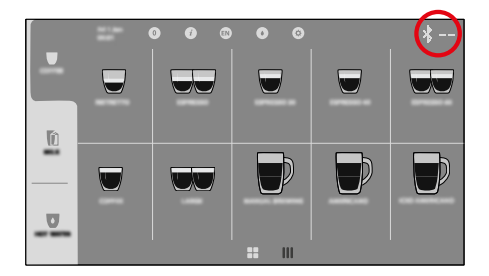

## BT umožňuje:

 Provést výběr na dálku prostřednictvím aplikace "Saeco Pro Up" i bez registrace. Aplikaci si můžete stáhnout nahráním následujícího QR kódu.

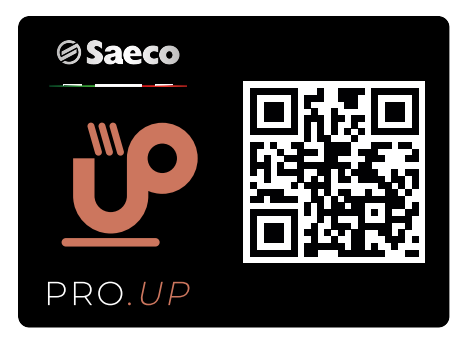

 Nastavit stroj pro správu kreditů přes portál "Saeco Pro Up". Příslušný manuál je k dispozici na stránce elektronického obchodu EVOCA. Níže naleznete odkaz na stránku elektronického obchodu EVOCA. https://ecommerce.evocagroup.com/ Na stránku se dostanete i nahráním následujícího QR kódu.

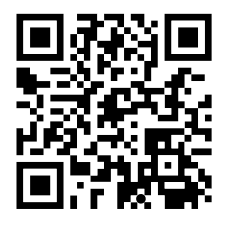

- Proveďte postup autentifikace.
- Vyberte značku Saeco.
- Vyberte "Vyhledat".
- Vyberte "Dokumenty".
- Vyberte "Soubor manuálů" v poli "Typ dokumentu".
- Zadejte "Magic" do pole "Popis modelu".
- Stiskněte tlačítko "Vyhledat".
- Klikněte na následující ikonu:

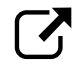

- Vyberte příslušný manuál
- Objednejte si a/nebo nahrajte kredity do stroje z aplikace "Saeco Pro Up", pokud jste přihlášeni jako registrovaný a povolený uživatel.
- Upravte technická nastavení přímo z aplikace "Saeco Pro Up", pokud jste přihlášeni jako registrovaný a povolený uživatel.

Při jakémkoliv technickém údržbářském zákroku je povinné zařízení vypnout.
# 10 ČIŠTĚNÍ A ÚDRŽBA

- Před každým údržbářským zásahem a/nebo čistěním vytáhněte napájecí kabel z proudové zásuvky.
- Výrobce odmítá jakoukoliv odpovědnost za případné škody či poruchy způsobené nesprávnou nebo zanedbanou údržbou.
- Vyvarujte se použití tablet na bázi chloru, předejte se tím oxidaci uvnitř spotřebiče.

# 10.1 Základní informace pro správnou funkčnost

Očistěte odnímatelné části spotřebiče studenou nebo vlažnou vodou (není-li uvedeno jinak) a pomocí vlhké utěrky a brusné houby.

Nepoužívejte přímý proud vody k čištění dílů a/nebo spotřebiče.

Pravidelná údržba a čištění kávovaru zaručí jeho dobrý stav, bezproblémový provoz, dodržení hygienických norem a prodlouží jeho životnost.

Pro zaručení bezchybného provozu tohoto spotřebiče doporučujeme řídit se informacemi a intervaly uvedenými v sekci "plán údržby".

# 10.2 Čištění a běžná plánovaná údržba

- Veškeré omyvatelné části jsou snadno přístupné a nevyžadují použití nářadí.
- Veškeré součásti myjte pouze vlažnou vodou a bez použití detergentů či rozpouštědel, jež by mohly narušit vzhled a funkčnost.
- Odnímatelné součásti nelze mýt v myčce nádobí.
- Nečistěte tyto elektrické části navlhčeným hadrem a/nebo odmašťovacími čisticími prostředky. Zbytky prachu odstraňte proudem stlačeného vzduchu nebo antistatickou utěrkou.

# 10.2.1 Plán údržby

| Nutná opatření                    | Α | В | С | D | E |
|-----------------------------------|---|---|---|---|---|
| Odkapávací miska                  | - | Х | - | - | - |
| Vyprázdnění a vyčištění odpadní   | Х | - | - | - | - |
| nádoby na sedliny                 |   |   |   |   |   |
| Rychlé mytí Cappuccinatoru        | Х | - | - | - | - |
| Důkladné vyčištění                | - | Х | - | - | - |
| Cappuccinatoru pomocí čisticího   |   |   |   |   |   |
| prostředku                        |   |   |   |   |   |
| Důkladné vyčištění trysek výpusti | - | - | Х | - | - |
| Cappuccinatoru                    |   |   |   |   |   |
| Důkladné vyčištění                | - | - | - | Х | - |
| Cappuccinatoru - kompletní        |   |   |   |   |   |
| demontáž                          |   |   |   |   |   |
| Čištění parní trysky *            | - | Х | - | - | - |
| Vyčištění nádržky na vodu         | - | - | Х | - | - |
| Vyčištění spařovací jednotky      | - | - | - | Х | - |
| Mazání spařovací jednotky         | - | - | - | - | Х |
| Vyčištění zásobníku kávy          | - | - | - | - | Х |
| Vyčištění zásuvky kávové výpusti. | - | - | - | - | Х |
|                                   |   |   |   |   |   |
| Odvápnění                         | Х | - | - | - | - |

A Jakmile to bude signalizováno

- B Každý den
- **C** Každých 48 hodin
- D Jednou týdně

E Jednou měsíčně nebo po 500 výdejích

\* Vyčistěte parní trysku po každém použití.

- Zabezpečte pravidelné čištění kávovaru a jeho částí, alespoň v týdenních intervalech.
- Po delší době nečinnosti je nutno kávovar a jeho součásti řádně vyčistit a umýt.

# 10.2.2 Čištění odkapávací misky a nádoby na sedliny

Nádobu na sedliny je třeba vyprázdnit a umýt, jakmile to bude kávovar signalizovat; v každém případě však doporučujeme ji každý den vyprázdnit. Postup je popsán v části "Vyprazdňování nádoby na sedliny a odkapávací misky".

V každém případě je během údržby kávovaru Vyndejte nádržku; vytáhněte ji směrem nahoru vhodné odpadní nádobu na kapsle vyndat a vhodným způsobem vyčistit.

V tomto případě doporučujeme vyčistit i odkládací mřížky na šálky.

# 10.2.3 Vyčistění jímky na vodu

🛆 U verzí M2+ a B2+ se tyto operace musí provádět při vypnutém zařízení.

Po odjištění víko sejměte vytažením směrem nahoru. (\*pouze verze M2, M2+, B2 a B2+).

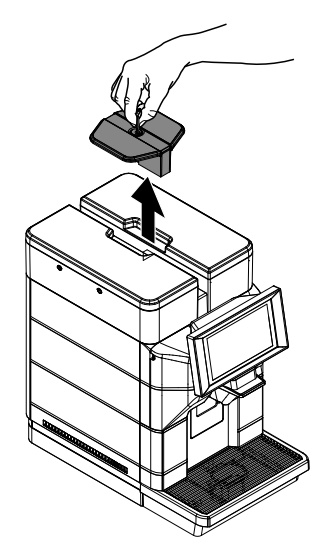

Sejměte víko nádržky na vodu.

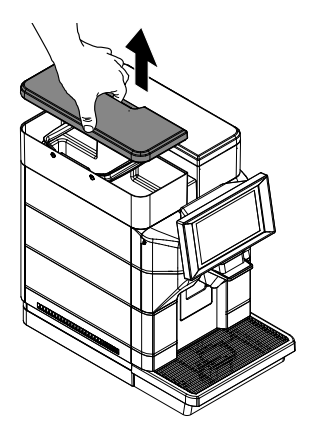

pomocí vnitřních madel.

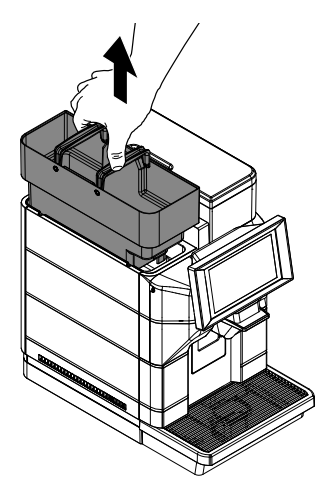

Myjte nebrusným prostředkem, propláchněte čerstvou vodou a pečlivě osušte.

# 10.2.4 Rychlé mytí Cappuccinatoru

(\*pouze verze M).

🛆 Po uplynutí nastaveného intervalu od posledního výdeje nápoje s mlékem kávovar provede automatické propláchnutí okruhu mléka.

Toto propláchnutí je možné provést také ručně z uživatelského menu, jak je uvedeno níže, ale není nutné to provádět po každém nápoji s mlékem, protože kávovar to stejně po několika minutách provede automaticky.

Na stavovém panelu zobrazte dostupné funkce proplachování.

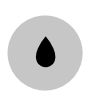

Vyberte propláchnutí Capuccinatoru. Potvrďte propláchnutí. Kávovar vydá množství vody dostačující k propláchnutí okruhu mléka. Zobrazí se následující obrazovka:

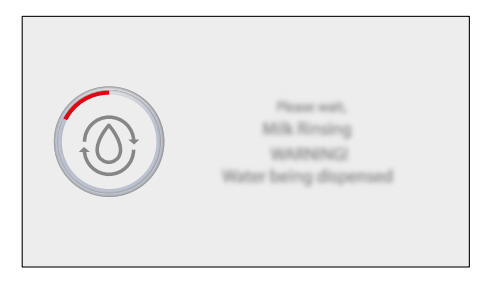

Nebezpečí popálenin! Zpočátku může horká voda jen krátce vystřikovat.

Tato funkce umožňuje udržet provozuschopnost systému kávovaru, ale v žádném případě ji nelze považovat za jediný způsob vyčištění okruhu mléka. Počkejte, až cyklus automaticky skončí. Kávovar se přepne na normální provozní cyklus.

## 10.2.5 Důkladné vyčištění Cappuccinatoru pomocí čisticího prostředku

(\*pouze verze M).

Jednou denně proveďte důkladné vyčištění všech součástí Cappuccinatoru pomocí čisticího prostředku Saeco. Čisticí prostředek Saeco si můžete zakoupit u svého místního prodejce nebo u autorizovaných servisů.

Pokud Cappuccinator důkladně nevyčistíte čisticím prostředkem, může dojít k rozmnožení bakteriálních zárodků, což může být pro uživatele škodlivé. Nebezpečí popálenin! Zpočátku může horká voda jen krátce vystřikovat.

Přistupte k programování kávovaru podle popisu v části "Přístup k programovacímu menu". Dotkněte se ikony "menu" pro zobrazení funkcí menu zařízení.

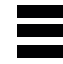

Vyberte možnost "Denní akce". Vyberte možnost "Mytí / proplachování". Vyberte mytí Capuccinatoru. Vyberte možnost "Mytí".

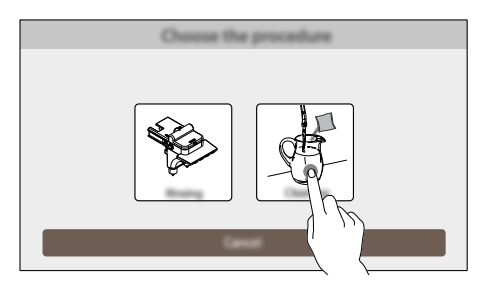

Potvrďte proces. Kávovar shrne na displeji všechny fáze, které je nutné při mytí provést postupně. Jednotlivé fáze jsou tyto:

Naplňte nádržku na vodu. (Pouze v případě, že zařízení není připojeno a není nastaveno na vodovodní sít). Vylijte obsah jednoho balení roztoku do nádoby s 1/2 (půl) litrem čerstvé pitné vody.

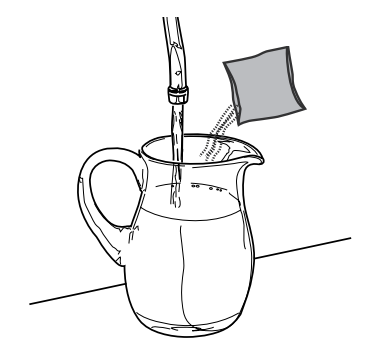

Dejte čistou trubku přímo do nádoby.

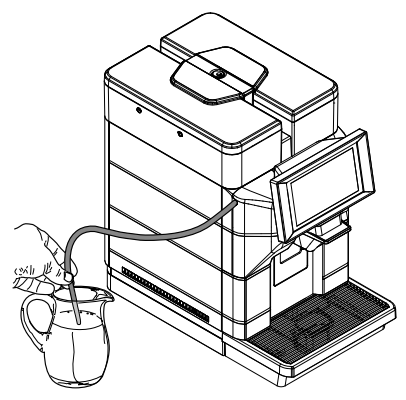

Pod výpusť umístěte prázdnou nádobu o objemu nejméně 1 litr.

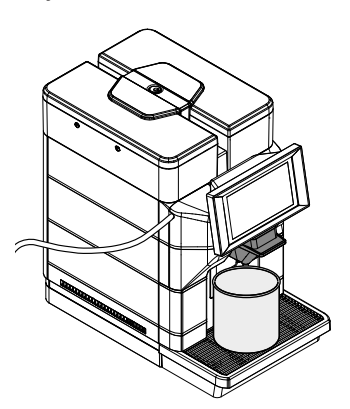

Kávovar spustí mycí cyklus Cappuccinatoru s čisticím prostředkem. Počkejte, až cyklus automaticky skončí. Zobrazí se následující obrazovka:

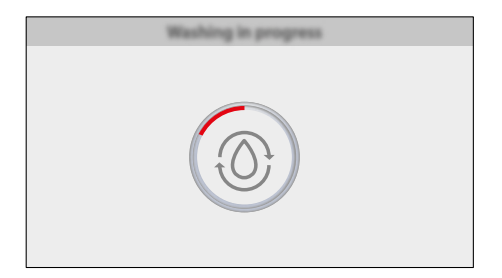

Je zakázáno požít roztok, který je vypouštěn v této fázi. Roztok musí být zneškodněn.

Vymyjte řádně nádobu použitou na roztok a naplňte ji 1/2 (půl) litrem čerstvé pitné vody k proplachu. Vložte ponornou trubku do nádoby. Vyprázdněte nádobu pod výpustí. Umístěte zpět prázdnou nádobu pod výpusť.

Kávovar provede proplachovací cyklus Cappuccinatoru. Počkejte, až cyklus automaticky skončí. Kávovar se vrátí do menu "Mytí / proplachování". Odstraňte nádoby.

# 10.2.6 Důkladné vyčištění trysek výpusti Cappuccinatoru

#### (\*pouze verze M).

Každých 48 hodin proveďte demontáž trysek Cappuccinatoru a důkladně je vyčistěte.

Neprováděné čištění může narušit správnou funkci kávovaru.

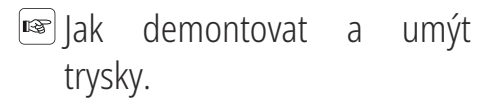

Odstraňte ochranný kryt.

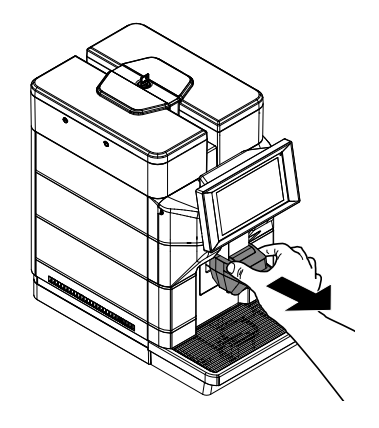

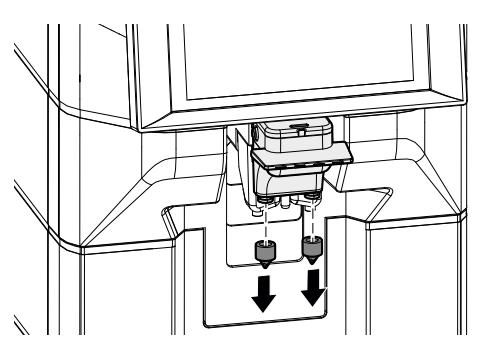

Odstraňte obě trysky výpusti podle obrázku.

Lehce přitlačené trysky omyjte pod tekoucí vodou. Ujistěte se, že došlo k odstranění případných usazenin/zbytků zaschlého mléka. Po umytí veškerých součástí je namontujte zpět na víko, přičemž postupujte v opačném pořadí operací než při demontáži.

## 10.2.7 Důkladné vyčištění Cappuccinatoru kompletní demontáž

#### (\*pouze verze M).

kompletní demontáž Týdně proveďte Capuccinatoru a důkladně vyčistěte všechny součásti. Neprováděné čištění může narušit správnou funkci kávovaru.

🖙 Dále uvedený postup popisuje demontáž a mytí Cappuccinatoru.

Vyjměte ventil z Cappuccinatoru.

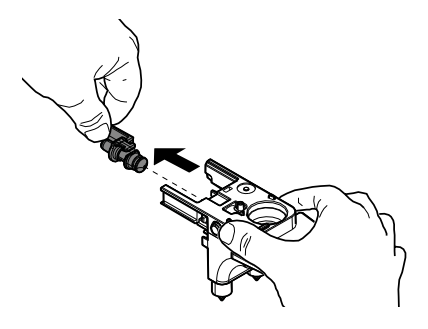

Odstraňte ochranný kryt.

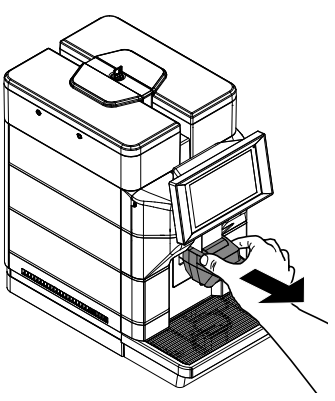

Stiskněte tlačítko vlevo na boku a vyndejte Cappuccinatore.

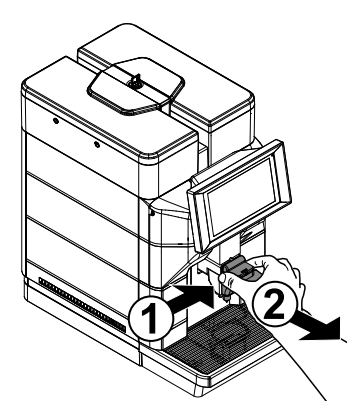

Odstraňte víko Capuccinatoru.

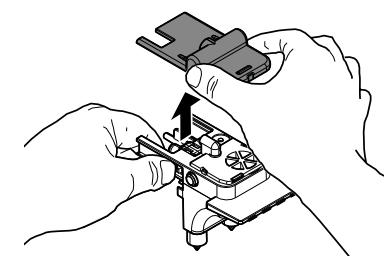

Odstraňte horní těsnění Capuccinatoru.

#### Odstraňte spodní kryt Capuccinatoru.

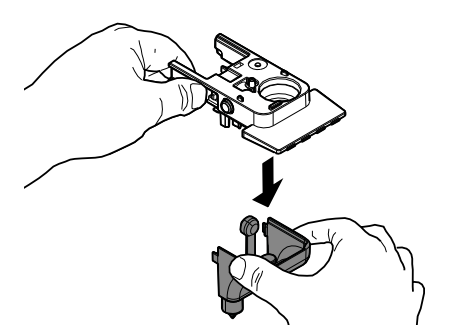

Demontujte všechny díly spodního krytu Capuccinatoru podle obrázku.

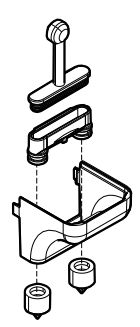

Opláchněte díly pod proudem tekoucí vody. Ujistěte se, že došlo k odstranění případných usazenin/zbytků zaschlého mléka. Po umytí veškerých součástí je namontujte zpět na víko, přičemž postupujte v opačném pořadí operací než při demontáži.

Dbejte na to, abyste před opětovným nasazením spodního krytu vložili trubičku na rozvod mléka do spodní části Cappuccinatoru. Po řádném vymytí a zpětném namontování můžete Cappuccinatore nasadit zpět do kávovaru.

# 10.2.8 Čištění parní trysky

#### (\*pouze verze M1S).

Parní trysku čistěte vlhkým, neabrazivním hadříkem.

Pokud je tryska ucpaná, odšroubujte koncovou část parní trysky a očistěte trysku pomocí špendlíku.

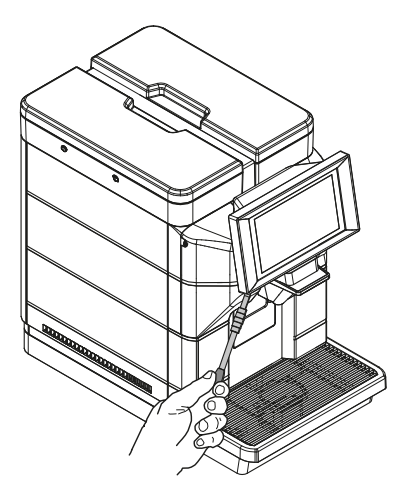

# 10.2.9 Rychlé čištění spařovací jednotky

Kávový okruh je třeba rychle propláchnout pro zaručení optimální hygieny. Nebezpečí popálenin! Zpočátku může horká voda jen krátce vystřikovat.

Na stavovém panelu zobrazte dostupné funkce proplachování.

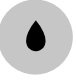

Vyberte propláchnutí spařovací jednotky. Potvrďte propláchnutí. Kávovar vydá dostatečné množství vody pro propláchnutí kávového okruhu. Zobrazí se následující obrazovka:

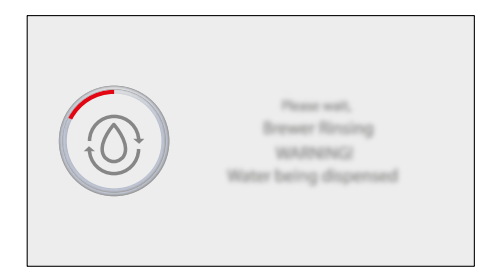

Tato funkce umožňuje udržet optimální hygienické podmínky a provozuschopnost kávovaru, ale v žádném případě ji nelze považovat za jediný způsob čištění kávového okruhu. Počkejte, až cyklus automaticky skončí. Kávovar se přepne na normální provozní cyklus.

#### 10.2.10 Důkladné čištění spařovací jednotky pomocí "odmašťovacích tablet"

Kromě týdenního čištění doporučujeme provést po asi 200 výdejích šálků kávy nebo jednou měsíčně i tento čisticí cyklus s použitím odmašťovacích tablet.

Tímto úkonem se završí údržba spařovací jednotky. "Odmašťovací tablety" pro čištění varné kávové sestavy a produkty pro údržbu si můžete zakoupit u vašeho místního prodejce nebo v autorizovaných servisních střediscích.

popálenin! 🛆 "Odmašťovací tablety" nemají norká voda žádný odvápňovací účinek. Za účelem odvápnění používejte odvápňovací prostředek Saeco a postupujte podle pokynů uvedených v kapitole "Odvápnění".

> Mycí cyklus nelze přerušit. Během mytí musí být u kávovaru přítomna obsluha.

> Přistupte k programování kávovaru podle popisu v části "Přístup k programovacímu menu". Dotkněte se ikony "menu" pro zobrazení funkcí menu zařízení.

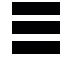

Vyberte možnost "Denní akce". Vyberte možnost "Mytí / proplachování". Vyberte mytí spařovací jednotky. Vyberte možnost "Mytí".

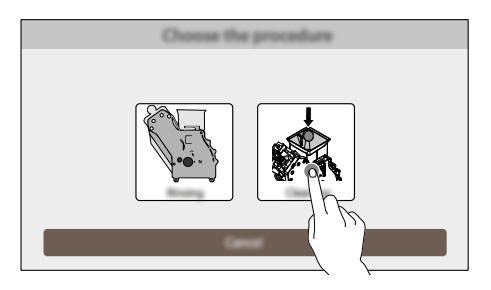

Potvrďte proces.

# Po potvrzení této volby bude nutné cyklus ukončit.

Kávovar shrne na displeji všechny fáze, které je nutné při mytí provést postupně. Jednotlivé fáze jsou tyto: Naplňte nádržku na vodu. (Pouze v případě, že zařízení není připojeno a není nastaveno na vodovodní síť). Vyjměte odkapávací misku a odpadní nádobu na sedliny.

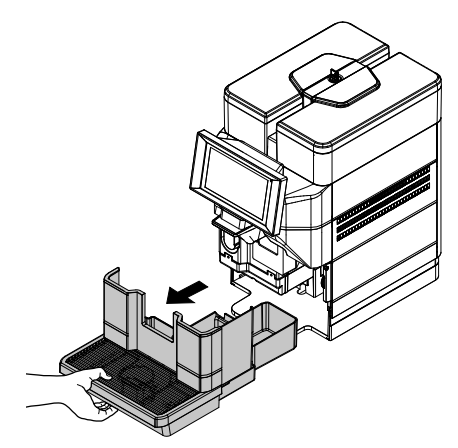

Vyprázdněte odpadní nádobu na sedliny a odkapávací misku.

Odstraňte šroub, který zabraňuje náhodnému otevření dvířek servisního prostoru. (\* pouze verze 120 V pro USA). Otevřete servisní víko.

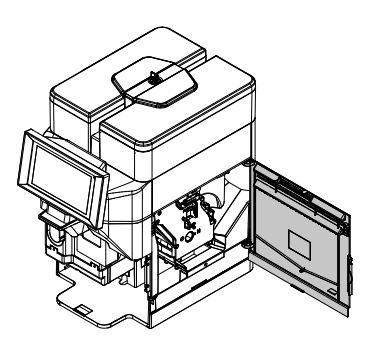

Uchopte spařovací jednotku za madlo, stiskněte tlačítko «PUSH» a vytáhněte ji.

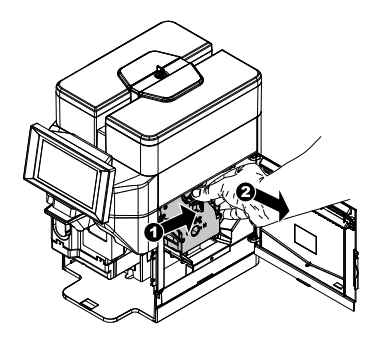

Dejte čisticí tabletu do spařovací jednotky a zasuňte jednotku zpět do kávovaru. Dbejte na správné nasazení všech součástí a zavřete víko. Znovu vložte šroub, který zabraňuje náhodnému otevření dvířek servisního prostoru. (\* pouze verze 120 V pro USA).

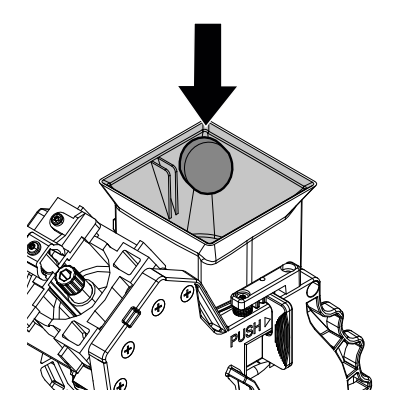

Umístěte dávkovač do horní polohy. Umístěte prázdnou nádobu pod výpusť.

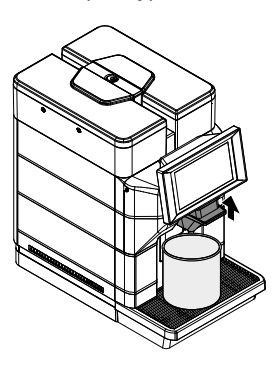

Kávovar provádí mycí cykly spařovací jednotky pomocí odmašťovací tablety. Vyčkejte automatického ukončení cyklů. Zobrazí se následující obrazovka:

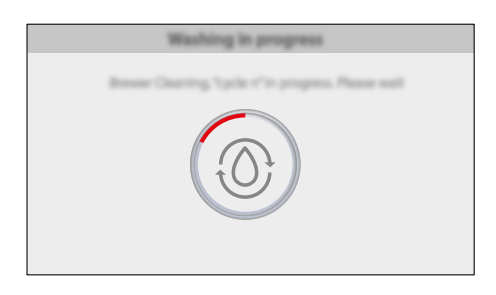

Kávovar provede automatické ukončení cyklů.

- Je zakázáno požít roztok, který je vypouštěn v této fázi. Roztok musí být zneškodněn.
- Po ukončení těchto cyklů se kávovar vrátí k normálnímu cyklu chodu po provedení proplachovacího cyklu.
- Doporučujeme vyjmout jednotku a vymýt ji čerstvou tekoucí vodou.
- Před založením spařovací jednotky do kávovaru se ujistěte, že je zcela suchá.

### 10.2.11 Ruční čištění spařovací jednotky

Spařovací jednotku je nutno vyčistit před každým naplněním zásobníku zrnkové kávy, v každém případě jednou týdně. Vypněte kávovar přepnutím vypínače do polohy "O" a vytáhněte vidlici z proudové zásuvky. Vyjměte odkapávací misku a odpadní nádobu na sedliny.

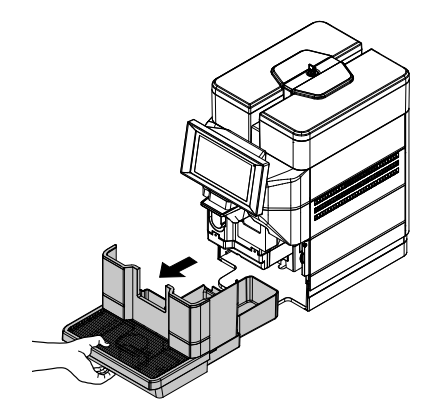

Odstraňte šroub, který zabraňuje náhodnému otevření dvířek servisního prostoru. (\* pouze verze 120 V pro USA). Otevřete servisní víko.

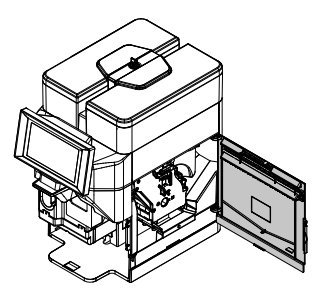

Uchopte spařovací jednotku za madlo, stiskněte tlačítko «PUSH» a vytáhněte ji.

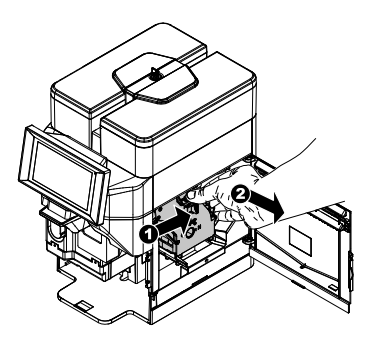

Spařovací jednotku lze umývat vlažnou vodou bez přidání čisticího prostředku. Umyjte spařovací jednotku vlažnou vodou; pečlivě vymyjte horní filtr. Před zasunutím spařovací jednotky do uložení se ujistěte, že uvnitř výdejové komory nezůstala voda.

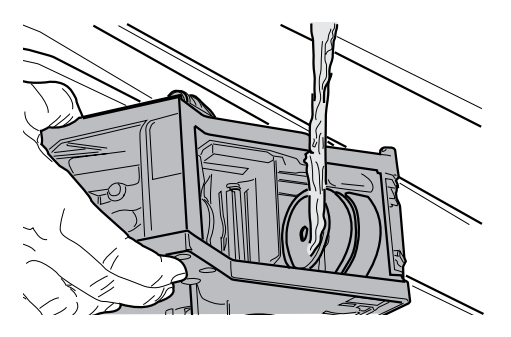

Vytřete vnitřek kávovaru vlhkou utěrkou.

Ujistěte se, že se spařovací jednotka nachází v klidové poloze; musejí souhlasit obě referenční značky.

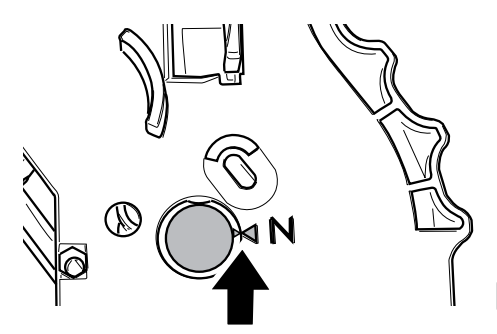

V opačném případě proveďte následující postup:

Zkontrolujte, zda je páka v kontaktu se základnou spařovací jednotky.

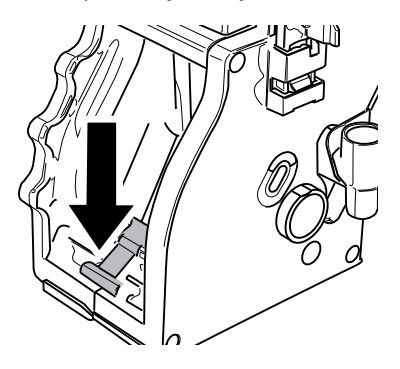

Ujistěte se, zda je blokovací západka spařovací jednotky v odpovídající poloze; pro kontrolu polohy rázně stiskněte tlačítko "PUSH".

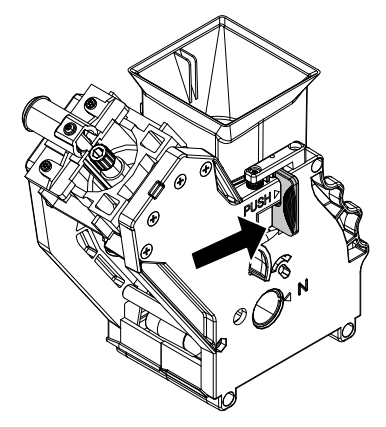

Novou spařovací jednotku vsuňte do příslušného prostoru na zaklapnutí, ale NESTISKNĚTE tlačítko "PUSH".

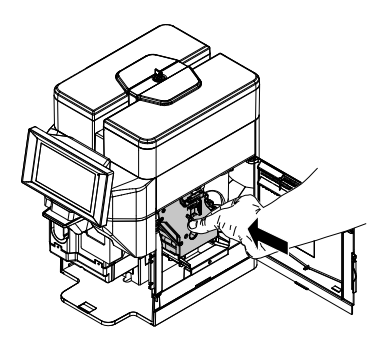

Zkontrolujte, zda je varná sestava správně zajištěna na místě jeho tažením směrem ven.

Zavřete servisní víko.

Znovu vložte šroub, který zabraňuje náhodnému otevření dvířek servisního prostoru. (\* pouze verze 120 V pro USA).

Zasuňte odpadní nádobu na sedliny a odkapávací misku.

# 10.2.12 Mazání spařovací jednotky

Po asi 500 výdejích šálků kávy nebo jednou měsíčně namažte spařovací jednotku. Mazivo pro mazání kávové sestavy a souvisejícího příslušenství si můžete zakoupit u místního prodejce nebo v autorizovaných servisních střediscích.

Před promazáním spařovací jednotku umyjte pod tekoucí vodou podle kapitoly "Ruční čištění spařovací jednotky".

Namažte vodidla jednotky a používejte výhradně mazivo Saeco.

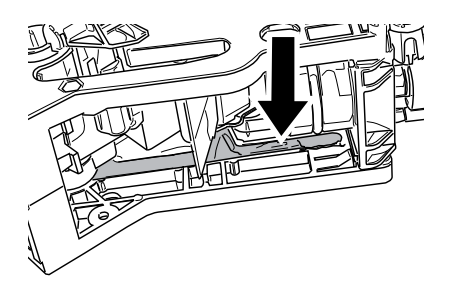

Naneste stejnoměrnou vrstvu maziva po obou bočních vodidlech.

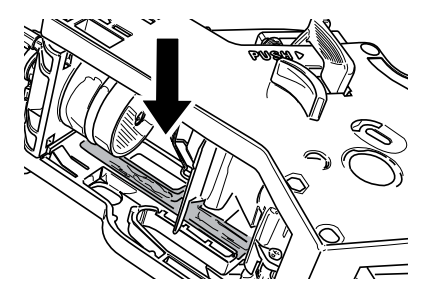

Namažte i trn.

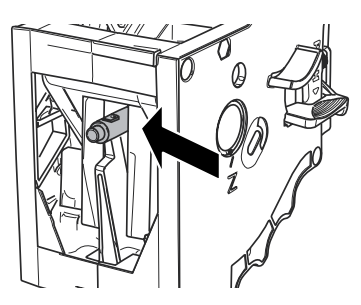

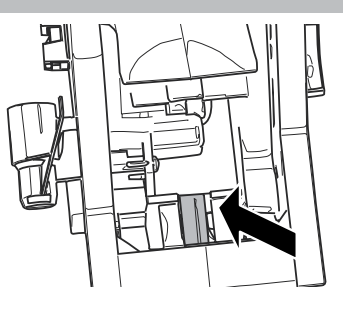

Novou spařovací jednotku vsuňte do příslušného prostoru na zaklapnutí, ale NESTISKNĚTE tlačítko "PUSH".

Zkontrolujte, zda je varná sestava správně zajištěna na místě jeho tažením směrem ven.

Zavřete servisní víko.

Znovu vložte šroub, který zabraňuje náhodnému otevření dvířek servisního prostoru. (\* pouze verze 120 V pro USA). Zasuňte odpadní nádobu na sedliny a

Zasuňte odpadní nádobu na sedliny a odkapávací misku.

## 10.2.13 Vyčištění zásuvky kávové výpusti.

Vyčistěte misku výpusti kávy zhruba po 500 výdejích nebo jednou měsíčně. Jak demontovat a umýt zásuvku:

Odstraňte ochranný kryt.

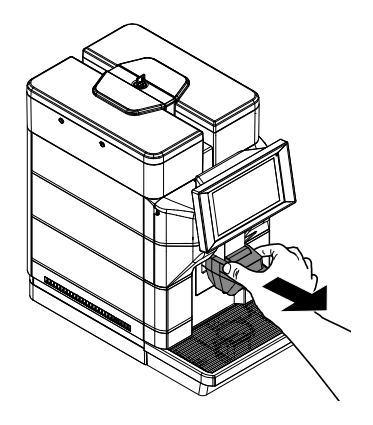

Stiskněte tlačítko vlevo na boku a vyndejte Cappuccinatore. (\*pouze verze M).

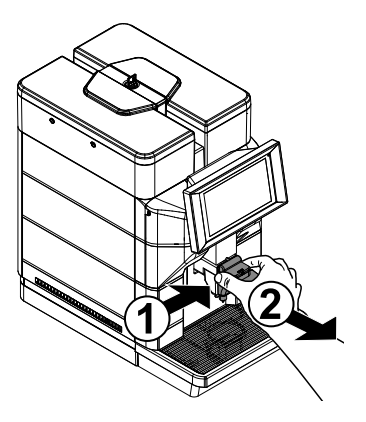

Demontujte sestavu zásuvky kávové výpusti.

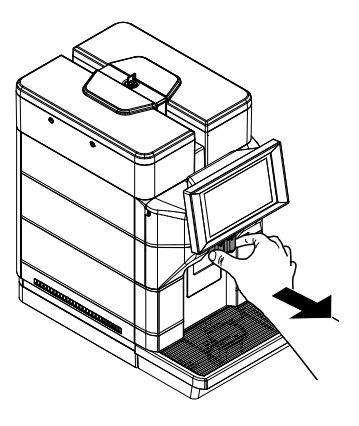

Stlačte po stranách sestavu zásuvky kávové výpusti a vyjměte výpusť vody.

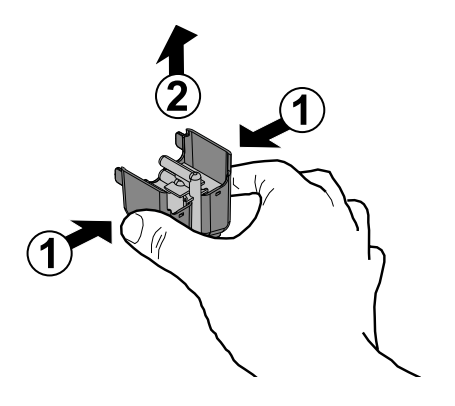

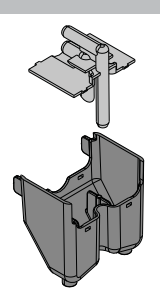

Opláchněte díly pod proudem tekoucí vody. Ujistěte se, že všechny usazeniny/nánosy byly odstraněny a že potrubí jsou čistá.

Po umytí veškerých součástí je namontujte zpět na víko, přičemž postupujte v opačném pořadí operací než při demontáži.

# 10.2.14 Odvápnění

Vodní kamen se přirozeně vytváří ve vodě používané pro provoz kávovaru. Jelikož může zanést vodní a kávový okruh kávovaru, je nutno zabezpečit jeho pravidelné odstraňování. Kávovar signalizuje na displeji nutnost provést odvápnění.

Stačí jen postupovat podle níže uvedených pokynů. Tento postup proveďte dříve, než dojde k poruše kávovaru. V případě nesprávné funkce v důsledku zanedbané údržby se záruka nevztahuje na případnou opravu. Prostředky na odstraňování vodního kamene a údržbu si můžete zakoupit u vašeho místního prodejce nebo v autorizovaných servisních střediscích.

- Nepijte roztok na odstranění vod. kamene.
- Jako odvápňovací roztok v žádném případě nepoužívejte ocet.
- Pokud je přítomen filtr, před přidáním odstraňovače vodního kamene jej odstraňte.

Přistupte k programování kávovaru podle popisu v části "Přístup k programovacímu menu". Dotkněte se ikony "menu" pro zobrazení funkcí menu zařízení. Vyndejte nádržku z kávovaru a vyprázdněte ji. vytáhněte ji směrem nahoru pomocí vnitřních madel.

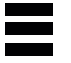

Vyberte možnost "Denní akce". Vyberte možnost "Mytí / proplachování". Vyberte možnost odvápnění.

Kávovar shrne na displeji všechny fáze, které je nutno provést postupně pro odvápnění: Jednotlivé fáze jsou tyto:

Odstraňte ochranné víko postupem uvedeným v části "Otevírání vrchního víka". (pouze verze M2, M2+, B2 a B2+). Sejměte víko nádržky na vodu.

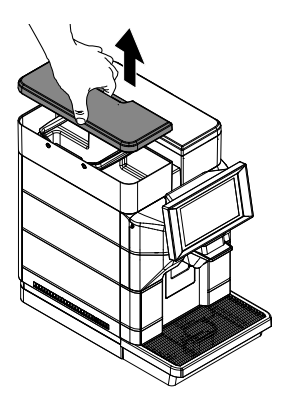

Znovu nasaďte zátku do nádrže na vodu. (Pouze je-li zařízení připojeno a nastaveno na vodovodní sít).

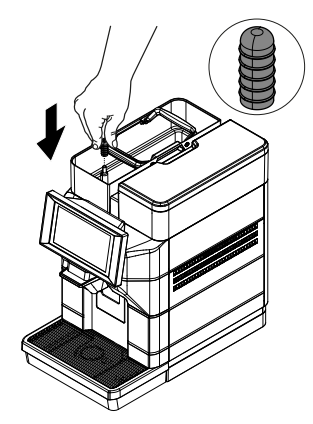

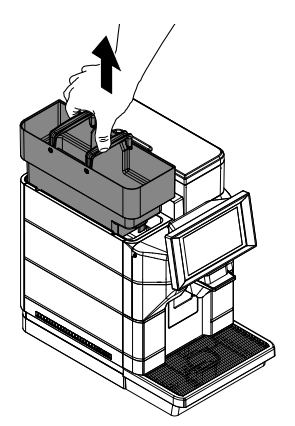

Vyjměte filtr vodního kamene z nádržky na vodu, pokud je v ní přítomen. (Pouze v případě, že zařízení není připojeno a není nastaveno na vodovodní sít).

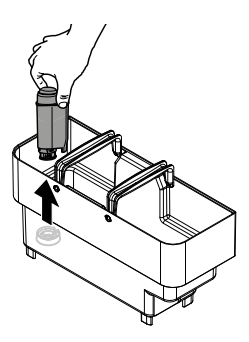

Vlijte 250 ml odvápňovacího roztoku do vodní nádržky.

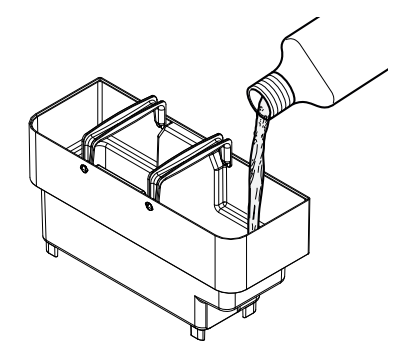

Do nádržky na vodu dolijte vodu po rysku "CALC Odeberte a vyprázdněte odkapávací misku. CLEAN".

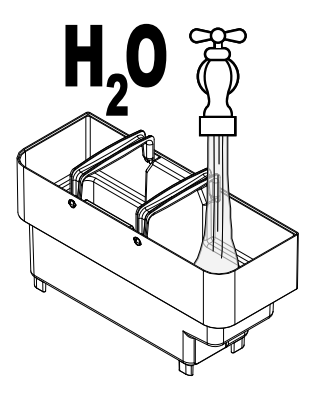

Zasuňte zpět vodní nádržku.

Insert Cappuccinatore

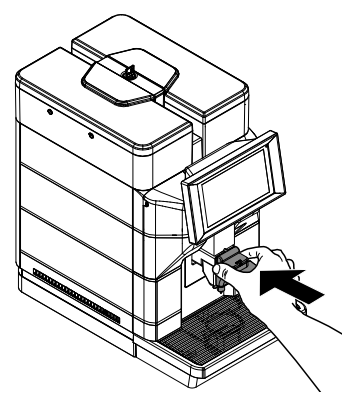

Vložte čistou ponornou trubku do prázdné nádoby o objemu nejméně 250 ml.

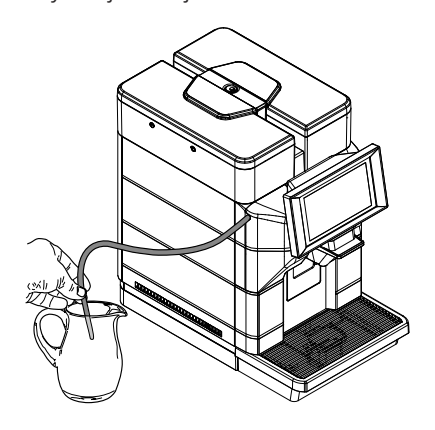

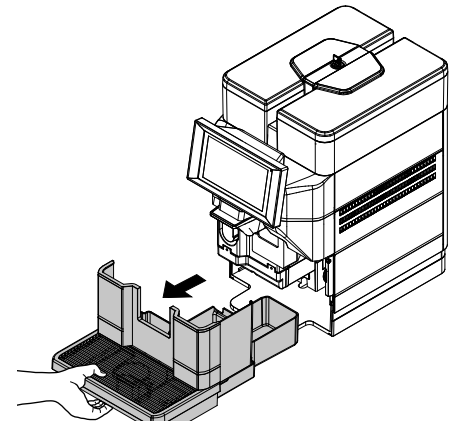

Po vyprázdnění znovu zasuňte odkapávací misku. Pod výpusti umístěte velkou nádobu.

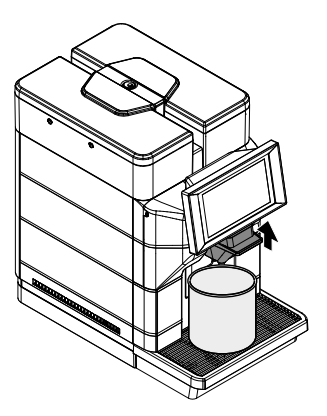

Proveďte první fázi odvápnění. Jakmile se roztok v nádržce vypotřebuje, vyžádá kávovar o proplach nádržky a její naplnění čerstvou pitnou vodou. Nádrž dobře opláchněte. Pokud zařízení není připojeno a není nastaveno na vodovodní síť, naplňte nádrž čerstvou pitnou vodou až po úroveň MAX a vložte ji zpět do zařízení.

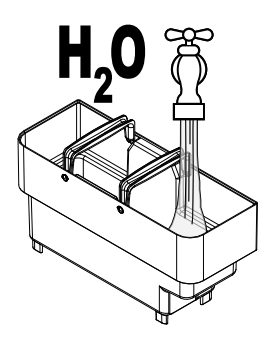

Pokud je zařízení připojeno a nastaveno na vodovodní síť, vložte prázdnou nádrž zpět do zařízení. Odstraňte uzávěr z nádrže na vodu. (Pouze je-li zařízení připojeno a nastaveno na vodovodní sít).

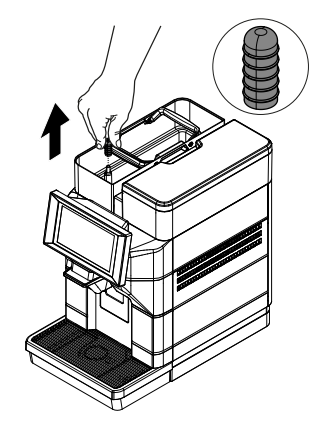

Insert Cappuccinatore

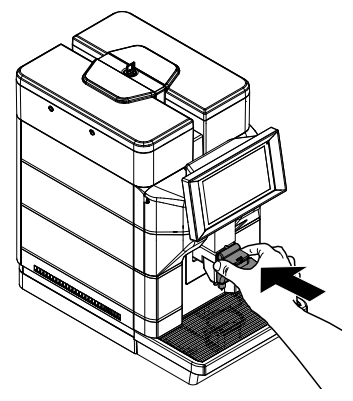

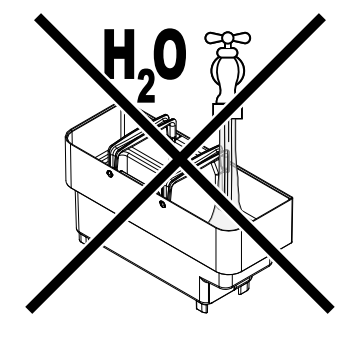

Vložte čistou ponornou trubku do prázdné nádoby o objemu nejméně 250 ml.

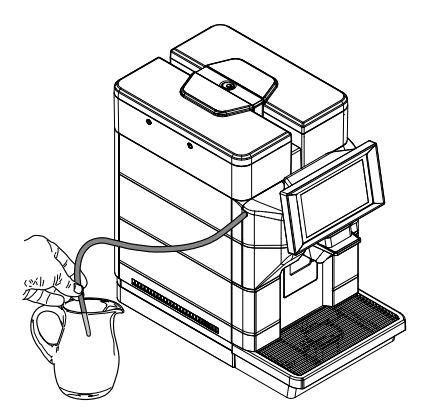

Vyprázdněte nádobu umístěnou pod výpusťmi. Odeberte a vyprázdněte odkapávací misku.

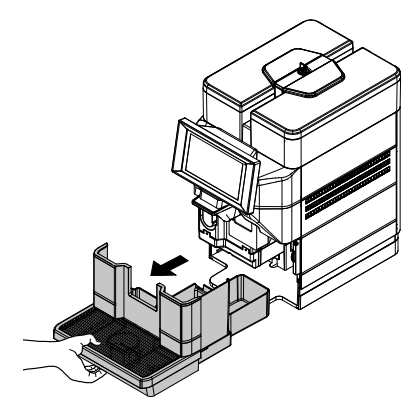

Po vyprázdnění znovu zasuňte odkapávací misku. Pod výpusti umístěte velkou nádobu.

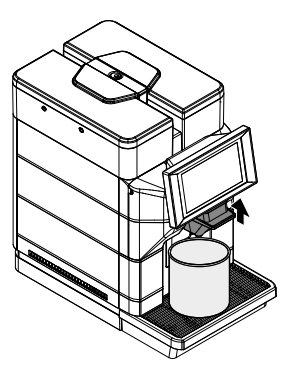

Proveďte druhou fázi odvápnění t.j. propláchnutí. Vyčkejte dokončení proplachovacího cyklu.

Po provedení odvápňovacího cyklu vyprázdněte nádoby k zachycení tekutin vypouštěných během odvápňování. Roztok pro odstraňování vodního kamene musí být zlikvidován podle pokynů na nádobě a/nebo podle předpisů platných v zemi použití. Vyprázdněte odkapávací misku a zasuňte ji zpět na místo.

Podle zvoleného dalšího postupu znovu vložte malý bílý filtr nebo vodní filtr. Znovu naplňte nádržku čerstvou pitnou vodou až na značku MAX. (Pouze v případě, že zařízení není připojeno a není nastaveno na vodovodní sít).

# 11 ŘEŠENÍ PROBLÉMŮ

# 11.1 Signalizace

Tato kapitola popisuje veškerá možná hlášení pro uživatele kávovaru, jakož i možná a/nebo nutná nápravná opatření.

| Řetězec                               | ID  | Popis                                                       |
|---------------------------------------|-----|-------------------------------------------------------------|
| Drip tray full                        | 1   | Nádoba tekutin plná                                         |
| Coffee temperature not ready          | 45  | Kávový kotel není připraven k výdeji                        |
| Waiting for milk rinsing              | 58  | Čekání na proplachování okruhu mléka                        |
| Water mains filling Timeout           | 64  | Alarm doplnění okruhu nebo anomálie kontroly hladiny nádrže |
| Solid waste full                      | 68  | Nádoba na sedliny plná                                      |
| Solid waste not present               | 91  | Nádoba na sedliny nepřítomná                                |
| Milk temperature not ready            | 95  | Kotel na mléko není připravený k výdeji                     |
| Milk cleaning needed                  | 101 | Je nutné provést mytí okruhu mléka                          |
| Water tank is empty                   | 251 | Hladina vody v nádrži není dostatečná                       |
| Water Filter must be changed          | 255 | Je nutné vyměnit změkčovací filtr                           |
| Brewing unit missing                  | 301 | Není k dispozici jednotka pro výpusť kávy                   |
| Circuit priming needed                | 303 | Je nutné naplnit hydraulický okruh                          |
| Cappuccinator missing                 | 304 | Nepřítomný Cappuccinator                                    |
| Door opened                           | 316 | Boční víko otevřené                                         |
| Out of coffee beans                   | 317 | Chybí kávová zrna                                           |
| Descaling procedure must be completed | 320 | Je nutné dokončit postup odvápnění                          |
| Descaling procedure needed            | 321 | Je nutné provést postup odvápnění                           |
| Milk rinsing needed                   | 322 | Je nutné provést propláchnutí okruhu mléka                  |
| Solid waste warning                   | 323 | Nádoba sedlin skoro plná                                    |
| Drip tray warning                     | 324 | Nádoba tekutin skoro plná                                   |
| Water filter warning                  | 326 | Změkčovací filtr je téměř spotřebovaný                      |

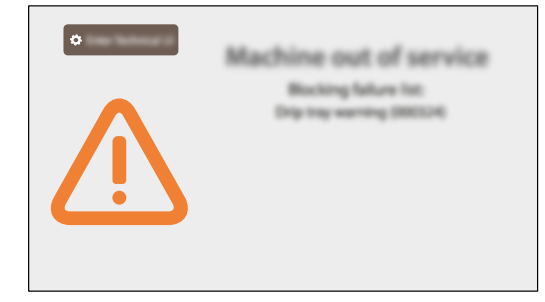

# 11.2 Problémy - Příčiny - Nápravy

V následující tabulce jsou uvedeny možné příčiny chyb nebo alarmů, jež mohou vést částečnému nebo i úplnému zablokování spotřebiče.

| Řetězec                                           | Chybový kód | Popis                                                                                                    |
|---------------------------------------------------|-------------|----------------------------------------------------------------------------------------------------|
| Board communication error                         | E7          | Chyba v komunikaci                                                                                                    |
| Žádná komunikace s platebním zařízením            | E88         | Platební systém je aktivní, ale neprobíhá žádná komunikace se<br>zařízením.                                                                               |
| Grinder blocked                                   | E305        | Mlýnek na kávu je zablokovaný a netočí se                                                                                                    |
| Brewing unit can't reach WORK                     | E306        | Sestava se nezavírá do pracovní polohy (WORK)                                                                                                    |
| Brewing unit can't reach HOME                     | E307        | Sestava se neumisťuje do klidové polohy (HOME)                                                                                                    |
| Coffee water circuit clogged                      | E308        | Průtokoměr je zastavený, neprotéká voda i když je čerpadlo<br>zapnuté                                                                                     |
| DC valve failure                                  | E309        | Jeden z elektromagnetických ventilů nefunguje                                                                                                    |
| Doser failure                                     | E310        | Pokud je stisknutý mikrospínač dávkovače (indikace plného<br>dávkovače) a při napájení se dávkovač nepřepne, vygeneruje se<br>chyba (po 4 přehazováních). |
| Coffee Heater temperature sensor short<br>circuit | E311        | Teplotní čidlo (NTC) je ve zkratu                                                                                                    |
| Coffee Heater temperature sensor open<br>loop     | E312        | Teplotní čidlo (NTC) nevodí                                                                                                    |
| Coffee Heating up timeout                         | E313        | Kotel nedosáhl cílové hodnoty v maximální době                                                                                                    |
| BREWING UNIT SHORT CIRCUIT                        | E314        | Motor infuzní jednotky je zkratovaný.                                                                                                    |
| Zero crossing failure                             | E315        | Elektrická síť má nestabilní frekvenci                                                                                                    |
| Milk Circuit clogged                              | E327        | Průtokoměr je zastavený, neprotéká voda i když je čerpadlo<br>zapnuté                                                                                     |
| Milk Heater temperature sensor short<br>circuit   | E328        | Teplotní čidlo (NTC) je ve zkratu                                                                                                    |
| Milk Heater temperature sensor open loop          | E329        | Teplotní čidlo (NTC) nevodí                                                                                                    |
| Milk Heating up timeout                           | E330        | Kotel nedosáhl cílové hodnoty v maximální době                                                                                                    |
| Heater coffee over temperature                    | E331        | Kotel dosáhl nadměrné teploty                                                                                                    |
| Heater milk over temperature                      | E332        | Kotel dosáhl nadměrné teploty                                                                                                    |

Pokaždé, když kávovar signalizuje nějakou z těchto chyb, současně ji zaznamená do svého protokolu chyb.

Výskyt každé z těchto chyb způsobí okamžité vypnutí všech zátěží (převodovky, kotle, čerpadla, elektromagnetické ventily) a na obrazovce se objeví klíč s příslušným identifikačním číslem.

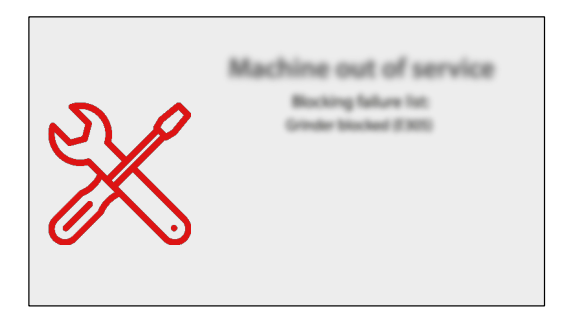

# 12 SKLADOVÁNÍ - LIKVIDACE

# 12.1 Přemísťování na jiné místo

V případě potřeby přemístit spotřebič na jiné místo, postupujte následovně:

- odpojte spotřebič z napájecích sítí;
- očistěte spotřebič postupem uvedeným v kapitole "Čištění a údržba";
- namontujte všechny díly zpět na místo a zavřete víka;
- Zdvihněte a umístěte zařízení na přiřazené místo.

# 12.2 Nečinnost a skladování

Chcete-li spotřebič uskladnit nebo odstavit na delší dobu, řiďte se postupem popsaným v bodě "Přemísťování na jiné místo", v takovém případě:

- spotřebič zakryjte plachtou, chránící proti prachu a vlhkosti;
- prověřte vhodnost místa (teplota nemá klesnout pod 1 °C) a nepokládejte na něho krabice ani jiná zařízení.

# 13 POKYNY PRO ODSTRANĚNÍ NA KONCI ŽIVOTNOSTI

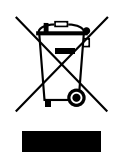

#### INFORMACE PRO UŽIVATELE

ve smyslu čl. 13 legislativního dekretu ze dne 25. července 2005, č.j. 151 "A v souladu s ustanoveními směrnice OEEZ o snížení používání nebezpečných látek v elektrických a elektronických zařízeních, jakož i o likvidaci odpadu".

Symbol pojízdného kontejneru na odpad přeškrtnutého křížem na zařízení nebo jeho obalu značí, že je nutné výrobek na konci jeho životnosti sbírat odděleně od ostatních odpadů.

Tříděný sběr tohoto zařízení na konci jeho životnosti organizuje a řídí výrobce. Uživatel se má pro zpětný odběr zařízení obrátit na výrobce a postupovat podle systému, který byl implementován pro umožnění separovaného sběru zařízení na konci jeho životnosti.

Tříděným sběrem odpadu za účelem recyklace či vhodného zpracování odpadu v souladu ochranou životního prostředí přispívá k odstranění možných negativních dopadů na životní prostředí a na zdraví a podporuje opětovné použití a/nebo recyklaci materiálů, ze kterých je zařízení vyrobené.

Nedovoleným zpracováním odpadu se majitel vystavuje administrativním sankcím podle platných předpisů.

cod. H0663CS03